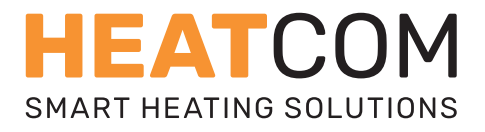

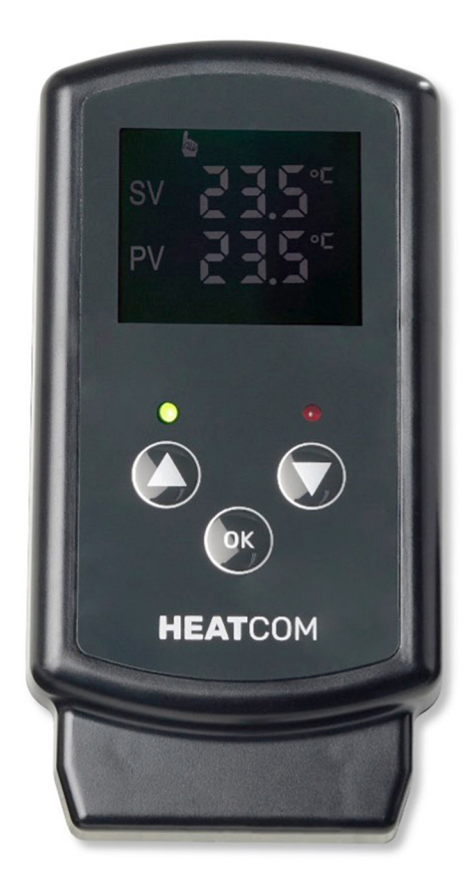

# HC 200 UNI

**USER GUIDE** Scan QR on backside for full documentation UK/DE/DK ET/FI/FR HU/LT/LV NO/RU/SV

| UK | - | User guide & installation instructions              | 3  |
|----|---|-----------------------------------------------------|----|
| DE | _ | Benutzerhandbuch und Installationsanleitung         | 14 |
| DK | _ | Bruger & installationsvejledning                    | 25 |
| ЕΤ | _ | Kasutusjuhend ja paigaldussuunised                  | 36 |
| FI | _ | Käyttöopas ja asennusohjeet                         | 47 |
| FR | _ | Mode d'emploi et manuel d'installation              | 58 |
| HU | _ | Használati utasítás és telepítési útmutató          | 39 |
| LT | _ | Naudotojo vadovas ir montavimo instrukcijos         | 30 |
| LV | _ | Lietotāja rokasgrāmata un uzstādīšanas instrukcijas | 91 |
| NO | _ | Brukerveiledning og installasjonsinstruksjoner      | )2 |
| RU | _ | Руководство пользователя и инструкции по установке1 | 13 |
| sv | _ | Användarhandbok och monteringsanvisning             | 24 |

Heatcom Corporation A/S Barmstedt Allé 6 DK–5500 Middelfart

### INTRODUCTION

HC200 Uni has been developed by Heatcom to be used for many different applications.

The thermostat is placed directly in the power outlet indoors or outdoors, and the heat source can be plugged directly into the thermostat's Schuko power outlet.

Alternatively, it is possible to install the heat source without a plug behind the thermostat.

The included temperature sensor is already fitted with a 3 m cable and can be placed where the temperature needs to be regulated.

Frost protection can be managed without any adjustment of the thermostat, just place the sensor and connect the heat source.

The thermostat can be used both for frost protection and for controlling heating in, for example, greenhouses, orangeries or outbuildings. Here, programming with 4 daily events offers great advantages. Ш

X

Ē

ш

₽

F.

 $\geq$ 

9

#### **BUTTONS**

| BUTTON | SHORT PRESS                                                     | LONG PRESS                                                                             |
|--------|-----------------------------------------------------------------|----------------------------------------------------------------------------------------|
| 1      | Increase the setpoint tempe-<br>rature "SV" in 0,5° increment.  | Hold for 1,5s and the temper-<br>ature will increase automati-<br>cally 2° per second. |
| 2      | Decrease the setpoint<br>temperature "SV" in 0,5°<br>increment. | Hold for 1,5s and the temper-<br>ature will decrease automati-<br>cally 2° per second. |
| 3      | Saves changes when setting parameters.                          | Hold for 3s to enter the setup menu.                                                   |
| 4      | Indicator light, green light when power is connected.           |                                                                                        |
| 5      | Indicator light, red light when heating output is activated.    |                                                                                        |

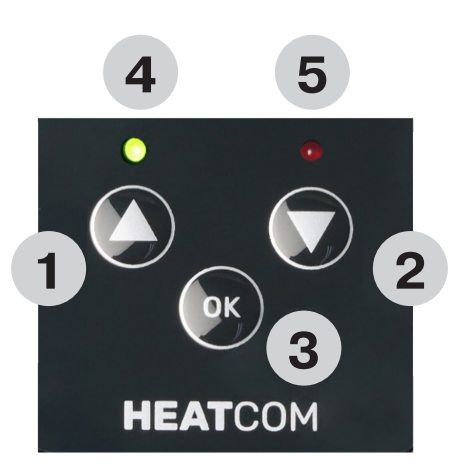

#### DISPLAY

| DISPLAY                                                                                | DESCRIPTION                                                                                          |  |  |
|----------------------------------------------------------------------------------------|----------------------------------------------------------------------------------------------------|--|--|
| 1                                                                                      | "SV" the setpoint temperature. 1 decimal in 0,5° resolution.                                         |  |  |
| 2                                                                                      | "PV" the actual temperature measured. 1 decimal in 0,5° resolution.                                  |  |  |
| 3                                                                                      | Showing the time of the day. 24h format.                                                             |  |  |
| 4                                                                                      | Thermostat in "Auto" mode, controlling the temperature ac-<br>cording to the programmed time events. |  |  |
| <b>5</b> Thermostat in manual mode, controlling the tempera according to the setpoint. |                                                                                                    |  |  |
| 6                                                                                      | The thermostat is in "Auto" mode and the programmed time event "Away" is active.                     |  |  |
| 7                                                                                      | The thermostat is in "Auto" mode and the programmed time event "Sleep" is active.                    |  |  |
| 7 + 8                                                                                  | The thermostat is in "Auto" mode and the programmed time event "Wake" is active.                     |  |  |
| 8                                                                                      | The thermostat is in "Auto" mode and the programmed time event "Home" is active.                     |  |  |
| 9 The keyboard lock is active.                                                         |                                                                                                    |  |  |
| 10 There is an active alarm.                                                           |                                                                                                    |  |  |
| 11 Day of the week, 1=Monday7=Sunday.                                                  |                                                                                                    |  |  |
| 12                                                                                     | The thermostat is in "Safe-mode".                                                                    |  |  |

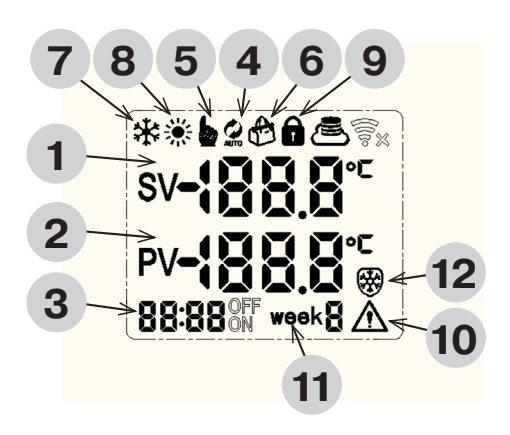

UK

Ш О

DK

Ш

ш

ЦЦ

H

╘

 $\geq$ 

0 N

ВU

### **USER SETTINGS**

When thermostat is switched on long-press

Navigate with to configure, define events or set time and day

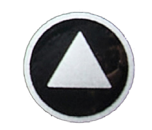

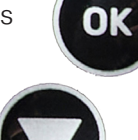

Confirm with

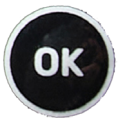

Configuration

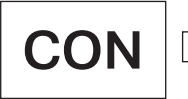

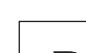

**Events** DFF

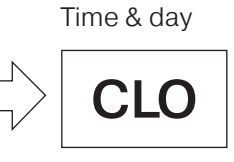

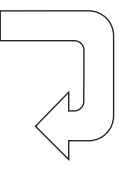

### **CONFIGURATION**

Choose parameter to edit by navigating the up/down keys Confirm with Edit the 3° parameter with Confirm with 

|                       | DECODIDITION                                                                                                    |                                                                  | DEFAULT |
|-----------------------|----------------------------------------------------------------------------------------------------|------------------------------------------------------------------|---------|
| PARA-<br>METER<br>NO. | DESCRIPTION                                                                                                    | VALUES                                                           | SETTING |
| A1                    | Hysteresis ∆t, is the operating window on each side of the set temperature "SV"                                                   | 0,5°2,5°C                                                        | 1°C     |
| A2                    | Calibrate the measured temper-<br>ature "PV" of the external sensor.<br>Corrected value is displayed.                             | -9°9°C                                                           | 0       |
| <b>A</b> 3            | Choose cooling or heating appli-<br>cation                                                                                        | 00 = cooling<br>01= heating                                      | 01      |
| <b>A</b> 4            | Number of external sensors con-<br>nected                                                                                         | 01=single sensor<br>02 = dual sensor                             | 01      |
| A5                    | Temperature max. limit, the set<br>temperature "SV" can not be higher<br>than this                                                | 15°70°C                                                          | 35°C    |
| <b>A</b> 6            | Temperature min. limit, the set<br>temperature "SV" can not be lower<br>than this                                                 | 1°10°C                                                           | 3°C     |
| A7                    | Alarm function, disable completely or disable buzzer                                                                              | 00 = disable alarm<br>01 = only display<br>02 = display & buzzer | 01      |
| <b>A</b> 8            | Alarm activation point, how many<br>°C is the measured temperature<br>"PV" allowed to differ from the set<br>temperature "SV"     | 1°10°C                                                           | 5°C     |
| Α9                    | Operating mode, choose between<br>"Auto" mode with time events or<br>"Manual" mode according to a<br>single set temperature "SV"  | 00 = manual mode<br>01 = auto mode                               | 00      |
| A10                   | Week type, choose same program<br>for all 7 days, 6 days and 1 week-<br>end day or 5 days and 2 weekend<br>days                   | 00 = 5/2 days<br>01 = 6/1 days<br>02 = 7 days                    | 02      |
| A11                   | Safe mode, this function will op-<br>erate the output of the thermostat<br>with 50/50 duty cycle in case of<br>error "E1" or "E2" | 00 = disabled<br>01 = enabled                                    | 01      |
| AA                    | Set all settings back to default                                                                                                  | 05 = set to default                                              | 00      |

#### **EVENTS**

|   | DESCRIPTION                                   |
|---|-----------------------------------------------|
| 1 | Time for event to start                       |
| 2 | Desired temperature for the event             |
| 3 | Indicates which event is currently programmed |
| 4 | Indicates current event as icon               |
| 5 | Indicates week type                           |

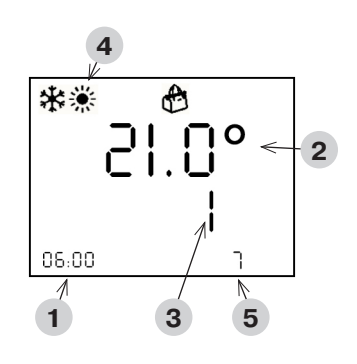

The parameter to edit is blinking.

When all events has been edited, the display returns to main screen

#### Hours → minutes → temperature

Edit the parameter with

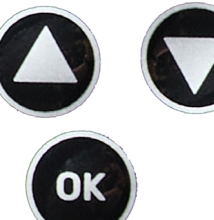

Confirm and edit next with

## SET TIME AND DAY OF WEEK

|   | DESCRIPTION                  |
|---|------------------------------|
| 1 | Time for event to start      |
| 2 | Weekday 1 = Monday7 = Sunday |

The parameter to edit is blinking. When all events has been edited, the display returns to main screen

Hours → minutes → weekday

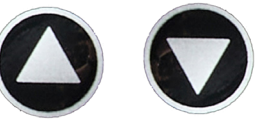

Edit the parameter with

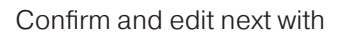

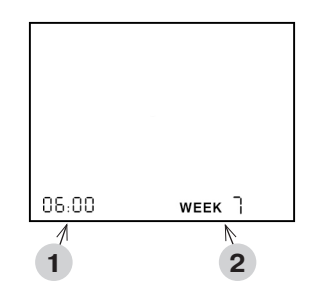

#### ADJUST TEMPERATURE WHEN IN AUTO MODE

When the thermostat is set to Auto mode, the temperature can be adjusted manually between events.

The thermostat will return to Auto mode again when next event occurs.

Edit the temperature (SV) with

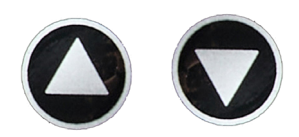

## USING KEYBOARD LOCK

When thermostat is switched on the keyboard can be locked to prevent tampering with the settings.

Lock / unlock by holding both for 3 seconds, the lock symbol in the display will show the status

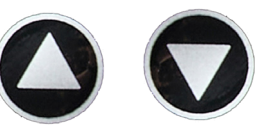

Ш

X

Ē

ш

₽

F.

 $\geq$ 

9

2

R

#### **ERRORS & ALARMS**

In case of failure on one of the sensors E1 or E2 and SAFE MODE are enabled in configuration, **Safe mode** will be activated.

Safe mode toggles the heating output with 50/50 duty cycle (5 minutes ON/ OFF) and the built-in buzzer gives a signal every 5 minutes.

The "HI" alarm and buzzer will be activated if thermostat is in cooling mode and the temperature difference has been more than parameter "A8" for 2 minutes.

The "LO" alarm and buzzer will be activated if thermostat is in heating mode and the temperature difference has been more than parameter "A8" for 2 minutes.

The buzzer can be cancelled by pushing the "OK" button.

| ERROR<br>CODE | DESCRIPTION                                                                                 | SOLUTION                                       |
|---------------|---------------------------------------------------------------------------------------------|------------------------------------------------|
| E1            | No signal from external sen-<br>sor 1.                                                      | Check connections to sensor or replace sensor. |
| E2            | No signal from external sen-<br>sor 2.                                                      | Check connections to sensor or replace sensor. |
| н             | In cooling mode, the temper-<br>ature is not decreasing even<br>though output is activated. |                                                |
| LO            | In heating mode, the temper-<br>ature is not increasing even<br>though output is activated. |                                                |

#### **SPECIFICATIONS**

| Supply voltage    | 230 V / 50-60 Hz                                                                                                    |
|-------------------|----------------------------------------------------------------------------------------------------|
| Maximum load      | 3000 W                                                                                                    |
| IP class          | IP44 (connected w. appropriate plug)                                                                                                    |
| Temperature range | -20 °C to +40 °C                                                                                                    |
| Sensor settings   | Floor / Room / Room with floor sensor as temperature limiter                                                                                    |
| Display type      | 1,6" LCD backlit                                                                                                    |
| Floor sensor type | 10 KΩ @25°C, length 3m                                                                                                    |
| Colour            | RAL 9005 Black matte                                                                                                    |
| Installation      | Schuko socket                                                                                                    |
| Dimensions        | 125 x 64 x 40 mm (H x W x D)                                                                                                    |
| Standards         | LVD 2014/35/EU • EN60730-1 • EN60730-2-9 •<br>EN50081-1 • EN50082-1 • RoHS (EU)2015/1188<br>ECO Design • REACH regulation (EC) No.<br>1907/2006 |

Ш О

ЪК

Ш

ш

ЦЦ

H

╘

 $\geq$ 

0 N

ВU

# CONNECTIONS

Power must be supplied to the thermostat through 30mA RCD and overload protected through maximum 16A fuses.

The thermostat will only obtain IP44 ingress protection if, the electrical socket that the thermostat is connected to and the electrical plug of the device connected to the outlet socket of thermostat, has IP44 classification when connected. When device is connected to the outlet socket, let this hang in the cable to obtain the best protection against water. Fix the cable of the connected device to any construction near the outlet socket, to limit the weight on the outlet socket.

The thermostat measures the temperature with the sensor at the end of the sensor cable, so this must be installed accordingly to where the heating or cooling must be controlled. For example in case of frost protection of pipes, the sensor must be installed preferably at the coldest point of the pipe – under the insulation of the pipe keeping min. 20mm distance to any heating source.

|   | DESCRIPTION   |
|---|---------------|
| 1 | Thermostat    |
| 2 | Sensor        |
| 3 | Outlet socket |

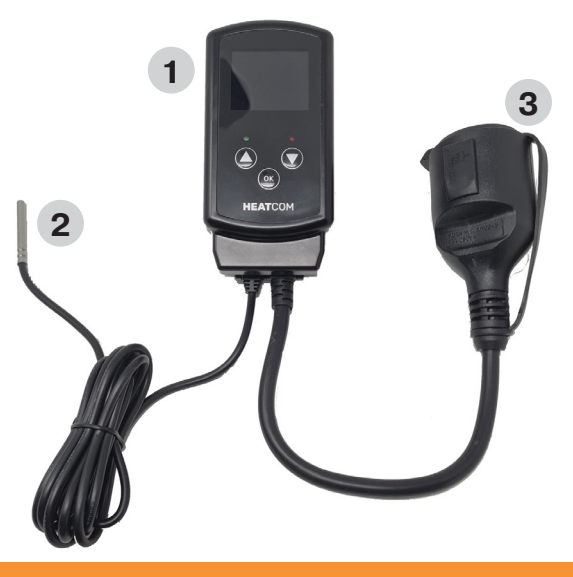

# PRECAUTIONS

- Protect thermostat from wind and weather, the ingress protection of this thermostat does not qualify for an installation that requires waterproof capabilities
- Do not install in direct sunlight
- Do not cover the thermostat, this will cause overheating
- Do not connect higher load to the thermostat than the specified Max. load

Ш

X

Ē

Ĩ

Ę

 $\geq$ 

2

C ₩

S<

#### EINLEITUNG

HC200 Uni wurde von Heatcom für viele verschiedene Anwendungen entwickelt.

Der Thermostat wird direkt in der Steckdose im Innen- oder Außenbereich platziert und die Wärmequelle kann direkt in die Schuko-Steckdose des Thermostats eingesteckt werden.

Alternativ ist es möglich, die Wärmequelle ohne Stecker hinter dem Thermostat zu installieren.

Der mitgelieferte Temperatursensor ist bereits mit einem 3 m langen Kabel ausgestattet und kann dort platziert werden, wo die Temperatur reguliert werden muss.

Der Frostschutz kann ohne jegliche Einstellung des Thermostats verwaltet werden, platzieren Sie einfach den Sensor und schließen Sie die Wärmequelle an.

Der Thermostat kann sowohl zum Frostschutz als auch zur Steuerung der Heizung in beispielsweise Gewächshäusern, Orangerien oder Nebengebäuden eingesetzt werden. Hier bietet die Programmierung mit 4 täglichen Veranstaltungen große Vorteile.

### SCHALTFLÄCHEN

| SCHALT-<br>FLÄCHEN                                                                                                    | KURZ DRÜCKEN                                                           | LANG DRÜCKEN                                                                             |  |
|----------------------------------------------------------------------------------------------------|------------------------------------------------------------------------|------------------------------------------------------------------------------------------|--|
| 1                                                                                                    | Erhöhen Sie die Solltempera-<br>tur "SV" in Schritten von 0,5°.        | Halten Sie für 1,5s und die<br>Temperatur erhöht sich auto-<br>matisch um 2° pro Sekunde |  |
| 2 Verringern Sie die Solltem-<br>peratur "SV" in Schritten von<br>0,5°. Halten Sie für 1,5s u<br>Temperatur sinkt au<br>um 2° pro Sekunde |                                                                        | Halten Sie für 1,5s und die<br>Temperatur sinkt automatisch<br>um 2° pro Sekunde         |  |
| 3                                                                                                    | Speichert Änderungen beim<br>Einstellen von Parametern.                | Halten Sie diese Taste 3<br>Sekunden lang gedrückt, um<br>das Setup-Menü aufzurufen.     |  |
| 4                                                                                                    | Kontrollleuchte, grünes Licht bei eingeschalteter Stromver-<br>sorgung |                                                                                          |  |
| 5                                                                                                    | Kontrollleuchte, rotes Licht bei eingeschalteter Heizleistung          |                                                                                          |  |

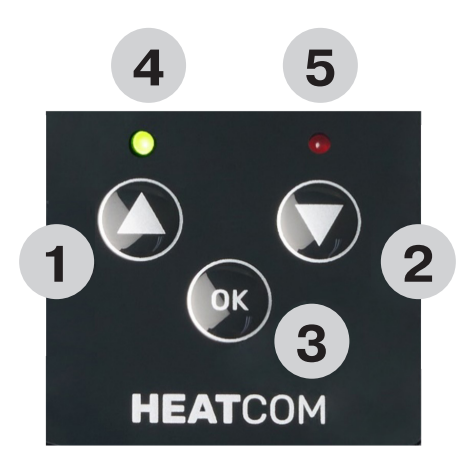

DЕ

DK

Ш

ш

ЦЦ

H

╘

 $\geq$ 

0 N

#### DISPLAY

| DISPLAY                         | BESCHREIBUNG                                                                                                  |
|---------------------------------|----------------------------------------------------------------------------------------------------|
| 1                               | "SV" die Solltemperatur. 1 Dezimalstelle in 0,5° Auflösung.                                                   |
| 2                               | "PV" die tatsächlich gemessene Temperatur. 1 Dezimalstelle in 0,5° Auflösung.                                 |
| 3                               | Zeigt die Tageszeit an. 24h-Format.                                                                           |
| 4                               | Thermostat im "Auto" -Modus, der die Temperatur entspre-<br>chend den programmierten Zeitereignissen steuert. |
| 5                               | Thermostat im Handbetrieb, Temperaturregelung nur nach Sollwert.                                              |
| 6                               | Der Thermostat befindet sich im "Auto" -Modus und das pro-<br>grammierte Zeitereignis "Away" ist aktiv.       |
| 7                               | Der Thermostat befindet sich im "Auto" -Modus und das pro-<br>grammierte Zeitereignis "Sleep" ist aktiv.      |
| 7 + 8                           | Der Thermostat befindet sich im "Auto" -Modus und das pro-<br>grammierte Zeitereignis "Wake" ist aktiv.       |
| 8                               | Der Thermostat befindet sich im "Auto" -Modus und das pro-<br>grammierte Zeitereignis "Home" ist aktiv.       |
| 9 Die Tastatursperre ist aktiv. |                                                                                                    |
| 10                              | Es gibt einen aktiven Alarm.                                                                                  |
| 11 Wochentag, 1=Montag7=Sonntag |                                                                                                    |
| 12                              | Der Thermostat befindet sich im "Safe-Mode"                                                                   |

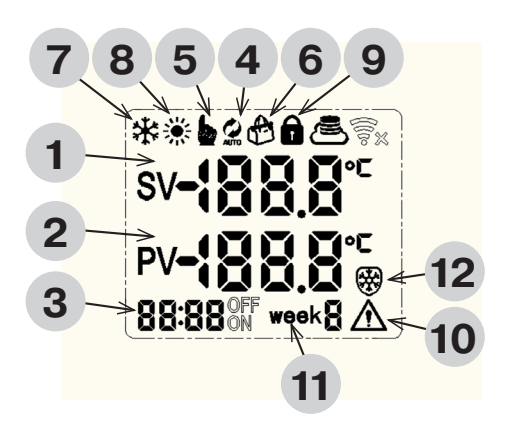

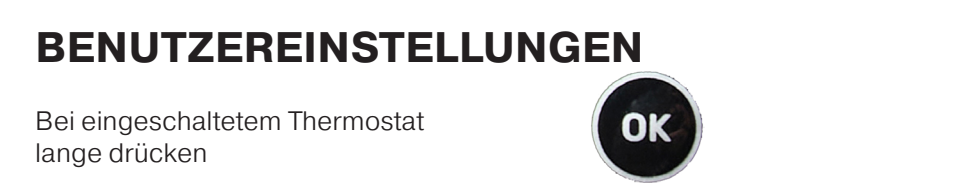

Navigieren Sie mit, um Ereignisse zu konfigurieren, zu definieren oder Uhrzeit und Tag einzustellen.

OK

Bestätigen mit

Konfiguration

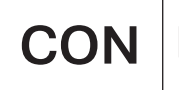

Ereignisse

Zeit & Tag

CLO

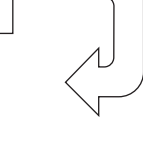

#### KONFIGURATION

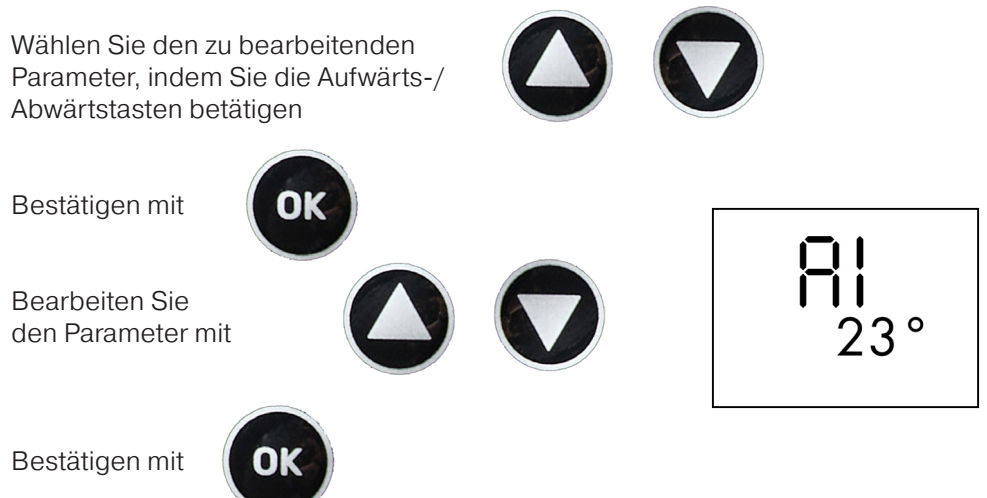

¥

Ш

X

Ē

ш

₽

 $\geq$ 

9

R

| PARA-<br>METRIE-<br>RUNG NR. | BESCHREIBUNG                                                                                                    | WERTE                                                                | BE-<br>SCHREI-<br>BUNG |
|------------------------------|----------------------------------------------------------------------------------------------------|----------------------------------------------------------------------|------------------------|
| A1                           | Hysterese $\Delta t$ , ist das Betriebsfenster<br>auf jeder Seite der eingestellten Tem-<br>peratur "SV"                                                                        | 0,5°2,5°C                                                            | 1°C                    |
| A2                           | Kalibrieren Sie die gemessene Tem-<br>peratur "PV" des externen Sensors.<br>Der korrigierte Wert wird angezeigt.                                                                | -9°9°C                                                               | 0                      |
| A3                           | Kühl- oder Heizanwendung wählen                                                                                                    | 00 = Kühlung<br>01= Heizung                                          | 01                     |
| Α4                           | Anzahl der angeschlossenen externen<br>Sensoren                                                                                                    | 01=Einzelsensor<br>02 = Doppelsensor                                 | 01                     |
| A5                           | Temperatur max. Grenzwert, die<br>eingestellte Temperatur "SV" darf nicht<br>höher sein                                                                                         | 15°70°C                                                              | 35°C                   |
| <b>A</b> 6                   | Temperatur-Minimalgrenze, die<br>eingestellte Temperatur "SV" darf nicht<br>niedriger sein                                                                                      | 1°10°C                                                               | 3°C                    |
| A7                           | Alarmfunktion, vollständig deaktivieren oder Buzzer deaktivieren                                                                                                    | 00 = Alarm deaktivieren<br>01 = nur Anzeige<br>02 = Anzeige & Summer | 01                     |
| <b>A</b> 8                   | Alarmaktivierungspunkt, wie viele °C<br>darf die gemessene Temperatur "PV"<br>von der eingestellten Temperatur "SV"<br>abweichen                                                | 1°10°C                                                               | 5°C                    |
| A9                           | Betriebsmodus, wählen Sie zwischen<br>dem "Auto" -Modus mit Zeitereignis-<br>sen oder dem "Manuellen" -Modus<br>entsprechend einer einzelnen einge-<br>stellten Temperatur "SV" | 00 = manueller Modus<br>01 = Auto-Modus                              | 00                     |
| A10                          | Wochentyp, wählen Sie dasselbe<br>Programm für alle 7 Tage, 6 Tage und<br>1 Wochenende Tag oder 5 Tage und 2<br>Wochenende Tage                                                 | 00 = 5/2 Tage<br>01 = 6/1 Tage<br>02 = 7 Tage                        | 02                     |
| A11                          | Sicherer Modus, diese Funktion wird<br>den Ausgang des Thermostats mit 50/50<br>Tastverhältnis im Falle eines Fehlers "E1"<br>oder "E2" betreiben                               | 00 = deaktiviert<br>01 = aktiviert                                   | 01                     |
| AA                           | Alle Einstellungen auf Standard zu-<br>rücksetzen                                                                                                    | 05 = auf Standard<br>gesetzt                                         | 00                     |

#### EREIGNISSE

#### BESCHREIBUNG

 Zeit für den Start der Veranstaltung
Gewünschte Temperatur für das Ereignis
Gibt an, welches Ereignis gerade programmiert ist
Zeigt das aktuelle Ereignis als Symbol an
Zeigt den Wochentyp an

Der zu bearbeitende Parameter blinkt. Wenn alle Ereignisse bearbeitet wurden, kehrt die Anzeige zum Hauptbildschirm zurück Stunden → Minuten → Temperatur

Bearbeiten Sie den Parameter mit

Bestätigen und bearbeiten Sie als nächstes mit

#### UHRZEIT UND WOCHENTAG EINSTELLEN

|                                                | BESCHREIBUNG                                                                                                    |  |  |  | ] |
|------------------------------------------------|----------------------------------------------------------------------------------------------------|--|--|--|---|
| 1                                              | Uhrzeit                                                                                                    |  |  |  |   |
| 2                                              | Wochentag 1 = Montag 7 = Sonntag                                                                                                    |  |  |  |   |
| The<br>Whe<br>the o                            | The parameter to edit is blinking.<br>When all events has been edited,<br>the display returns to main screen<br>Stunden → Minuten → Wochentag |  |  |  |   |
| Bearbeiten Sie den Parameter mit               |                                                                                                    |  |  |  |   |
| Bestätigen und bearbeiten Sie als nächstes mit |                                                                                                    |  |  |  |   |
|                                                |                                                                                                    |  |  |  |   |

#### 

¥

Ш

X

Ē

ш

₽

 $\geq$ 

9

۲ ۲

2

ОК

#### STELLEN SIE DIE TEMPERATUR IM AUTO-MODUS EIN

Wenn der Thermostat auf den Auto-Modus eingestellt ist, kann die Temperatur zwischen den Ereignissen manuell eingestellt werden.

Der Thermostat kehrt beim nächsten Ereignis wieder in den Auto-Modus zurück.

Bearbeiten Sie die Temperatur **(SV)** mit

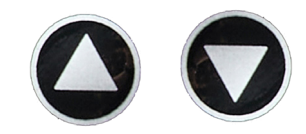

#### **TASTATURSPERRE VERWENDEN**

Bei eingeschaltetem Thermostat kann die Tastatur verriegelt werden, um eine Manipulation der Einstellungen zu verhindern.

Sperren / entsperren, indem Sie beide für 3 Sekunden gedrückt halten. Das Sperrsymbol im Display zeigt den Status an.

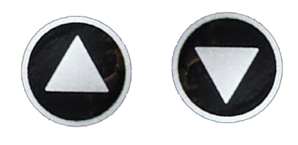

#### **FEHLER & ALARME**

Im Falle eines Ausfalls an einem der Sensoren E1 oder E2 und IM **Abgesicherten Modus** in der Konfiguration aktiviert sind, wird der abgesicherte Modus aktiviert.

Der abgesicherte Modus schaltet die Heizleistung mit 50/50 Tastverhältnis (5 Minuten ein/AUS) UM und der eingebaute Summer gibt alle 5 Minuten ein Signal.

Der "HI" -Alarm und der Summer werden aktiviert, wenn sich der Thermostat im Kühlmodus befindet und die Temperaturdifferenz 2 Minuten lang über dem Parameter "A8" lag.

Der "LO" -Alarm und der Summer werden aktiviert, wenn sich der Thermostat im Heizmodus befindet und die Temperaturdifferenz 2 Minuten lang über dem Parameter "A8" lag.

| Der Summer kann  | durch Drücken | der Taste "OK" | abgebrochen we | rden. |
|------------------|---------------|----------------|----------------|-------|
| Der Ourmiter Rum |               |                | ubgebioonen we | Tuon. |

| FEH-<br>LER | BESCHREIBUNG                                                                            | LÖSUNGEN                                                  |
|-------------|-----------------------------------------------------------------------------------------|-----------------------------------------------------------|
| E1          | Kein Signal vom externen<br>Sensor 1                                                    | Verbindungen zum Sensor<br>prüfen oder Sensor austauschen |
| E2          | Kein Signal vom externen<br>Sensor 2                                                    | Verbindungen zum Sensor<br>prüfen oder Sensor austauschen |
| н           | Im Kühlmodus sinkt die Tem-<br>peratur nicht ab, obwohl der<br>Ausgang aktiviert ist    |                                                           |
| LO          | Im Heizbetrieb steigt die Tem-<br>peratur nicht an, obwohl der<br>Ausgang aktiviert ist |                                                           |

X

9

#### **SPEZIFIKATIONEN**

| Versorgungsspannung  | 230 V/50-60 Hz                                                                                                    |
|----------------------|----------------------------------------------------------------------------------------------------|
| Maximale Belastung   | 3000 W                                                                                                    |
| IP-Klasse            | IP44 (verbunden mit entsprechendem Stecker)                                                                                                    |
| Temperaturbereich    | -20 °C bis +40 °C                                                                                                    |
| Sensoreinstellungen  | Boden/Raum/Raum mit Bodenfühler als Tempe-<br>raturbegrenzer                                                                                    |
| Anzeigentyp          | 1,6" LCD hintergrundbeleuchtet                                                                                                    |
| Typ des Bodensensors | 10 KΩ @25 °C, Länge 3 m                                                                                                    |
| Farbe                | RAL 9005 Schwarz matt                                                                                                    |
| Aufstellung          | Schukosteckdose                                                                                                    |
| Abmessungen          | 125 x 64 x 40 mm (H x B x T)                                                                                                    |
| Normen               | LVD 2014/35/EU • EN60730-1 • EN60730-2-9 •<br>EN50081-1 • EN50082-1 • RoHS (EU)2015/1188<br>ECO Design • REACH Verordnung (EC) Nr.<br>1907/2006 |

Ш

X

Ē

ш

₽

F.

# ANSCHLÜSSE

Die Stromversorgung des Thermostats muss über einen 30-mA-RCD erfolgen und die Überlast muss durch maximal 16-A-Sicherungen geschützt sein.

Der Thermostat erhält nur dann einen Schutz nach IP44, wenn die elektrische Steckdose, an die der Thermostat angeschlossen ist, und der elektrische Stecker des Geräts, der an die Steckdose des Thermostats angeschlossen ist, nach IP44 klassifiziert sind, wenn sie angeschlossen sind. Wenn das Gerät an die Steckdose angeschlossen ist, lassen Sie dieses in das Kabel hängen, um den besten Schutz gegen Wasser zu erhalten. Befestigen Sie das Kabel des angeschlossenen Geräts an einer beliebigen Konstruktion in der Nähe der Steckdose, um das Gewicht auf der Steckdose zu begrenzen.

Der Thermostat misst die Temperatur mit dem Sensor am Ende des Sensorkabels, daher muss dieser entsprechend dort installiert werden, wo die Heizung oder Kühlung gesteuert werden muss. Zum Beispiel beim Frostschutz von Rohren muss der Sensor vorzugsweise an der kältesten Stelle des Rohres – unter der Isolierung des Rohres – installiert werden, wobei mindestens 20 mm Abstand zu jeder Heizquelle einzuhalten ist.

|   | BESCHREIBUNG |
|---|--------------|
| 1 | Thermostat   |
| 2 | Fühler       |
| 3 | Steckdose    |

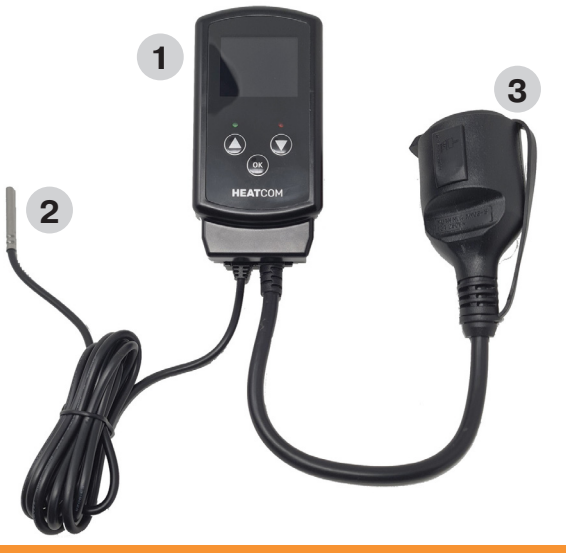

9

R

# VORSICHTSMASSNAHMEN

- Schützen Sie das Thermostat vor Wind und Wetter, der Eintrittsschutz dieses Thermostats eignet sich nicht für eine Installation, die wasserdichte Fähigkeiten erfordert
- Nicht in direktem Sonnenlicht installieren
- Das Thermostat nicht abdecken, da dies zu einer Überhitzung führen kann

#### N

₽

H.

# ٦C

9

SV

## INTRODUKTION

HC200 Uni er udviklet af Heatcom til at kunne finde anvendelse i mange forskellige applikationer.

Termostaten placeres direkte i stikkontakten indendørs som udendørs og varmekilden kan sættes direkte i termostatens schuko udtag.

Alternativt er der mulighed for at montere varmekilden uden stikprop bag på termostaten.

Den medfølgende temperaturføler er allerede monteret med et 3 m kabel og kan placeres der hvor temperaturen ønskes reguleret.

Frostsikring kan løses uden nogen indstilling af termostaten, placer blot sensoren og tilslut varmekilden.

Termostaten kan anvendes både i forbindelse med frostsikring, men også til styring af opvarmning i f.eks. drivhuse, orangeri eller udhuse. Her kan programmering med 4 daglige hændelser med fordel anvendes.

#### **KNAPPER**

| KNAP | KORT TRYK                                                  | LANGT TRYK                                                       |
|------|------------------------------------------------------------|------------------------------------------------------------------|
| 1    | Forøg den ønskede tempera-<br>tur "SV" med 0,5° spring.    | Hold i 1,5s og temperaturen vil forøges med 2° per sekund        |
| 2    | Mindsk den ønskede tempe-<br>ratur "SV" med 0,5° spring.   | Hold i 1,5s og temperaturen<br>vil mindskes med 2° per<br>sekund |
| 3    | Gemmer indstilling under justering af parametre.           | Hold I 3s for at tilgå setup<br>menuen                           |
| 4    | LED indikation, lyser grønt når der er tilsluttet spænding |                                                                  |
| 5    | LED indikation, lyser rødt når udgangen er aktiveret       |                                                                  |

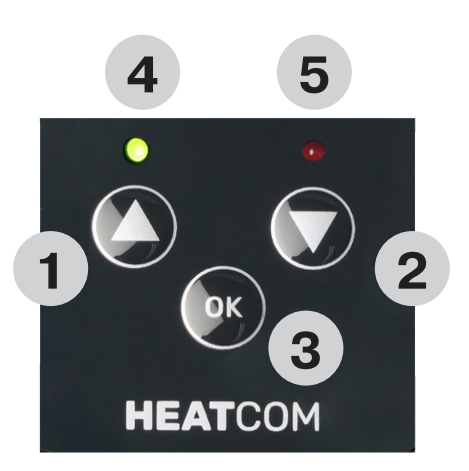

#### DISPLAY

| DISPLAY                                                                            | BESKRIVELSE                                                                                                    |  |
|------------------------------------------------------------------------------------|----------------------------------------------------------------------------------------------------|--|
| 1                                                                                  | "SV" ønsket temperatur. 1 decimal med 0,5° opløsning.                                                               |  |
| 2                                                                                  | "PV" den aktuelle temperatur. 1 decimal med 0,5° opløsning.                                                         |  |
| 3                                                                                  | Viser tidspunkt på dagen, 24 timers format.                                                                         |  |
| 4                                                                                  | Termostat I "Auto" mode, regulerer temperaturen I henhold til de programmerede tidshændelser.                       |  |
| 5                                                                                  | Termostat I "Manuel" mode, regulerer udelukkende tempera-<br>ture I henhold til den indstillede ønskede temperatur. |  |
| 6 Termostat i "Auto" mode og den indstillede tidshændelse<br>"Væk" er aktiv.       |                                                                                                    |  |
| <b>7</b> Termostat i "Auto" mode og den indstillede tidshænde<br>"Sover" er aktiv. |                                                                                                    |  |
| 7 + 8                                                                              | Termostat i "Auto" mode og den indstillede tidshændelse<br>"Vågen" er aktiv.                                        |  |
| 8                                                                                  | Termostat i "Auto" mode og den indstillede tidshændelse<br>"Hjemme" er aktiv.                                       |  |
| 9                                                                                  | Tastatur lås er aktiv.                                                                                              |  |
| 10                                                                                 | 0 En alarm/fejl er aktiv.                                                                                           |  |
| 11                                                                                 | Aktuel ugedag, 1=Mandag7=Søndag                                                                                     |  |
| 12                                                                                 | Termostaten er I "Safe-mode"                                                                                        |  |

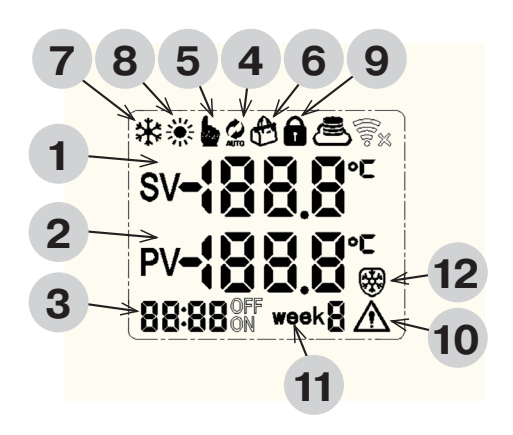

UK

H

0 N

SV

## **BRUGER INDSTILLINGER**

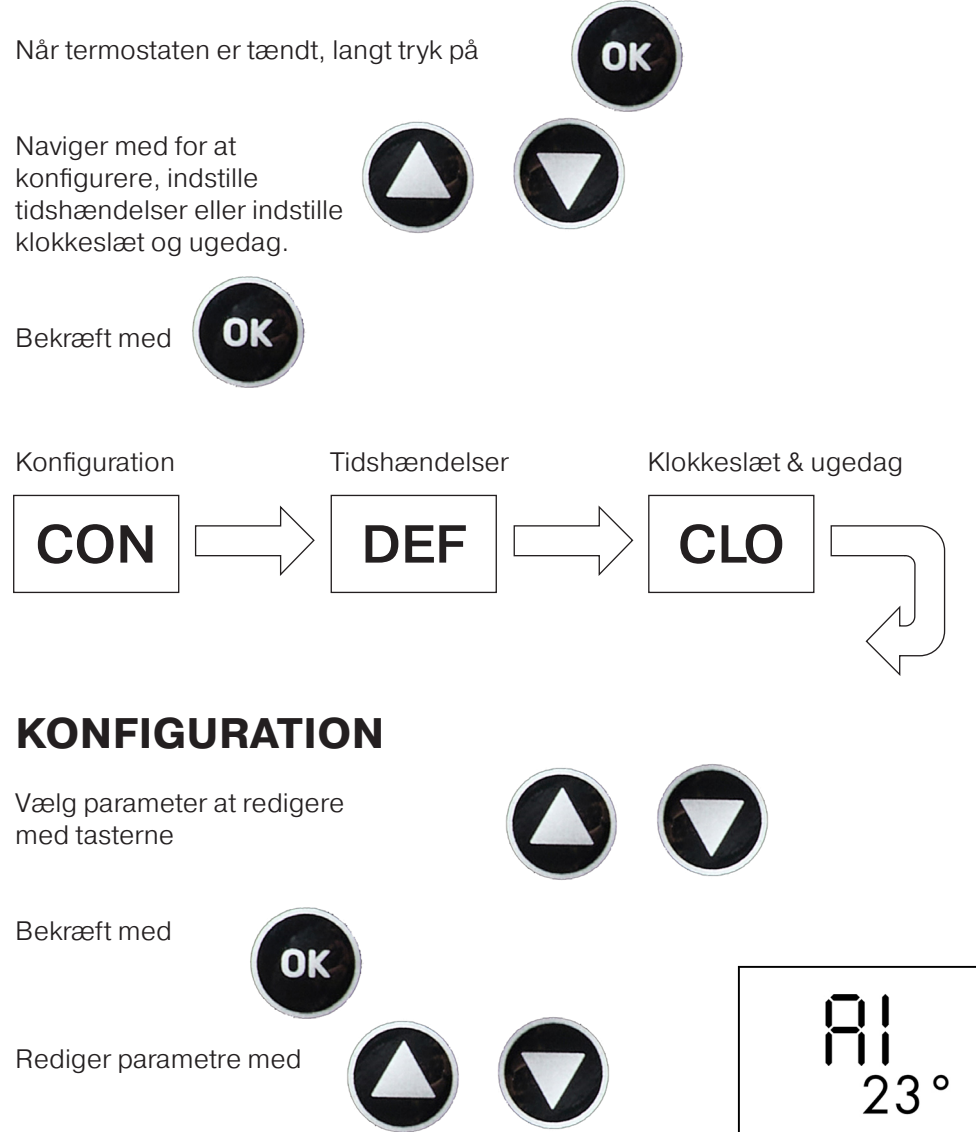

Bekræft med

OK

| PARA-<br>METER<br>NR. | BESKRIVELSE                                                                                                    | VÆRDI                                                             | DEFAULT<br>INDSTIL-<br>LING |   |
|-----------------------|----------------------------------------------------------------------------------------------------|-------------------------------------------------------------------|-----------------------------|---|
| A1                    | Hysterese Δt, størrelsen af vinduet<br>på hver side af setpunkt for den<br>ønskede temperatur "SV"                                          | 0,5°2,5°C                                                         | 1°C                         | Ĺ |
| A2                    | Kalibrer den målte temperatur "PV"<br>for den eksterne sensor. Den korri-<br>gerede temperatur vises.                                       | -9°9°C                                                            | 0                           |   |
| <b>A</b> 3            | Vælg om termostaten kontrollerer køling eller varme                                                                                         | 00 = køling<br>01= varme                                          | 01                          | ŀ |
| A4                    | Antallet af eksterne sensorer for-<br>bundet                                                                                                | 01=single sensor<br>02 = dual sensor                              | 01                          |   |
| A5                    | Øvre grænse for hvor højt den<br>ønskede temperatur "SV" kan<br>indstilles                                                                  | 15°70°C                                                           | 35°C                        | ī |
| <b>A</b> 6            | Nedre grænse for hvor lavt "SV"<br>kan indstilles                                                                                           | 1°10°C                                                            | 3°C                         | Ē |
| Α7                    | Alarm funktion, deaktiver fuldstæn-<br>dig eller deaktiver buzzer                                                                           | 00 = deaktiver alarm<br>01 = kun display<br>02 = display & buzzer | 01                          |   |
| <b>A</b> 8            | Setpunkt for alarmfunktion, hvor<br>mange °C er den målte temper-<br>ature "PV" tilladt at afvige fra den<br>ønskede temperatur "SV"        | 1°10°C                                                            | 5°C                         | = |
| A9                    | Virkemåde, vælg mellem "Auto"<br>mode med tidshændelser eller<br>"Manual" mode i henhold til fast<br>setpunkt for ønsket temperatur<br>"SV" | 00 = manual mode<br>01 = auto mode                                | 00                          | - |
| A10                   | Ugeprogram type, vælg samme<br>program for alle 7 dage, 6 dage og<br>1 weekenddag eller 5 dage og 2<br>weekenddage                          | 00 = 5/2  dage<br>01 = 6/1  dage<br>02 = 7  dage                  | 02                          |   |
| A11                   | Safe mode, denne funktion vil<br>aktivere udgangen med 50/50<br>frekvens, såfremt fejl "E1" eller "E2"<br>opstår                            | 00 = deaktiver<br>01 = Aktiver                                    | 01                          | Ē |
| AA                    | Sæt alle indstillinger til default                                                                                                    | 05 = sæt til default                                              | 00                          |   |

## TIDSHÆNDELSER

|   |                                                   | ** 0      |
|---|---------------------------------------------------|-----------|
|   | BESKRIVELSE                                       |           |
| 1 | Tidspunkt for start af hændelse                   |           |
| 2 | Ønsket temperature for hændelsen                  |           |
| 3 | Indikerer hvilken hændelse der redigeres          | ר / 05:00 |
| 4 | Indikerer hvilken hændelse der redigeres som ikon | 1 3 5     |
| 5 | Indikerer type af ugeprogram                      |           |

Parameteren der redigeres blinker.

Når alle parametre er blevet redigeret, returnerer termostaten til hovedskærmen.

#### Timer → minutter → temperatur

Rediger parameter med

Bekræft og rediger næste med

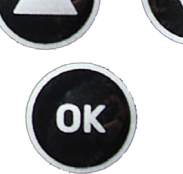

#### INDSTIL TID OG UGEDAG

|   | BESKRIVELSE                  |  |  |
|---|------------------------------|--|--|
| 1 | Klokkeslæt                   |  |  |
| 2 | Ugedag 1 = Mandag 7 = Søndag |  |  |
|   |                              |  |  |

Parameteren der redigeres blinker. Når alle parametre er blevet redigeret, returnerer termostaten til hovedskærmen

#### Timer → minutter → ugedag

Rediger parameter med

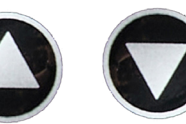

Bekræft og rediger næste med

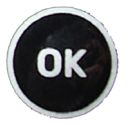

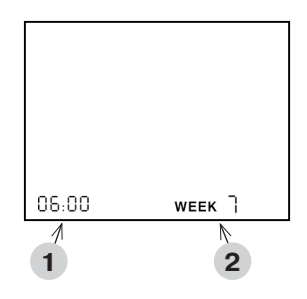

#### JUSTER TEMPERATUR I AUTO MODE

Når termostaten er indstillet til Auto mode, kan den ønskede temperatur ændres manuelt imellem 2 tidshændelser.

Termostaten vil vende tilbage til Auto mode når næste tidshændelse begynder.

Rediger ønsket temperatur **(SV)** med

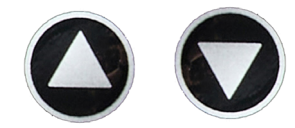

# TASTATURLÅS

Når termostaten er tændt kan tastaturet låses, for at forhindre utilsigtet adgang til indstillinger.

Lås / Lås op ved at holde både i 3 sekunder, låsesymbolet i displayet vil vise status.

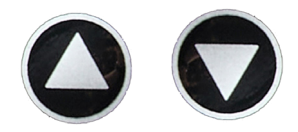

Y

Ш

Я

Ē

 $\geq$ 

R

#### **FEJL OG ALARMER**

I tilfælde af fejl på en af sensorerne E1 eller E2 samt SAFE MODE aktiveret i konfigurationsparametrene, vil SAFE MODE blive aktiveret.

Safe mode aktiverer udgangen med 50/50 cyklus (5 minutter ON/OFF) og afgiver signal hvert 5. minut med den indbyggede buzzer.

Alarmen "HI" og buzzer'en vil blive aktiveret hvis termostaten er i køle mode samt temperatur differencen i 2 minutter har været større end angivet i parameter "A8".

Alarmen "LO" og buzzer'en vil blive aktiveret hvis termostaten er i varme mode samt temperatur differencen i 2 minutter har været større end angivet i parameter "A8".

Buzzer'en kan anulleres ved tryk på "OK" knappen.

| FEJL-<br>KODE | BESKRIVELSE                                                                | LØSNING                                                      |
|---------------|----------------------------------------------------------------------------|--------------------------------------------------------------|
| E1            | Ingen signal fra ekstern sen-<br>sor 1                                     | Kontroller forbindelsen til sensoren eller udskift sensoren. |
| E2            | Ingen signal fra ekstern sen-<br>sor 2                                     | Kontroller forbindelsen til sensoren eller udskift sensoren. |
| н             | l køle mode, temperaturen<br>falder ikke selvom udgangen<br>er aktiveret.  |                                                              |
| LO            | l varme mode, temperaturen<br>stiger ikke selvom udgangen<br>er aktiveret. |                                                              |

#### **SPECIFIKATIONER**

| Forsyningsspænding   | 230 V / 50-60 Hz                                                                                                    |
|----------------------|----------------------------------------------------------------------------------------------------|
| Maksimal belastning  | 3000 W                                                                                                    |
| IP klasse            | IP44 (hvis tilsluttet passende stik)                                                                                                    |
| Temperaturområde     | -20 °C to +40 °C                                                                                                    |
| Sensor indstillinger | Ekstern sensor 1 eller 2                                                                                                    |
| Display type         | 1,6" LCD baggrundsbelyst                                                                                                    |
| Sensor type          | 10 KΩ @25°C, længde 3m                                                                                                    |
| Farve                | RAL 9005 matsort                                                                                                    |
| Tilslutning          | Schuko udtag                                                                                                    |
| Dimensioner          | 125 x 64 x 40 mm (H x B x D)                                                                                                    |
| Standarder           | LVD 2014/35/EU • EN60730-1 • EN60730-2-9 •<br>EN50081-1 • EN50082-1 • RoHS (EU)2015/1188<br>ECO Design • REACH regulation (EC) No.<br>1907/2006 |

NK

ШО

DK

Ш

ш

ЦЦ

H

╘

0 N

ВU

# TILSLUTNINGER

Termostaten skal spændingsforsynes via 30mA fejlstrømsrelæ samt beskyttes mod overbelastning via maksimum 16A sikringer.

Termostaten kan kun opnå IP44 kapslingsklasse hvis udtaget som termostaten er tilsluttet og stikket på det udstyr der er tilsluttet udgangen på termostaten, har en IP44 kapslingsklasse.

Når der er tilsluttet udstyr til termostatens udgang, så lad kablet hænge nedad for at opnå den bedste beskyttelse mod vandindtrængen. Fikser kablet på det tilsluttede udstyr til en konstruktion I nærheden af udgangens udtag, for at minimere den vægt der hænger i termostatens udgangskabel.

Termostaten måler temperaturen med sensoren i enden af sensorkablet, så denne skal installeres i henhold til hvilken mode termostaten er konfigureret til. For eksempel hvis der er tale om frostsikring af rør, så skal sensoren installeres på rørets koldeste punkt – under rørets isoleringskappe, hold min. 20mm afstand til enhver varmekilde.

|   | BESKRIVELSE |
|---|-------------|
| 1 | Termostat   |
| 2 | Sensor      |
| 3 | Udgangsstik |

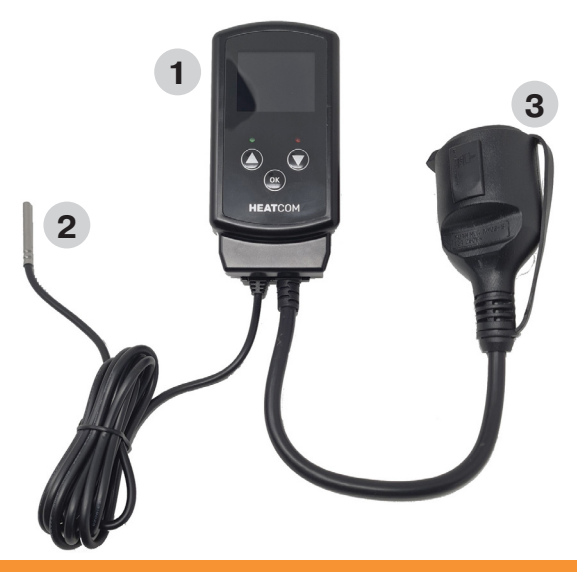

# FORHOLDSREGLER

- Beskyt termostaten fra vind og vejr, termostatens kapslingsklasse kvalificerer den ikke til installationer som kræver vandtætte egenskaber
- Installer ikke termostaten I direkte sollys
- · Tildæk ikke termostaten, dette vil forårsage overophedning
- Tilslut ikke større belastning end angivet som termostatens maksimal belastning

DK

Ē

 $\geq$ 

F

9

#### SISSEJUHATUS

Heatcom on välja töötanud HC200 Uni, millel on mitmeid eri kasutusotstarbeid.

Termostaat asetatakse sise- või välistingimustes otse pistikupessa ja soojusallika saab ühendada otse termostaadi Schuko pistikupessa.

Teise võimalusena võib soojusallika paigaldada ilma pistikuta termostaadi taha.

Kaasasolev temperatuuriandur on juba varustatud 3 m kaabliga ja selle saab paigutada kohtadesse, kus on vaja temperatuuri reguleerida. Külmakaitset saab hallata ilma termostaadi reguleerimiseta, lihtsalt paigutage andur ja ühendage soojusallikas.

Termostaati saab kasutada nii külmakaitseks kui ka kütte reguleerimiseks näiteks kasvuhoonetes, oranžeriides või kõrvalhoonetes. 4 päevasündmusega programmeerimine pakub mitmeid eeliseid.
#### NUPUD

| NUPP | SHORT PRESS                                                     | LONG PRESS                                                                       |
|------|-----------------------------------------------------------------|----------------------------------------------------------------------------------|
| 1    | Lühike vajutus                                                  | Hoidke 1,5 sekundit all ja<br>temperatuur tõuseb auto-<br>maatselt 2 °C sekundis |
| 2    | Suurendab temperatuuri<br>seadeväärtust "SV" 0,5 °C<br>kaupa.   | Hoidke 1,5 sekundit all ja<br>temperatuur langeb auto-<br>maatselt 2 °C sekundis |
| 3    | Vähendab temperatuuri<br>seadeväärtust "SV" 0,5 °C<br>kaupa.    | Seadistusmenüüsse sisene-<br>miseks hoidke all 3 sekundit.                       |
| 4    | Märgutuli: roheline tuli põleb, kui toide on ühendatud          |                                                                                  |
| 5    | Märgutuli: punane tuli põleb, kui kütte väljund on aktiveeritud |                                                                                  |

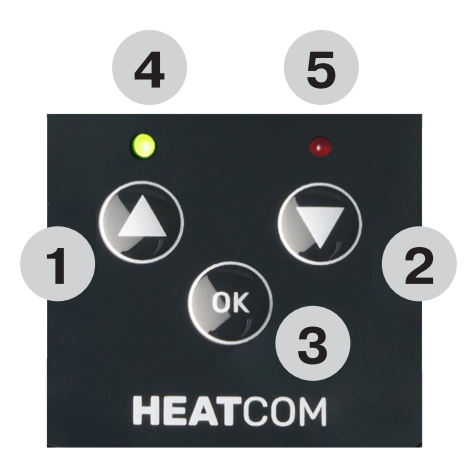

Ш О

H

 $\geq$ 

ВU

#### KUVA

| KUVA  | KIRJELDUS                                                                                          |
|-------|----------------------------------------------------------------------------------------------------|
| 1     | "SV" temperatuuri seadeväärtus. 1 kümnendkoht sammuga 0,5 °C                                       |
| 2     | "PV" tegelik mõõdetud temperatuur. 1 kümnendkoht sammuga 0,5 °C                                    |
| 3     | Näitab kellaaega. 24 tunni vorming.                                                                |
| 4     | Termostaat on automaatrežiimis ja kontrollib temperatuuri program-<br>meeritud ajasündmuste järgi. |
| 5     | Termostaat on käsitsirežiimis ja kontrollib temperatuuri ainult seadeväärtuse järgi.               |
| 6     | Termostaat on automaatrežiimis ja programmeeritud ajasündmus "Away" (Eemal) on aktiivne.           |
| 7     | Termostaat on automaatrežiimis ja programmeeritud ajasündmus "Sleep" (Unerežiim) on aktiivne.      |
| 7 + 8 | Termostaat on automaatrežiimis ja programmeeritud ajasündmus "Wake" (Ärkvel) on aktiivne.          |
| 8     | Termostaat on automaatrežiimis ja programmeeritud ajasündmus<br>"Home" (Kodu) on aktiivne.         |
| 9     | Klaviatuuri lukustus on aktiivne.                                                                  |
| 10    | Aktiivne alarm.                                                                                    |
| 11    | Nädalapäev, 1 = esmaspäev 7 = pühapäev                                                             |
| 12    | Termostaat on turvarežiimis                                                                        |

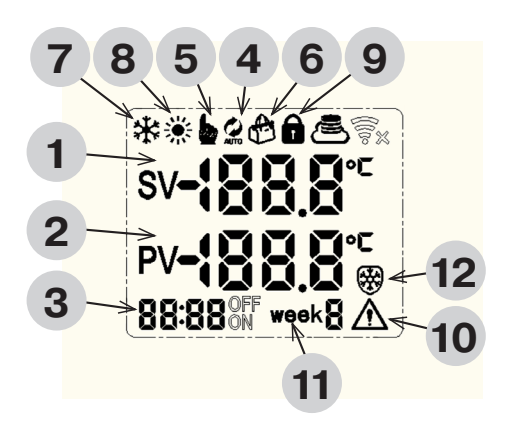

#### KASUTAJA SEADED

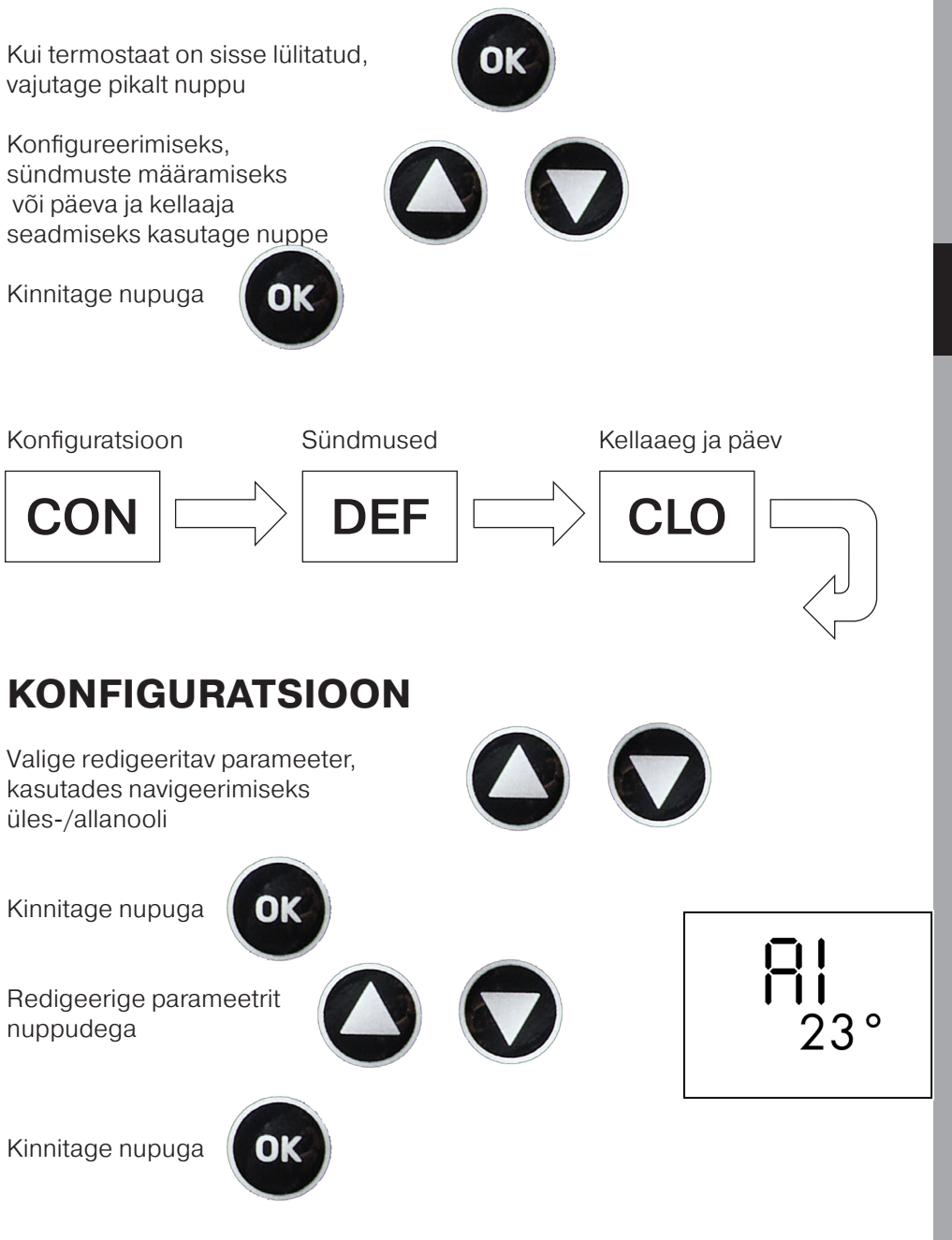

Y

Ш

X

Ш

ш

ш

₽

Ь

 $\geq$ 

92

R

2

| PARA-<br>MEETER<br>NUMBER | KIRJELDUS                                                                                                    | VALUES                                                                                                    | DEFAULT<br>SETTING |
|---------------------------|----------------------------------------------------------------------------------------------------|----------------------------------------------------------------------------------------------------|--------------------|
| A1                        | Hüsterees Δt on seadistatud tem-<br>peratuuri "SV" mõlemal küljel asuv<br>tööaken                                                                    | 0,5°2,5°C                                                                                                    | 1°C                |
| A2                        | Kalibreerige välisanduri mõõdetud<br>temperatuur "PV". Kuvatakse korri-<br>geeritud väärtus.                                                         | -9°9°C                                                                                                    | 0                  |
| A3                        | Valige jahutus või küte                                                                                                    | 00 = jahutamine<br>01 = küte                                                                                    | 01                 |
| A4                        | Ühendatud välisandurite arv                                                                                                    | 01 = üks andur<br>02 = kaks andurit                                                                             | 01                 |
| A5                        | Temperatuuri maksimaalne lubatud<br>väärtus, seadistatud temperatuur<br>"SV" ei saa olla sellest suurem                                              | 15°70°C                                                                                                    | 35°C               |
| <b>A</b> 6                | Temperatuuri minimaalne lubatud<br>väärtus, seadistatud temperatuur<br>"SV" ei saa olla sellest väiksem                                              | 1°10°C                                                                                                    | 3°C                |
| Α7                        | Alarmi funktsioon, lülita sumisti<br>täielikult välja või keela see                                                                                  | 00 = alarmi keelamine<br>01 = ainult kuvamine<br>02 = kuvamine ja sumisti<br>aktiveerimine                      | 01                 |
| <b>A</b> 8                | Alarmi aktiveerimispunkt ehk mitu<br>kraadi võib mõõdetud temperatuur<br>"PV" määratud temperatuurist "SV"<br>erineda                                | 1°10°C                                                                                                    | 5°C                |
| <b>A</b> 9                | Töörežiim: valige ajasündmustega<br>automaatrežiim või käsitsirežiim<br>ühe seatud temperatuuri "SV" järgi                                           | 00 = käsitsirežiim<br>01 = automaatrežiim                                                                       | 00                 |
| A10                       | Nädala tüüp, valige sama prog-<br>ramm kõigile 7 päevale, 6 päevale<br>ja 1 nädalavahetuse päevale või<br>5 päevale ja 2 nädalavahetuse päe-<br>vale | 00 = 5 tavapäeva ja 2<br>nädalavahetuse päeva<br>01 = 6 tavapäeva ja 1 näda-<br>lavahetuse päev<br>02 = 7 päeva | 02                 |
| A11                       | Turvarežiim, see funktsioon juhib<br>termostaadi väljundit 50/50 tööt-<br>sükliga vea "E1" või "E2" korral                                           | 00 = keelatud<br>01 = lubatud                                                                                   | 01                 |
| AA                        | Seadista kõik seaded tagasi vaike-<br>väärtustele                                                                                                    | 05 = sea vaikeväärtusele                                                                                        | 00                 |

#### SÜNDMUSED

|   | KIRJELDUS                                          |  |
|---|----------------------------------------------------|--|
| 1 | Sündmuse algusaeg                                  |  |
| 2 | Sündmuse soovitud temperatuur                      |  |
| 3 | Näitab, mis sündmus on praegu programmee-<br>ritud |  |
| 4 | Näitab praegust sündmust ikoonina                  |  |
| 5 | Näitab nädala tüüpi                                |  |

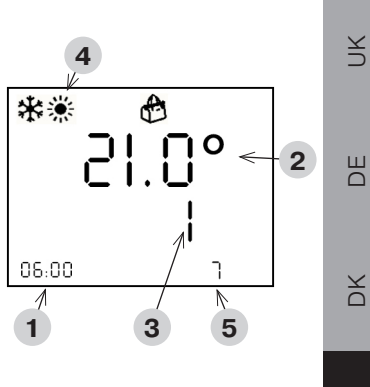

Ш

Ē

ш

F

╘

 $\geq$ 

9

R

2

Redigeeritav parameeter vilgub.

Kui kõik sündmused on redigeeritud, naaseb ekraan põhikuvale

#### Tunnid → minutid → temperatuur

Redigeerige parameetrit nuppudega

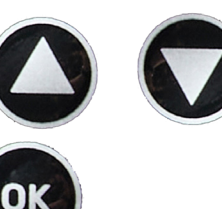

Kinnita ja redigeeri järgmist nupuga

#### KELLAAJA JA NÄDALAPÄEVA MÄÄRAMINE

|                                                                   | KIRJELDUS                                                                                                    |            |             |
|-------------------------------------------------------------------|----------------------------------------------------------------------------------------------------|------------|-------------|
| 1                                                                 | Kellaaeg                                                                                                    |            |             |
| 2                                                                 | Nädalapäev: 1 = esmaspäev 7 = pühapäev                                                                                                    |            |             |
| Redige<br>Kui kõi<br>naasel<br><b>Tunnie</b><br>Redige<br>Kinnita | eeritav parameeter vilgub.<br>k sündmused on redigeeritud,<br>o ekraan põhikuvale<br><b>d → minutid → nädalapäev</b><br>eerige parameetrit nuppudega | 05:00<br>1 | wеек 7<br>2 |
|                                                                   |                                                                                                    |            |             |

#### TEMPERATUURI REGULEERIMINE AUTOMAATREŽIIMIS

Kui termostaat on seatud automaatrežiimile, saab sündmuste vahel temperatuuri käsitsi reguleerida.

Termostaat naaseb järgmise sündmuse ilmnemisel uuesti automaatrežiimi.

Redigeerige temperatuuri **(SV)** nuppudega

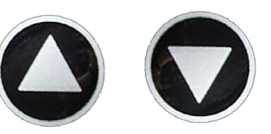

#### KLAVIATUURILUKU KASUTAMINE

Kui termostaat on sisse lülitatud, saab klaviatuuri lukustada, et vältida seadete muutmist.

Lukustamiseks/vabastamiseks hoia mõlemat nuppu 3 sekundit all. Ekraanil olev sümbol näitab olekut.

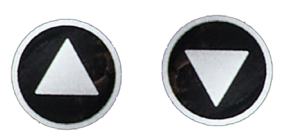

#### **VEAD JA ALARMID**

Ühe anduri E1 või E2 vea korral ja juhul, kui konfiguratsioonis on aktiveeritud **TURVAREŽIIM**, aktiveeritakse turvarežiim.

Turvarežiim lülitab kütteväljundi 50/50 töötsüklile (5 minutit SEES/VÄLJAS) ja sisseehitatud sumisti annab iga 5 minuti järel signaali.

Alarm "HI" ja sumisti aktiveeruvad, kui termostaat on jahutusrežiimis ja temperatuurierinevus on 2 minuti jooksul olnud suurem kui parameetri "A8" väärtus.

Alarm "LO" ja sumisti aktiveeruvad, kui termostaat on kütterežiimis ja temperatuurierinevus on 2 minuti jooksul olnud suurem kui parameetri "A8" väärtus. Sumisti saab tühistada, vajutades nuppu OK.

| VEA-<br>KOOD | KIRJELDUS                                                                   | LAHENDUS                                          |
|--------------|-----------------------------------------------------------------------------|---------------------------------------------------|
| E1           | Välisanduri 1 signaal puudub                                                | Kontrollige anduri ühendusi<br>või asendage andur |
| E2           | Välisanduri 2 signaal puudub                                                | Kontrollige anduri ühendusi<br>või asendage andur |
| н            | Temperatuur ei lange jahu-<br>tusrežiimis, kuigi väljund on<br>aktiveeritud |                                                   |
| LO           | Temperatuur ei tõuse küt-<br>terežiimis, kuigi väljund on<br>aktiveeritud   |                                                   |

Ш

X

L.

ш

Ĩ

5

 $\geq$ 

۲ ۲

#### **TEHNILISED ANDMED**

| Toitepinge          | 230 V / 50–60 Hz                                                                                                    |
|---------------------|----------------------------------------------------------------------------------------------------|
| Maksimaalne koormus | 3000 W                                                                                                    |
| IP-klass            | IP44 (ühendatud sobiva pistikuga)                                                                                                    |
| Temperatuurivahemik | –20 °C kuni +40 °C                                                                                                    |
| Anduri seaded       | Põrand / ruum / ruum koos põrandaanduriga, mis<br>töötab temperatuuri piirajana                                                                           |
| Ekraani tüüp        | 1,6-tolline, koos LCD-taustvalgustusega                                                                                                    |
| Põrandaanduri tüüp  | 10 KΩ temperatuuril 25 °C, pikkus 3 m                                                                                                    |
| Värv                | RAL 9005 Mattmust                                                                                                    |
| Paigaldamine        | Schuko pistikupesa                                                                                                    |
| Mõõtmed             | $125 \times 64 \times 40 \text{ mm} (\text{K} \times \text{L} \times \text{S})$                                                                           |
| Standardid          | LVD 2014/35/EL • EN60730-1 • EN60730-2-9 •<br>EN50081-1 • EN50082-1 • RoHS (EL) 2015/1188<br>(ökodisaini direktiiv) • REACH-i määrus (EÜ) nr<br>1907/2006 |

### ÜHENDUSED

Termostaadi toide peab toimuma 30 mA RCD kaudu ja ülekoormus peab olema kaitstud maksimaalselt 16 A kaitsmetega.

Termostaat saab IP44 sissepääsukaitse ainult siis, kui elektripistikul, millesse termostaat on ühendatud, ja seadme elektripistikul, mis on ühendatud termostaadi pistikupessa, on ühendamisel IP44 klassifikatsioon. Kui seade on ühendatud pistikupessa, laske sellel kaablis rippuda, et tagada parim kaitse vee eest. Kinnitage ühendatud seadme kaabel mis tahes konstruktsiooni külge pistikupesa lähedal, et vähendada pistikupesale avalduvat koormust.

Termostaat mõõdab temperatuuri anduri kaabli otsas oleva anduriga, seega see tuleb paigaldada sinna, kus kütet või jahutust soovitakse reguleerida. Näiteks torude külmumiskaitse puhul tuleb andur paigaldada eelistatavalt toru kõige külmemasse kohta – toru isolatsiooni alla, hoides seda vähemalt 20 mm kaugusel mis tahes kütteallikast.

|   | KIRJELDUS   |
|---|-------------|
| 1 | Termostaat  |
| 2 | Andur       |
| 3 | Pistikupesa |

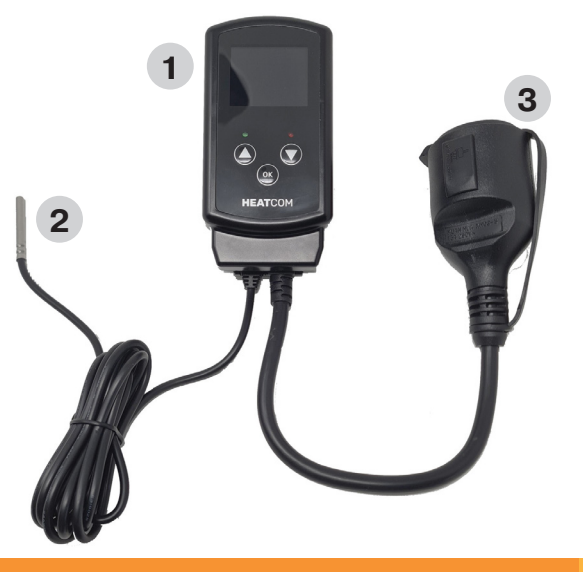

9

R

2

¥

Ш

X

Ш

Ē

### ETTEVAATUSABINÕUD

- Kaitske termostaati tuule ja ilmastiku eest. Selle termostaadi sissepääsukaitse ei sobi paigaldamiseks, kui vaja on veekindlust
- · Ärge paigaldage otsese päikesevalguse kätte
- · Ärge katke termostaati kinni, sest see põhjustab ülekuumenemist
- Ärge ühendage termostaadiga suuremat koormust kui määratud maksimaalne koormus

## UK

2

9

#### JOHDANTO

Heatcom on kehittänyt HC200 Unin useihin erilaisiin sovelluksiin. Termostaatti asetetaan suoraan pistorasiaan sisä- tai ulkotiloissa, ja lämmönlähde voidaan kytkeä suoraan termostaatin Schuko-pistorasiaan.

Vaihtoehtoisesti lämmönlähde voidaan asentaa ilman pistoketta termostaatin taakse.

Mukana tuleva lämpötila-anturi on jo varustettu 3 metrin kaapelilla ja se voidaan sijoittaa sinne, missä lämpötilaa on säädettävä.

Pakkassuojausta voidaan hallita ilman termostaatin säätöä sijoittamalla anturi ja yhdistämällä lämmönlähde.

Termostaattia voidaan käyttää sekä pakkassuojaukseen että lämmityksen hallintaan esimerkiksi kasvihuoneissa, talvipuutarhoissa tai ulkorakennuksissa. Näissä kohteissa neljän päivittäisen tapahtuman avulla ohjelmointi tarjoaa erinomaisia etuja.

#### PAINIKKEET

| PAINIKE | LYHYT PAINALLUS                                          | PITKÄ PAINALLUS                                                                                                   |
|---------|----------------------------------------------------------|----------------------------------------------------------------------------------------------------|
| 1       | Lyhyt painallus                                          | Lämpötila nousee automaat-<br>tisesti 2 astetta sekunnissa,<br>kun pidät painiketta painettu-<br>na 1,5 sekuntia. |
| 2       | Nosta asetuslämpötilaa "SV"<br>0,5 asteen välein.        | Lämpötila laskee automaat-<br>tisesti 2 astetta sekunnissa,<br>kun pidät painiketta painettu-<br>na 1,5 sekuntia. |
| 3       | Laske asetuslämpötilaa "SV"<br>0,5 asteen välein.        | Siirry asetusvalikkoon pitä-<br>mällä painiketta painettuna 3<br>sekuntia.                                        |
| 4       | Merkkivalo, vihreä valo, kun virta on kytketty           |                                                                                                    |
| 5       | Merkkivalo, punainen valo, kun lämmitysteho on aktivoitu |                                                                                                    |

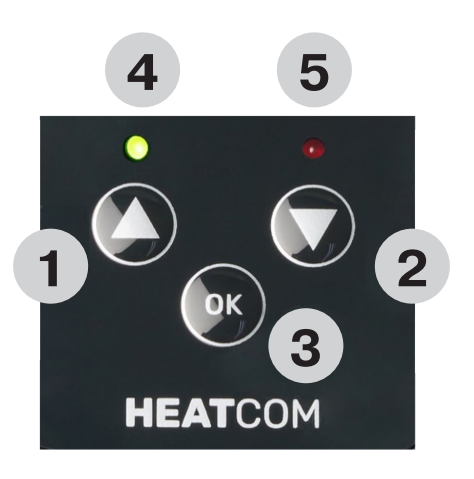

#### NÄYTTÖ

| NÄYTTÖ | KUVAUS                                                                                                    |
|--------|----------------------------------------------------------------------------------------------------|
| 1      | "SV" on asetuslämpötila. 1 desimaali 0,5 asteen tarkkuudella.                                             |
| 2      | "PV" on todellinen mitattu lämpötila. 1 desimaali 0,5 asteen tarkkuudella.                                |
| 3      | Näytän kellonajan. 24 tunnin muoto.                                                                       |
| 4      | Termostaatti on automaattisessa tilassa, lämpötilan säätö ohjelmoitujen aikatapahtumien mukaisesti.       |
| 5      | Termostaatti on manuaalisessa tilassa, lämpötilan säätö vain asetuksen mukaisesti.                        |
| 6      | Termostaatti on automaattisessa tilassa ja ohjelmoitu aikat-<br>apahtuma "Away" (Poissa) on aktiivinen.   |
| 7      | Termostaatti on automaattisessa tilassa ja ohjelmoitu aikat-<br>apahtuma "Sleep" (Unessa) on aktiivinen.  |
| 7 + 8  | Termostaatti on automaattisessa tilassa ja ohjelmoitu aikat-<br>apahtuma "Wake" (Hereillä) on aktiivinen. |
| 8      | Termostaatti on automaattisessa tilassa ja ohjelmoitu aikat-<br>apahtuma "Home" (Kotona) on aktiivinen.   |
| 9      | Näppäimistölukko on aktiivinen.                                                                           |
| 10     | Hälytys on aktiivinen.                                                                                    |
| 11     | Viikonpäivä, 1 = maanantai 7 = sunnuntai                                                                  |
| 12     | Termostaatti on turvallisessa tilassa ("Safe-mode").                                                      |

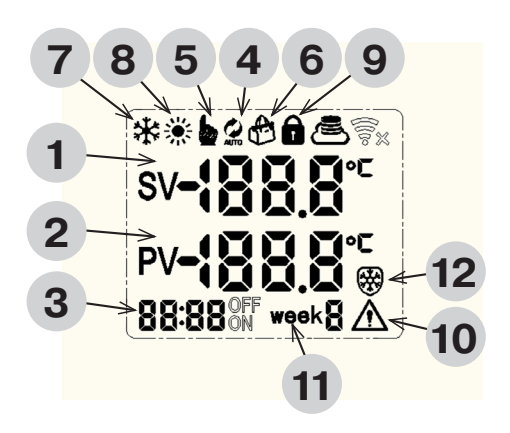

SV

NK

Ш О

DX

Ш

Ē

ЦЦ

H

╘

 $\geq$ 

0 N

ВU

#### KÄYTTÄJÄASETUKSET

Kun termostaatti on kytketty päälle, paina painiketta pitkään.

ОК

Määritä tapahtumia tai aseta päivämäärä ja aika painikkeilla ja

Vahvista painikkeella

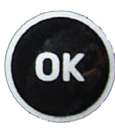

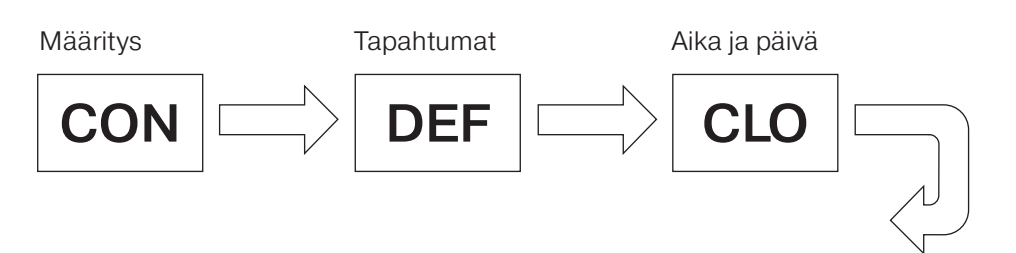

#### MÄÄRITYS

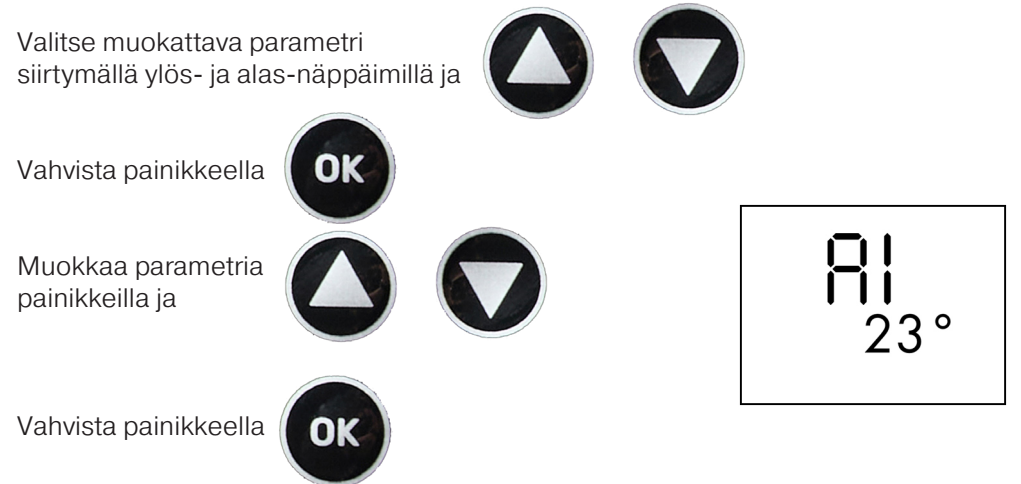

| PARA-<br>METRI<br>NRO | KUVAUS                                                                                                    | ARVOT                                                                         | OLETUS-<br>ASETUS |          |
|-----------------------|----------------------------------------------------------------------------------------------------|-------------------------------------------------------------------------------|-------------------|----------|
| A1                    | Hystereesi Δt on käyttöikkuna ase-<br>tetun lämpötilan "SV" molemmin<br>puolin.                                                                  | 0,5°2,5°C                                                                     | 1°C               | Ц        |
| A2                    | Kalibroi ulkoisen anturin mittaama<br>lämpötila "PV". Korjattu arvo tulee<br>näkyviin.                                                           | -9°9°C                                                                        | 0                 | X<br>C   |
| A3                    | Valitse jäähdytys- tai lämmitysso-<br>vellus.                                                                                                    | 00 = jäähdytys<br>01 = lämmitys                                               | 01                | E.       |
| Α4                    | Kytkettyjen ulkoisten anturien<br>lukumäärä                                                                                                    | 01 = yksittäinen anturi<br>02 = kaksoisanturi                                 | 01                |          |
| A5                    | Lämpötilan enimmäisrajoitus, ase-<br>tettu lämpötila "SV" ei voi olla tätä<br>korkeampi.                                                         | 15°70°C                                                                       | 35°C              | Ξ        |
| <b>A</b> 6            | Lämpötilan vähimmäisrajoitus,<br>asetettu lämpötila "SV" ei voi olla<br>tätä alempi.                                                             | 1°10°C                                                                        | 3°C               | Ц        |
| Α7                    | Hälytystoiminto, sammuta summeri<br>tai poista se kokonaan käytöstä.                                                                             | 00 = poista hälytys<br>käytöstä<br>01 = vain näyttö<br>02 = näyttö ja summeri | 01                | Ē        |
| <b>A</b> 8            | Hälytyksen aktivointipiste, kuinka<br>monta °C-astetta mitattu lämpötila<br>"PV" saa poiketa asetetusta lämpö-<br>tilasta "SV".                  | 1°10°C                                                                        | 5°C               | F        |
| A9                    | Käyttötila, valitse aikatapahtumia<br>sisältävä automaattinen tila tai ma-<br>nuaalinen tila yksittäisen asetetun<br>lämpötilan "SV" mukaan.     | 00 = manuaalinen tila<br>01 = automaattinen tila                              | 00                | ~        |
| A10                   | Viikon tyyppi, valitse sama ohjelma<br>kaikille 7 päivälle, 6 päivälle ja 1<br>viikonlopun päivälle tai 5 päivälle ja<br>2 viikonlopun päivälle. | 00 = 5/2 päivää<br>01 = 6/1 päivää<br>02 = 7 päivää                           | 02                | CZ       |
| A11                   | Turvallinen tila, tämä toiminto käyt-<br>tää termostaatin lähtöä 50/50-toi-<br>mintasuhteella virheen "E1" tai "E2"<br>ilmetessä.                | 00 = ei käytössä<br>01 = käytössä                                             | 01                |          |
| AA                    | Aseta kaikki asetukset takaisin oletusasetuksiin.                                                                                                | 05 = aseta oletusa-<br>setuksiin                                              | 00                | CV<br>CV |

#### ТАРАНТИМАТ

|   |                                                       | **    |
|---|-------------------------------------------------------|-------|
|   | KUVAUS                                                | -     |
| 1 | Tapahtuman alkamisaika                                |       |
| 2 | Tapahtuman haluttu lämpötila                          |       |
| 3 | Ilmaisee, mikä tapahtuma on tällä hetkellä ohjelmoitu | 06:00 |
| 4 | Ilmaisee nykyisen tapahtuman kuvakkeena               | 1     |
| 5 | Ilmaisee viikkotyypin                                 |       |

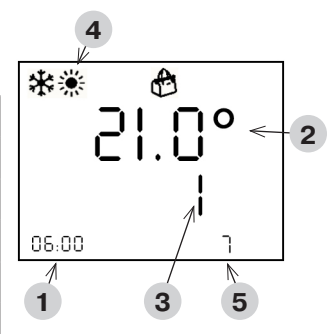

Muokattava parametri vilkkuu.

Kun kaikkia tapahtumia on muokattu, näyttö palaa päänäyttöön.

#### Tunnit→ minuutit → lämpötilae

Muokkaa parametria painikkeilla ja

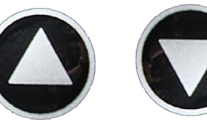

Vahvista ja muokkaa seuraavaksi -painikkeella

# ОК

#### AJAN JA VIIKONPÄIVÄN ASETUS

|   | KUVAUS                                 |  |
|---|----------------------------------------|--|
| 1 | Aika                                   |  |
| 2 | Viikonpäivä 1 = maanantai7 = sunnuntai |  |

Muokattava parametri vilkkuu.

Kun kaikkia tapahtumia on muokattu, näyttö palaa päänäyttöön.

#### Tunnit → minuutit → viikonpäivä

Muokkaa parametria painikkeilla ja

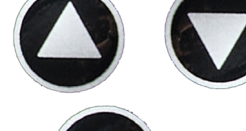

Vahvista ja muokkaa seuraavaksi -painikkeella

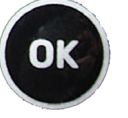

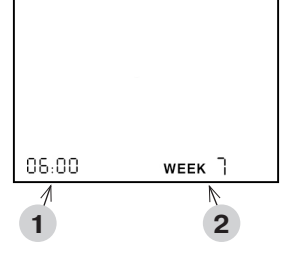

#### LÄMPÖTILAN SÄÄTÖ AUTOMAATTISESSA TILASSA

Kun termostaatti on automaattisessa tilassa, lämpötilaa voidaan säätää manuaalisesti tapahtumien välillä.

Termostaatti palaa automaattiseen tilaan seuraavan tapahtuman yhteydessä.

Muokkaa lämpötilaa (SV) painikkeilla ja

#### NÄPPÄIMISTÖLUKON KÄYTTÖ

Kun termostaatti on kytketty päälle, näppäimistö voidaan lukita asetuksiin kajoamisen estämiseksi.

Lukitse tai avaa lukitus pitämällä molempia painikkeita ja painettuna 3 sekuntia. Näytössä näkyvä lukitussymboli näyttää tilan.

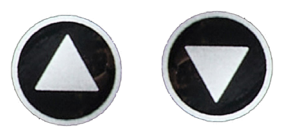

2

¥

Ш

X

ш

ш

#### VIRHEET JA HÄLYTYKSET

Jos jommassakummassa tunnistimessa E1 tai E2 on vika ja **SAFE MODE** (Turvallinen tila) on käytössä määrityksessä, turvallinen tila aktivoituu.

Turvallinen tila kytkee lämmitystehon 50/50-toimintasuhteen (5 minuuttia päällä ja 5 minuuttia pois päältä), ja sisäänrakennettu summeri antaa signaalin 5 minuutin välein.

"HI"-hälytys ja summeri aktivoituvat, jos termostaatti on jäähdytystilassa ja lämpötilaero on ollut yli parametrin "A8" 2 minuutin ajan.

"LO"-hälytys ja summeri aktivoituvat, jos termostaatti on lämmitystilassa ja lämpötilaero on ollut yli parametrin "A8" 2 minuutin ajan.

Summeri voidaan kytkeä pois painamalla "OK"-painiketta.

| VIRHE-<br>KOODI | KUVAUS                                                                  | RATKAISU                                         |
|-----------------|-------------------------------------------------------------------------|--------------------------------------------------|
| E1              | Ei signaalia ulkoiselta antu-<br>rilta 1                                | Tarkasta anturin liitännät tai<br>vaihda anturi. |
| E2              | Ei signaalia ulkoiselta antu-<br>rilta 2                                | Tarkasta anturin liitännät tai<br>vaihda anturi. |
| н               | Jäähdytystilassa lämpöti-<br>la ei laske, vaikka lähtö on<br>aktivoitu. |                                                  |
| LO              | Lämmitystilassa lämpötila<br>ei nouse, vaikka lähtö on<br>aktivoitu.    |                                                  |

#### **TEKNISET TIEDOT**

| Syöttöjännite         | 230 V / 50–60 Hz                                                                                                    |
|-----------------------|----------------------------------------------------------------------------------------------------|
| Maksimikuormitus      | 3000 W                                                                                                    |
| IP-luokka             | IP44 (kytkettynä asianmukaisella pistokkeella)                                                                                                  |
| Lämpötila-alue        | -20+40 °C                                                                                                    |
| Anturiasetukset       | Lattia / huone / huone, jossa lattia-anturi lämmön-<br>rajoittimena                                                                             |
| Näytön tyyppi         | 1,6 tuuman taustavalaistu LCD                                                                                                    |
| Lattia-anturin tyyppi | 10 kΩ, kun lämpötila on 25 °C; pituus 3 m                                                                                                    |
| Väri                  | RAL 9005 musta matta                                                                                                    |
| Asennus               | Schuko-pistoke                                                                                                    |
| Mitat                 | 125 x 64 x 40 mm (K x L x S)                                                                                                    |
| Standardit            | LVD 2014/35/EU • EN60730-1 • EN60730-2-9 •<br>EN50081-1 • EN50082-1 • RoHS (EU)2015/1188<br>ekosuunnittelu • REACH-asetus (EY) nro<br>1907/2006 |

NK

Ш О

ЪК

Ш

Ē

ЦЦ

H

╘

ВU

### LIITÄNNÄT

Termostaattiin on syötettävä virtaa 30 mA:n vikavirtasuojakytkimen kautta, ja ylikuormitus on suojattava enintään 16 A:n sulakkeilla.

Termostaatti saavuttaa IP44-kotelointiluokan vain, jos sähköpistorasialla, johon termostaatti on kytketty, ja termostaatin pistorasiaan kytketyn laitteen sähköpistokkeella on kytkettynä IP44-luokitus. Kun laite on kytketty pistorasiaan, anna sen roikkua kaapelissa saadaksesi parhaan suojan vettä vastaan. Kiinnitä kytketyn laitteen kaapeli mihin tahansa rakenteeseen pistorasian läheisyyteen rajoittaaksesi pistorasiaan kohdistuvaa painoa.

Termostaatti mittaa lämpötilan anturilla, joka on anturin kaapelin päässä. Asenna siksi termostaatti paikkaan, jossa lämmitystä tai jäähdytystä on hallittava. Esimerkiksi putkien pakkassuojauksessa anturi tulee asentaa mieluiten putken kylmimpään kohtaan – putken eristyksen alle vähintään 20 mm:n etäisyydelle mistä tahansa lämmityslähteestä.

|   | KUVAUS       |
|---|--------------|
| 1 | Termostaatti |
| 2 | Anturi       |
| 3 | Pistorasia   |

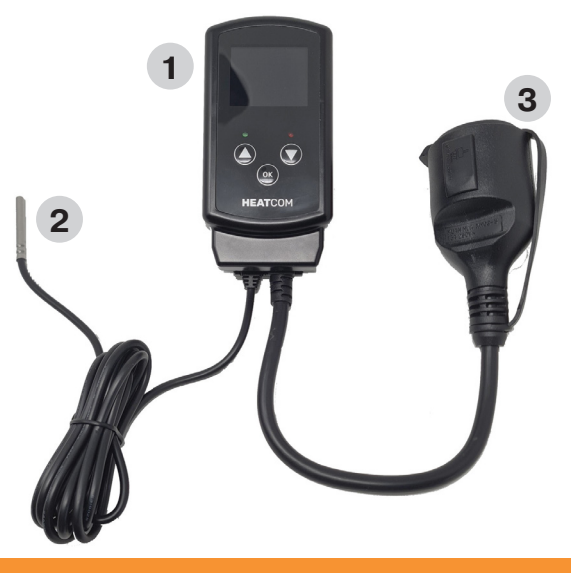

#### VAROTOIMET

- Suojaa termostaatti tuulelta ja säältä. Tämän termostaatin kotelointiluokka ei sovellu asennukseen, joka vaatii vedenpitävyyttä.
- · Älä asenna suoraan auringonvaloon.
- · Älä peitä termostaattia, sillä tämä johtaa ylikuumenemiseen.
- Älä kytke termostaattiin suurempaa kuormitusta kuin määritetty maksimikuormitus.

K

Ш

Ĩ

 $\geq$ 

2

#### INTRODUCTION

Heatcom a développé le système HC200 Uni pour qu'il puisse être utilisé dans diverses situations.

Le thermostat se branche directement sur la prise de courant intérieure ou extérieure et la source de chaleur peut être branchée directement sur la prise Schuko du thermostat.

Le cas échéant, en l'absence de prise, il est aussi possible d'installer la source de chaleur derrière le thermostat.

Le capteur de température fourni est muni d'un câble de 3 m. Vous pouvez donc le placer directement à l'endroit où la température doit être régulée. Vous pouvez gérer la fonction de protection contre le gel sans devoir régler le thermostat. Pour cela, il vous suffit de placer le capteur et de le raccorder à la source de chaleur.

Vous pouvez à la fois utiliser le thermostat pour la protection contre le gel et pour le réglage du chauffage, notamment dans les serres, orangeries et autres installations secondaires. Dans ce cas concret, la programmation de 4 événements quotidiens offre un certain nombre d'avantages.

#### BOUTONS

| BOUTON | SHORT PRESS                                                              | PRESSION LONGUE                                                                                                    |
|--------|--------------------------------------------------------------------------|----------------------------------------------------------------------------------------------------|
| 1      | Pression brève                                                           | En maintenant le bouton en-<br>foncé pendant 1,5 seconde,<br>la température augmentera<br>automatiquement de 2 °C par<br>seconde. |
| 2      | Augmente la température de<br>consigne « SV » par paliers de<br>0,5 °C.  | En maintenant le bouton en-<br>foncé pendant 1,5 seconde,<br>la température diminuera<br>automatiquement de 2 °C par<br>seconde.  |
| 3      | Diminue la température de<br>consigne « SV » par paliers de<br>0,5 °C.   | En maintenant le bouton en-<br>foncé pendant 3 secondes,<br>vous accéderez au menu de<br>configuration.                           |
| 4      | Le voyant lumineux est vert lorsque l'alimentation est branchée.         |                                                                                                    |
| 5      | Le voyant lumineux est rouge lorsque la sortie de chauffage est activée. |                                                                                                    |

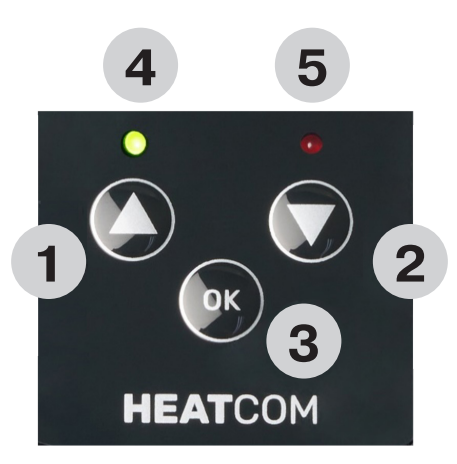

NUK

Ш О

H

 $\geq$ 

ВU

#### AFFICHAGE

| AFFI-<br>CHAGE | DESCRIPTION                                                                                                    |  |
|----------------|----------------------------------------------------------------------------------------------------|--|
| 1              | « SV » désigne la température de consigne. 1 décimale en résolution 0,5 °C.                                     |  |
| 2              | « PV » désigne la température exacte mesurée. 1 décimale en résolution 0,5 °C.                                  |  |
| 3              | Affiche l'heure. Format 24 h.                                                                                   |  |
| 4              | Thermostat en mode automatique, pour gérer la température en fonction des événements programmés.                |  |
| 5              | Thermostat en mode manuel, pour gérer la température uni-<br>quement en fonction de la température de consigne. |  |
| 6              | Le thermostat est en mode automatique et l'événement «<br>Away » (« Absence ») est programmé.                   |  |
| 7              | Le thermostat est en mode automatique et l'événement «<br>Sleep » (« Sommeil ») est programmé.                  |  |
| 7 + 8          | Le thermostat est en mode automatique et l'événement «<br>Wake » (« Réveil ») est programmé.                    |  |
| 8              | Le thermostat est en mode automatique et l'événement «<br>Home » (« Au domicile ») est programmé.               |  |
| 9              | Le verrouillage du clavier est activé.                                                                          |  |
| 10             | Une alarme est activée.                                                                                         |  |
| 11             | Jour de la semaine : le lundi équivaut au 1, et ainsi de suite jusqu'au dimanche, qui correspond au 7.          |  |
| 12             | Le thermostat est en « Safe-mode » (en mode sécurisé).                                                          |  |

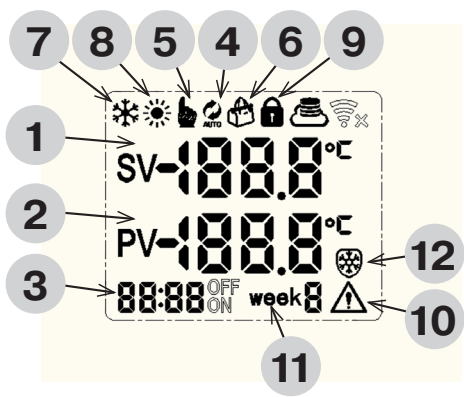

#### PARAMÈTRES UTILISATEUR

Lorsque le thermostat est allumé, appuyez longuement sur le bouton

ОК

Parcourez à l'aide de pour effectuer la configuration, pour programmer les différents événements ou pour définir l'heure et le jour.

Confirmez avec

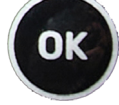

Configuration

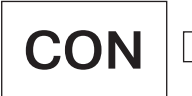

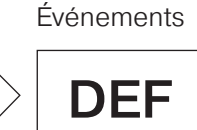

Heure et jour

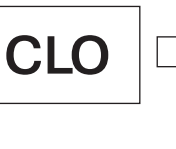

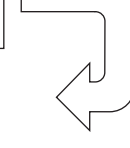

¥

Ш

X

ш

ШШ

₽

 $\geq$ 

9

R

2

CONFIGURATION

Choisissez le paramètre à modifier en utilisant les touches haut/bas Confirmez avec OK Modifiez le paramètre avec OS Confirmez avec OK

| PARA-<br>MÈTRE<br>N º | DESCRIPTION                                                                                                    | VALEURS                                                                                                    | RÉGLAGE<br>PAR DÉ-<br>FAUT |
|-----------------------|----------------------------------------------------------------------------------------------------|----------------------------------------------------------------------------------------------------|----------------------------|
| A1                    | L'hystérésis ∆t désigne la fenêtre<br>de régulation de chaque seuil de la<br>température de consigne « SV ».                                                                                                    | De 0,5 °C à 2,5 °C                                                                                                    | 1°C                        |
| A2                    | Permet de calibrer la température exacte<br>mesurée « PV » du capteur externe. La<br>valeur corrigée s'affichera ensuite.                                                                                                    | De -9 °C à 9 °C                                                                                                    | 0                          |
| A3                    | Permet de choisir le mode de refroi-<br>dissement ou de chauffage.                                                                                                    | 00 = refroidissement<br>01 = chauffage                                                                                                | 01                         |
| A4                    | Nombre de capteurs externes con-<br>nectés                                                                                                    | 01 = capteur unique<br>02 = double capteur                                                                                            | 01                         |
| A5                    | Température limite maximale : la<br>température de consigne « SV » ne<br>peut pas être supérieure à celle-ci.                                                                                                    | De 15°70°C                                                                                                    | 35°C                       |
| <b>A</b> 6            | Température limite minimale : la<br>température de consigne « SV » ne<br>peut pas être inférieure à celle-ci.                                                                                                    | Température limite minimale : la<br>empérature de consigne « SV » ne<br>beut pas être inférieure à celle-ci.De 1°10°C                 |                            |
| A7                    | Fonction d'alarme : possibilité de<br>désactivation complète ou de désacti-<br>vation du signal sonore.                                                                                                    | de 00 = désactivation de l'alarme<br>désacti- 01 = affichage uniquement<br>02 = affichage et avertisseur<br>sonore                    |                            |
| <b>A</b> 8            | Point d'activation de l'alarme : nombre<br>de degrés Celsius à partir duquel la<br>température exacte mesurée « PV<br>» peut différer de la température de<br>consigne « SV ».                                                     | De 1°10°C                                                                                                    | 5°C                        |
| <b>A</b> 9            | A9 Mode de fonctionnement : choix entre le<br>mode « Automatique » avec des événe-<br>ments définis et le mode « Manuel » en<br>fonction d'une température unique de<br>consigne « SV ». 00 = mode Manuel<br>01 = mode Automatique |                                                                                                    | 00                         |
| A10                   | Type de semaine : vous pouvez<br>sélectionner le même programme<br>pour 7 jours, pour 6 jours et 1 jour de<br>week-end, ou pour 5 jours et 2 jours de<br>week-end.                                                                 | 00 = division jours de se-<br>maine/week-end de 5/2<br>01 = division jours de se-<br>maine/week-end de 6/1<br>02 = 7 jours de semaine | 02                         |
| A11                   | Mode sécurisé : cette fonction fera que<br>la sortie du thermostat fonctionnera<br>avec un cycle de service 50/50 en cas<br>d'erreur « E1 » ou « E2 ».                                                                             | 00 = désactivé<br>01 = activé                                                                                                    | 01                         |
| AA                    | Rétablir tous les paramètres par défaut.                                                                                                    | 05 = par défaut                                                                                                    | 00                         |

#### ÉVÉNEMENTS

|   |                                                  | **    |         |      | ĺ |
|---|--------------------------------------------------|-------|---------|------|---|
|   | DESCRIPTION                                      | -     | )! [    | ]0 ← | 2 |
| 1 | Heure de début de l'événement                    | ╎╵    | _   . L | ļ    | 2 |
| 2 | Température souhaitée de l'événement             |       | /       | 1    |   |
| 3 | Indique l'événement actuellement programmé       | 06:00 | /       | ר    |   |
| 4 | Représente l'événement actuel sous forme d'icône | 1     | 3       | 5    |   |
| 5 | Indique le type de semaine                       |       |         |      |   |

Le paramètre à modifier clignotera.

Lorsque tous les événements auront été modifiés, vous reviendrez à l'écran principal

#### Heures → minutes → température

Modifiez le paramètre avec

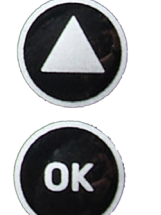

Confirmer et modifier avec

#### DÉFINIR L'HEURE ET LE JOUR DE LA SEMAINE

|                                    | DESCRIPTION                                                                                                    |  |  |
|------------------------------------|----------------------------------------------------------------------------------------------------|--|--|
| 1                                  | Heure                                                                                                    |  |  |
| 2                                  | Jour de la semaine : le lundi équivaut à 1, et ainsi de suite jusqu'au dimanche, qui correspond au 7.                                                           |  |  |
| Le p<br>Lors<br>vous<br><b>Heu</b> | Le paramètre à modifier clignotera.<br>Lorsque tous les événements auront été modifiés,<br>vous reviendrez à l'écran principal.<br>Heures —> jour de la semaine |  |  |
| Modifiez le paramètre avec         |                                                                                                    |  |  |
| Con                                | firmer et modifier avec                                                                                                    |  |  |

╘

Y

Ш

X

Ē

ШШ

4

R

#### RÉGLER LA TEMPÉRATURE EN MODE AUTOMATIQUE

Lorsque le thermostat est réglé sur le mode Automatique, la température peut être ajustée manuellement entre les événements.

Le thermostat reviendra en mode Automatique lors du prochain événement.

Modifier la température **(SV)** avec

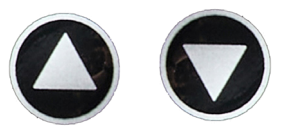

#### UTILISATION DU VERROUILLAGE DU CLAVIER

Lorsque le thermostat est allumé, le clavier peut être verrouillé pour éviter la modification des paramètres.

Verrouillage/déverrouillage en maintenant les deux boutons enfoncés pendant 3 secondes. Le symbole de verrouillage s'affichera pour indiquer l'état actuel.

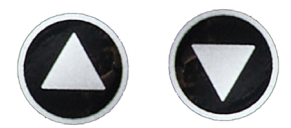

#### **ERREURS ET ALARMES**

Si le **MODE SÉCURISÉ** est paramétré pendant la configuration préalable et qu'il y a ensuite défaillance de l'un des capteurs E1 ou E2, le mode sécurisé s'activera.

Le mode sécurisé permet de modifier la puissance de chauffage sur base d'un cycle de fonctionnement 50/50 (5 minutes ON/OFF) et le signal sonore intégré émet un avertissement toutes les 5 minutes.

L'alarme et le signal sonore « HI » s'activeront lorsque le thermostat est en mode refroidissement et que la différence de température est supérieure au paramètre « A8 » pendant 2 minutes.

L'alarme et le signal sonore « LO » s'activeront lorsque le thermostat est en mode chauffage et que la différence de température est supérieure au paramètre « A8 » pendant 2 minutes.

| ERREUR<br>CODE | DESCRIPTION                                                                           | SOLUTION                                                   |
|----------------|---------------------------------------------------------------------------------------|------------------------------------------------------------|
| E1             | Aucun signal du capteur<br>externe 1                                                  | Vérifiez les connexions au capteur ou remplacez le capteur |
| E2             | Aucun signal du capteur<br>externe 2                                                  | Vérifiez les connexions au capteur ou remplacez le capteur |
| н              | En mode refroidissement, la température ne diminue pas même si la sortie est activée. |                                                            |
| LO             | En mode chauffage, la<br>température n'augmente pas<br>même si la sortie est activée. |                                                            |

Le signal sonore peut être désactivé en appuyant sur le bouton « OK ».

¥

X

H.

 $\geq$ 

SV

J L

#### **SPÉCIFICATIONS**

| Tension d'alimentation | 1,6" LCD rétroéclairé                                                                                                    |  |
|------------------------|----------------------------------------------------------------------------------------------------|--|
| Charge maximale        | 10 KΩ à 25 °C, longueur 3 m                                                                                                    |  |
| Classe IP              | RAL 9005 Noir mat                                                                                                    |  |
| Plage de température   | Prise Schuko                                                                                                    |  |
| Paramètres du capteur  | 125 x 64 x 40 mm (H x L x P)                                                                                                    |  |
| Type d'affichage       | LVD 2014/35/EU • EN60730-1 • EN60730-2-9 •<br>EN50081-1 • EN50082-1 • RoHS (EU)2015/1188<br>ECO Design • Règlement REACH (CE) n °<br>1907/2006  |  |
| Type de capteur au sol | 10 KΩ @25°C, length 3m                                                                                                    |  |
| Couleur                | RAL 9005 Black matte                                                                                                    |  |
| Installation           | Schuko socket                                                                                                    |  |
| Dimensions             | 125 x 64 x 40 mm (H x W x D)                                                                                                    |  |
| Normes                 | LVD 2014/35/EU • EN60730-1 • EN60730-2-9 •<br>EN50081-1 • EN50082-1 • RoHS (EU)2015/1188<br>ECO Design • REACH regulation (EC) No.<br>1907/2006 |  |

#### RACCORDS

Le thermostat doit être alimenté par un disjoncteur différentiel de 30 mA dont la surcharge est protégée par des fusibles de 16 A maximum.

Le thermostat ne disposera de la protection IP44 que si la prise électrique à laquelle le thermostat est connecté et la fiche électrique de l'appareil connecté à la prise du thermostat présentent une classification IP44. Lorsque l'appareil est connecté à la prise de courant, laissez-le accroché au câble pour garantir une protection optimale contre les infiltrations d'eau. Fixez le câble de l'appareil connecté à une structure proche de la prise pour limiter le poids exercé sur la prise de courant.

Le thermostat mesure la température à l'aide du capteur situé à l'extrémité du câble de celui-ci. Il doit donc être installé en fonction de l'endroit où vous souhaitez réguler le chauffage ou le refroidissement. Dans le cas par exemple d'une protection contre le gel des tuyaux, le capteur doit être installé de préférence au niveau du point le plus froid du tuyau (en dessous de l'isolation du tuyau en maintenant une distance minimale de 20 mm par rapport à toute source de chaleur).

|   | DESCRIPTION     |
|---|-----------------|
| 1 | Thermostat      |
| 2 | Capteur         |
| 3 | Prise de sortie |

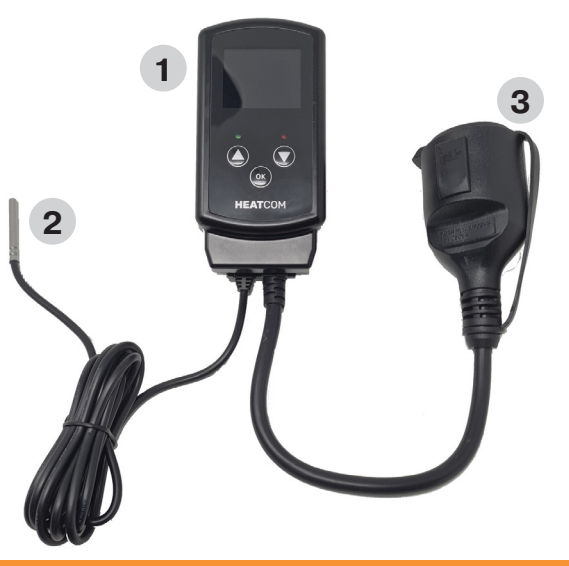

¥

Ш

X

Ш

Ē

ШШ

₽

F.

R

### PRÉCAUTIONS

- Veillez à protéger le thermostat du vent et des intempéries. La protection contre les infiltrations de ce thermostat n'est pas adaptée à une installation qui impose l'étanchéité.
- N'installez pas le thermostat en plein soleil.
- Ne pas couvrir le thermostat, sous peine de provoquer une surchauffe.
- Veillez à ne pas connecter au thermostat une charge supérieure à la charge maximale spécifiée.

#### BEVEZETÉS

A HC200 Unit a Heatcom fejlesztette ki, hogy számos különböző alkalmazáshoz használható legyen.

A termosztát közvetlenül a hálózati aljzatba helyezhető beltéren vagy kültéren, és a hőforrás közvetlenül a termosztát Schuko hálózati aljzatába csatlakoztatható.

Alternatív megoldásként a hőforrás dugó nélkül is felszerelhető a termosztát mögé.

A mellékelt hőmérséklet-érzékelő már el van látva egy 3 m-es kábellel, és ott helyezhető el, ahol a hőmérsékletet szabályozni kell.

A fagyvédelem a termosztát bármilyen beállítása nélkül kezelhető, csak helyezze el az érzékelőt, és csatlakoztassa a hőforrást.

A termosztát fagyvédelemre és fűtésszabályozásra egyaránt használható, például üvegházakban, pálmaházakban vagy melléképületekben. Itt a napi 4 eseményt tartalmazó programozás nagy előnyökkel jár.

2

¥

Ш

X

Ē

ш

H

H.

#### GOMBOK

| GOMB | RÖVID MEGNYOMÁS                                             | HOSSZAN MEGNYOMVA                                                                                             |
|------|-------------------------------------------------------------|----------------------------------------------------------------------------------------------------|
| 1    | Rövid gombnyomás                                            | Tartsa lenyomva 1,5 másod-<br>percig, és a hőmérséklet<br>másodpercenként automati-<br>kusan 2°-kal emelkedik |
| 2    | Növelje az "SV" beállított<br>hőmérsékletet 0,5°-kal.       | Tartsa lenyomva 1,5 másod-<br>percig, és a hőmérséklet<br>másodpercenként automati-<br>kusan 2°-kal csökken   |
| 3    | Csökkentse az "SV" beállított<br>hőmérsékletet 0,5°-kal.    | Tartsa lenyomva 3 másodper-<br>cig a beállítási menübe való<br>belépéshez.                                    |
| 4    | Zöld jelzőfény jelzi, ha az áramellátás be van kapcsolva    |                                                                                                    |
| 5    | Piros jelzőfény jelzi, ha a fűtési teljesítmény aktiválódik |                                                                                                    |

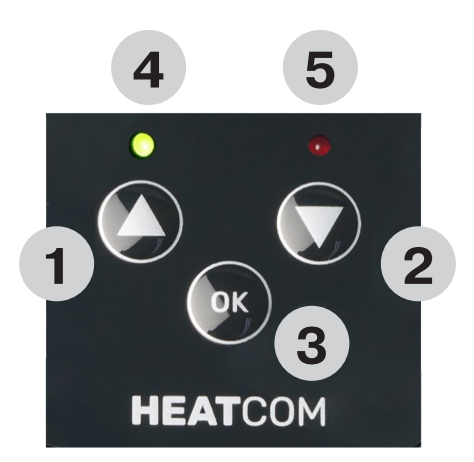

#### KIJELZŐ

| KIJELZŐ | LEÍRÁS                                                                                                    |  |
|---------|----------------------------------------------------------------------------------------------------|--|
| 1       | Az "SV" a beállított hőmérséklet. 1 tizedesjegy 0,5°-os fel-<br>bontásban.                                    |  |
| 2       | A "PV" a mért tényleges hőmérséklet. 1 tizedesjegy 0,5°-os felbontásban.                                      |  |
| 3       | A napszakot mutatja. 24 órás formátum.                                                                        |  |
| 4       | Termosztát "Auto "üzemmódban, a hőmérsékletet a bepro-<br>gramozott idő eseményeinek megfelelően szabályozza. |  |
| 5       | Termosztát kézi üzemmódban, a hőmérsékletet csak az alapértéknek megfelelően szabályozza.                     |  |
| 6       | A termosztát "Auto" üzemmódban van, és a "Távol" beprogra-<br>mozott időesemény aktív.                        |  |
| 7       | A termosztát "Auto" üzemmódban van, és az "Alvás" beprog-<br>ramozott időesemény aktív.                       |  |
| 7 + 8   | A termosztát "Auto" üzemmódban van, és az "Ébresztés" be-<br>programozott időesemény aktív.                   |  |
| 8       | A termosztát "Auto" üzemmódban van, és az "Otthon" be-<br>programozott időesemény aktív.                      |  |
| 9       | A billentyűzár aktív.                                                                                         |  |
| 10      | Aktív riasztás van.                                                                                           |  |
| 11      | A hét napja, 1=hétfő7=vasárnap                                                                                |  |
| 12      | A termosztát "Biztonságos üzemmódban "van                                                                     |  |

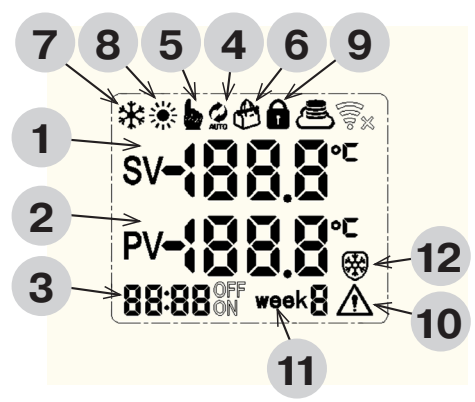

SV

ВU

NK

Ш О

DX

Ш

ш

ЦЦ

Η

╘

 $\geq$ 

0 N

#### FELHASZNÁLÓI BEÁLLÍTÁSOK

Ha a termosztát be van kapcsolva, nyomja meg hosszan a következő gombot:

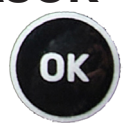

Navigáljon a gombokkal a konfiguráláshoz, az események meghatározásához vagy az idő és a nap beállításához.

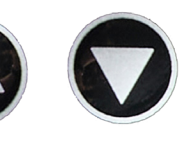

Erősítse meg a következő gombbal:

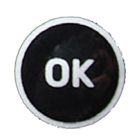

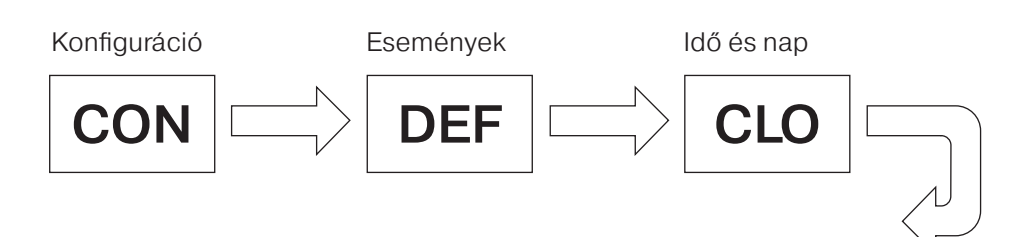

#### KONFIGURÁCIÓ

Válassza ki a szerkeszteni kívánt paramétert a fel/le gombokkal

OK

Erősítse meg a következő gombbal:

Szerkessze a paramétert a következő gombokkal:

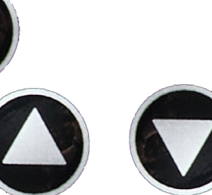

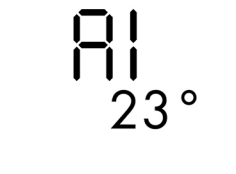

Erősítse meg a következő gombbal:

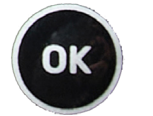

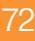
| PARA-<br>MÉTER<br>SZÁM | LEÍRÁS                                                                                                    | ÉRTÉKEK                                                                    | ALAP-<br>ÉRTEL-<br>MEZETT<br>BEÁLLÍTÁS |   |
|------------------------|----------------------------------------------------------------------------------------------------|----------------------------------------------------------------------------|----------------------------------------|---|
| A1                     | Hiszterézis ∆t, a működési ablak<br>a beállított "SV" hőmérséklet<br>mindkét oldalán                                                                                 | 0,5°2,5°C                                                                  | 1°C                                    |   |
| A2                     | Kalibrálja a külső érzékelő mért<br>"PV" hőmérsékletét. Megjelenik<br>a korrigált érték.                                                                             | -9°9°C                                                                     | 0                                      | Ì |
| A3                     | Válasszon hűtési vagy fűtési<br>alkalmazást                                                                                                    | 00 = hűtés<br>01= fűtés                                                    | 01                                     |   |
| A4                     | Csatlakoztatott külső érzékelők<br>száma                                                                                                    | 01=egy érzékelő<br>02 = kettős érzékelő                                    | 01                                     |   |
| A5                     | Max. hőmérsékletkorlát, a beállí-<br>tott "SV" hőmérséklet ennél nem<br>lehet magasabb                                                                               | 15°70°C                                                                    | 35°C                                   | ī |
| A6                     | Min. hőmérsékletkorlát, a beállí-<br>tott "SV" hőmérséklet ennél<br>alacsonyabb nem lehet                                                                            | 1°10°C                                                                     | 3°C                                    | Ĺ |
| A7                     | Riasztási funkció, teljesen letilt<br>vagy letiltja a hangjelzést                                                                                                    | 00 = riasztás letiltása<br>01 = csak kijelző<br>02 = kijelző és hangjelzés | 01                                     |   |
| <b>A</b> 8             | Riasztási aktiválási pont, hány<br>°C a mért "PV" hőmérséklet,<br>amely eltérhet a beállított "SV"<br>hőmérséklettől                                                 | 1°10°C                                                                     | 5°C                                    | ł |
| A9                     | Működési mód, választhatja az<br>"Auto" üzemmódot az időbeli es-<br>eményekkel vagy a "Kézi" üzem-<br>módot az egyszer beállított "SV"<br>hőmérsékletnek megfelelően | 00 = kézi üzemmód<br>01 = Auto üzemmód                                     | 00                                     |   |
| A10                    | Hét típusa, válassza ugyanazt<br>a programot mind a 7 napra, 6<br>napra és 1 hétvégi napra vagy 5<br>napra és 2 hétvégi napra                                        | 00 = 5/2 nap<br>01 = 6/1 nap<br>02 = 7 nap                                 | 02                                     |   |
| A11                    | Biztonságos üzemmód, z a funk-<br>ció "E1" vagy "E2" hiba esetén a<br>termosztát teljesítményét 50/50<br>munkaciklussal működteti                                    | 00 = letiltva<br>01 = engedélyezve                                         | 01                                     | Ċ |
| AA                     | Az összes beállítás visszaállítása<br>az alapértelmezettre                                                                                                    | 05 = alapértelmezettre<br>állítva                                          | 00                                     | i |

# ESEMÉNYEK

#### LEÍRÁS

- Esemény kezdési ideje
  Esemény kívánt hőmérséklete
  Jelzi, hogy jelenleg melyik esemény van beprogramozva
- 4 Az aktuális eseményt ikonként jelzi
- 5 A hét típusát jelzi

A szerkesztendő paraméter villog.

Amikor az összes eseményt szerkesztette, a kijelző visszavált a főképernyőre

#### Óra → perc → hőmérséklet

Szerkessze a paramétert a következő gombokkal:

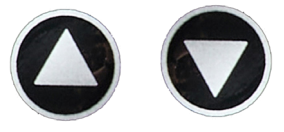

Erősítse meg és szerkessze a következőt ezzel a gombbal:

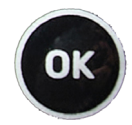

# AZ IDŐ ÉS A HÉT NAPJÁNAK BEÁLLÍTÁSA

|   | LEÍRÁS                           |
|---|----------------------------------|
| 1 | ldő                              |
| 2 | Hétköznap 1 = hétfő 7 = vasárnap |
|   | *                                |

A szerkesztendő paraméter villog. Amikor az összes eseményt szerkesztette, a kijelző visszavált a főképernyőre

#### Óra → perc → hétköznap

Szerkessze a paramétert a következő gombokkal:

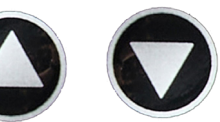

Erősítse meg és szerkessze a következőt ezzel a gombbal:

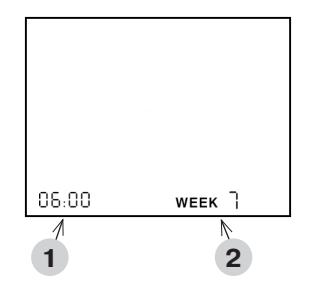

## HŐMÉRSÉKLET BEÁLLÍTÁSA AUTO ÜZEMMÓDBAN

Ha a termosztát Auto üzemmódra van állítva, a hőmérsékletet manuálisan lehet beállítani az események között.

A következő esemény bekövetkeztekor a termosztát ismét Auto üzemmódba kapcsol.

Szerkessze a hőmérsékletet **(SV)** a következő gombokkal:

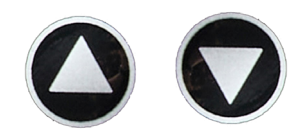

# A BILLENTYŰZÁR HASZNÁLATA

Ha a termosztát be van kapcsolva, a billentyűzet lezárható a beállítások megváltoztatásának megakadályozása érdekében.

75

Lezáráshoz / feloldáshoz tartsa lenyomva a gombokat 3 másodpercig, a kijelzőn a lakat szimbólum jelzi az állapotot.

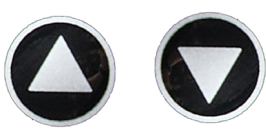

2

Ш

X

Ĩ

H

# HIBÁK ÉS RIASZTÁSOK

Ha az E1 vagy E2 érzékelők valamelyikénél hiba lép fel, és a konfigurációban engedélyezve van a BIZTONSÁGOS ÜZEMMÓD, a Biztonságos üzemmód aktiválódik.

A Biztonságos üzemmód 50/50 munkaciklussal (5 perc BE/KI) váltogatja a fűtési teljesítményt, és a beépített hangjelzés 5 percenként jelez.

A "HI" riasztás és a hangjelzés akkor aktiválódik, ha a termosztát hűtési üzemmódban van, és a hőmérséklet-különbség 2 perce meghaladja az "A8" paramétert.

Az "LO" riasztás és a hangjelzés akkor aktiválódik, ha a termosztát fűtési üzemmódban van, és a hőmérséklet-különbség 2 perce meghaladja az "A8" paramétert.

A hangjelzés az "OK" gomb megnyomásával törölhető.

| HIBA<br>KÓD | LEÍRÁS                                                                                         | MEGOLDÁS                                                                      |
|-------------|------------------------------------------------------------------------------------------------|-------------------------------------------------------------------------------|
| E1          | Nincs jel az 1. külső<br>érzékelőtől                                                           | Ellenőrizze az érzékelő csat-<br>lakozásait, vagy cserélje ki az<br>érzékelőt |
| E2          | Nincs jel az 2. külső<br>érzékelőtől                                                           | Ellenőrizze az érzékelő csat-<br>lakozásait, vagy cserélje ki az<br>érzékelőt |
| ні          | Hűtés üzemmódban a<br>hőmérséklet akkor sem<br>csökken, ha a teljesítmény<br>aktiválva van     |                                                                               |
| LO          | Fűtés üzemmódban a hőmér-<br>séklet akkor sem emelkedik,<br>ha a teljesítmény aktiválva<br>van |                                                                               |

## **SPECIFIKÁCIÓK**

| Hálózati feszültség   | 230 V / 50-60 Hz                                                                                                    |
|-----------------------|----------------------------------------------------------------------------------------------------|
| Maximális terhelés    | 3000 W                                                                                                    |
| IP-osztály            | IP44 (csatlakoztatva a megfelelő csatlakozóval)                                                                                      |
| Hőmérséklet-tartomány | -20°C és +40°C között                                                                                                    |
| Érzékelő beállításai  | Padló / szoba / szoba padlóérzékelővel, mint<br>hőmérséklet-korlátozóval                                                             |
| Kijelző típusa        | 1,6" LCD háttérvilágítással                                                                                                    |
| Padlóérzékelő típusa  | 10 KΩ @25°C, hossz: 3 m                                                                                                    |
| Szín                  | RAL 9005 fekete matt                                                                                                    |
| Csatlakoztatás        | Schuko aljzat                                                                                                    |
| Méretek               | 125 x 64 x 40 mm (Ma x Sz x Mé)                                                                                                    |
| Szabványok            | LVD 2014/35/EU • EN60730-1 • EN60730-2-9 •<br>EN50081-1 • EN50082-1 • RoHS (EU)2015/1188<br>ECO Design • REACH 1907/2006/EK rendelet |

NK

Ш О

ЪК

Ш

ш

ЦЦ

HU

╘

 $\geq$ 

0 N

77

# CSATLAKOZÓK

A termosztát áramellátását 30 mA-es RCD-n keresztül kell biztosítani, és a túlterhelés ellen legfeljebb 16 A-es biztosítékkal kell védeni.

A termosztát csak akkor kap IP44-es besorolást, ha az elektromos aljzat, amelyhez a termosztát csatlakozik, és a termosztát konnektorához csatlakoztatott készülék elektromos dugója a csatlakoztatáskor IP44-es besorolású. Amikor a készüléket csatlakoztatja a konnektorba, hagyja ezt a kábelt lógni a víz elleni legjobb védelem érdekében. A csatlakoztatott készülék kábelét rögzítse a csatlakozóaljzathoz közeli bármilyen szerkezethez, hogy korlátozza a konnektorra nehezedő súlyt.

A termosztát az érzékelőkábel végén lévő érzékelővel méri a hőmérsékletet, ezért ezt a fűtés vagy a hűtés szabályozási helyének megfelelően kell felszerelni. Például a csövek fagyvédelme esetén az érzékelőt lehetőség szerint a cső leghidegebb pontján kell elhelyezni – a cső szigetelése alatt, legalább 20 mm távolságot hagyva bármilyen hőforrástól.

|   | LEÍRÁS          |
|---|-----------------|
| 1 | Termosztát      |
| 2 | Érzékelő        |
| 3 | Kimeneti aljzat |

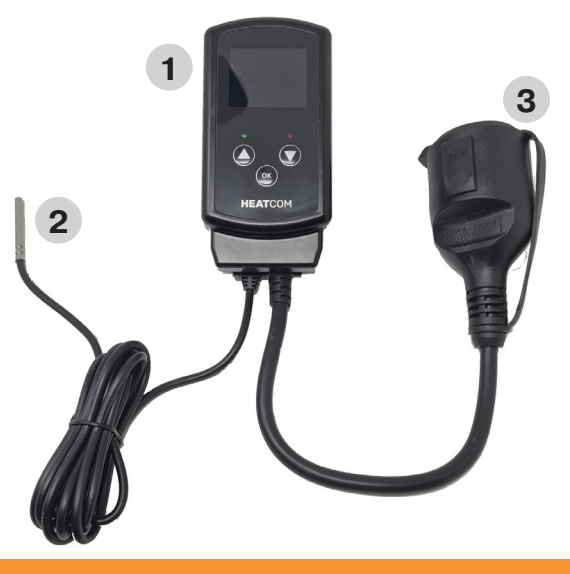

# ÓVINTÉZKEDÉSEK

- Védje a termosztátot a széltől és az időjárástól. Ennek a termosztátnak az IP-besorolása nem alkalmas olyan telepítéshez, amely vízálló képességeket igényel
- · Ne telepítse a termosztátot közvetlen napfényre
- · Ne takarja le a termosztátot, mert az túlmelegedéshez vezet
- Ne csatlakoztasson nagyobb terhelést a termosztáthoz a megadott maximális terhelésnél

2

K

Ш

X

Ē

Ĩ

H

 $\geq$ 

## ĮVADAS

"Heatcom" sukūrė "HC200 Uni", skirtą naudoti įvairiais tikslais. Termostatas dedamas tiesiai į elektros lizdą patalpoje arba lauke, o šilumos šaltinį galima prijungti tiesiai prie termostato "Schuko" maitinimo lizdo.

Arba šilumos šaltinį galima sumontuoti nenaudojant kištuko už termostato. Pridedamas temperatūros jutiklis tiekiamas su 3 m kabeliu; jį galima dėti ten, kur reikia reguliuoti temperatūrą.

Apsaugą nuo užšalimo galima valdyti nereguliuojant termostato, tiesiog įdėkite jutiklį ir prijunkite šilumos šaltinį.

Termostatas gali būti naudojamas ir apsaugai nuo šalčio, ir šildymui kontroliuoti, pavyzdžiui, šiltnamiuose, oranžerijose ar pastatuose. Programavimas naudojant 4 dienos įvykius suteikia puikių privalumų.

#### **MYGTUKAI**

| MYGTU-<br>KAS | TRUMPAS PASPAUDIMAS                                                   | ILGAS PASPAUDIMAS                                                                                         |  |
|---------------|-----------------------------------------------------------------------|----------------------------------------------------------------------------------------------------|--|
| 1             | Padidinkite nustatytąją tem-<br>peratūrą "SV" 0,5° padala.            | Palaikykite 1,5 s ir tempera-<br>tūra automatiškai padidės 2°<br>per sekundę                              |  |
| 2             | Sumažinkite nustatytąją tem-<br>peratūrą "SV" 0,5° padala.            | Palaikykite 1,5 s ir tempera-<br>tūra automatiškai sumažės 2°<br>per sekundę                              |  |
| 3             | Nustatant parametrus pada-<br>ryti pakeitimai yra išsaugomi.          | parametrus pada-<br>imai yra išsaugomi. Laikykite nuspaudę 3 s, kad<br>būtų atidarytas sąrankos<br>meniu. |  |
| 4             | Indikatoriaus lemputė, žalia lemputė, kai prijungtas maitini-<br>mas  |                                                                                                    |  |
| 5             | Indikatoriaus lemputė, raudona lemputė, kai šildymo galia suaktyvinta |                                                                                                    |  |

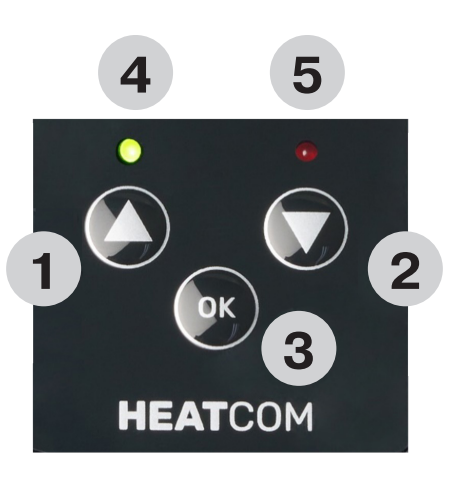

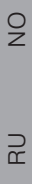

N

Ш О

DK

Ш

ш

Ц

H

 $\geq$ 

#### **EKRANAS**

| EKRA-<br>NAS | APRAŠAS                                                                                                    |
|--------------|----------------------------------------------------------------------------------------------------|
| 1            | "SV" – nustatytoji temperatūra. 1 skaitmuo po kablelio 0,5°<br>skiriamąja geba.                                         |
| 2            | "PV" - faktinė išmatuota temperatūra. 1 skaitmuo po kablelio<br>0,5° skiriamąja geba.                                   |
| 3            | Rodomas dienos laikas. 24 val. formatas.                                                                                |
| 4            | Termostatas veikia "Auto" (automatinis) režimu, reguliuoja<br>temperatūrą pagal užprogramuotus laiko įvykius.           |
| 5            | Termostatas veikia rankiniu režimu, reguliuoja temperatūrą tik<br>pagal nustatytą vertę.                                |
| 6            | Termostatas veikia "Auto" (automatinis) režimu ir užprogra-<br>muotas laiko įvykis "Away" (išvykę) yra aktyvus.         |
| 7            | Termostatas veikia "Auto" (automatinis) režimu, o užprogra-<br>muotas laiko įvykis "Sleep" (miego režimas) yra aktyvus. |
| 7 + 8        | Termostatas veikia "Auto" (automatinis) režimu, o užprogra-<br>muotas laiko įvykis "Wake" (pažadinimas) yra aktyvus.    |
| 8            | Termostatas veikia režimu "Auto" (automatinis) ir užprogra-<br>muotas laiko įvykis "Home" (pradinis) yra aktyvus.       |
| 9            | Klaviatūros užraktas yra aktyvus.                                                                                       |
| 10           | Yra aktyvus pavojaus signalas.                                                                                          |
| 11           | Savaitės diena, 1 = pirmadienis7 = sekmadienis                                                                          |
| 12           | Termostatas veikia saugiuoju režimu                                                                                     |

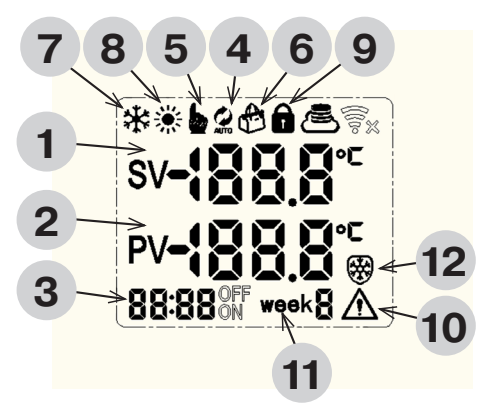

### NAUDOTOJO NUSTATYMAI

Kai termostatas įjungtas, ilgai spauskite

Naršykite naudodami norėdami konfigūruoti, apibrėžti įvykius arba nustatyti laiką ir dieną.

Patvirtinkite naudodami

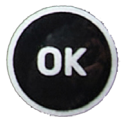

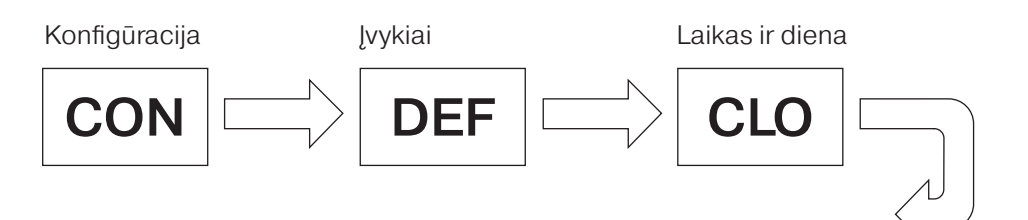

OK

# KONFIGŪRACIJA

Pasirinkite redaguotiną parametrą naršydami rodyklių aukštyn ir žemyn klavišais.

Patvirtinkite naudodami

Redaguokite parametrą naudodami

Patvirtinkite naudodami

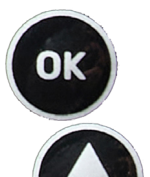

OK

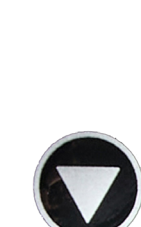

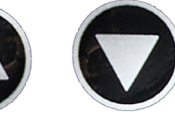

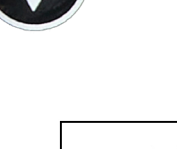

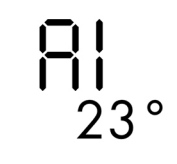

RU

N

Ш

X

Ē

ш

₽

Ь

 $\geq$ 

92

| PARA-<br>METRO<br>NR. | APRAŠAS                                                                                                    | VERTĖS                                                                                     | NUMA-<br>TYTASIS<br>NUSTA-<br>TYMAS |
|-----------------------|----------------------------------------------------------------------------------------------------|--------------------------------------------------------------------------------------------|-------------------------------------|
| A1                    | Histerezė Δt yra darbinis langas<br>kiekvienoje nustatytos temperatū-<br>ros "SV" pusėje                                                                        | 0,5°2,5°C                                                                                  | 1°C                                 |
| A2                    | Sukalibruokite išmatuotą išorinio<br>jutiklio temperatūrą "PV". Rodoma<br>pataisyta vertė.                                                                      | -9°9°C                                                                                     | 0                                   |
| A3                    | Pasirinkite vėsinimo arba šildymo<br>programą                                                                                                    | 00 = vėsinimas<br>01 = šildymas                                                            | 01                                  |
| A4                    | Prijungtų išorinių jutiklių skaičius                                                                                                    | 01 = vienas jutiklis<br>02 = dvigubas jutiklis                                             | 01                                  |
| A5                    | Didžiausia temperatūros riba; nu-<br>statyta temperatūra "SV" negali būti<br>aukštesnė už šią                                                                   | 15°70°C                                                                                    | 35℃                                 |
| <b>A</b> 6            | Mažiausia temperatūros riba; nu-<br>statyta temperatūra "SV" negali būti<br>žemesnė nei ši                                                                      | 1°10°C                                                                                     | 3°C                                 |
| Α7                    | Pavojaus signalo funkcija; visiškai<br>išjungti signalą arba išjungti garsinį<br>signalą                                                                        | 00 = išjungti pavojaus signalą<br>01 = tik ekranas<br>02 = ekranas ir garsinis<br>signalas | 01                                  |
| <b>A</b> 8            | Pavojaus signalo jjungimo taškas;<br>kiek °C išmatuota temperatūra "PV"<br>gali skirtis nuo nustatytos tempera-<br>tūros "SV"                                   | 1°10°C                                                                                     | 5°C                                 |
| A9                    | Veikimo režimas; pasirinkite "Auto"<br>(automatinis) režimą su laiko<br>įvykiais arba "Manual" (rankinis)<br>režimą pagal vieną nustatytą tem-<br>peratūrą "SV" | 00 = rankinis reži-<br>mas<br>01 = automatinis<br>režimas                                  | 00                                  |
| A10                   | Savaitės tipas; pasirinkite tą pačią<br>programą visoms 7 dienoms, 6<br>dienoms ir 1 savaitgalio dienai arba<br>5 dienoms ir 2 savaitgalio dienoms              | 00 = 5 ir 2 d.<br>01 = 6 ir 1 d.<br>02 = 7 d.                                              | 02                                  |
| A11                   | Saugusis režimas; ši funkcija valdo<br>termostato išvestį 50/50 darbo ci-<br>klu, jei įvyksta klaida "E1" arba "E2"                                             | 00 = išjungta<br>01 = jjungta                                                              | 01                                  |
| AA                    | Nustatyti visus nustatymus į numa-<br>tytuosius                                                                                                    | 05 = nustatyta kaip<br>numatytoji reikšmė                                                  | 00                                  |

# ĮVYKIAI

|   | APRAŠAS                                       |
|---|-----------------------------------------------|
| 1 | Laikas įvykiui prasidėti                      |
| 2 | Pageidaujama įvykio temperatūra               |
| 3 | Nurodo, kuris įvykis šiuo metu užprogramuotas |
| 4 | Nurodo dabartinį įvykį piktograma             |
| 5 | Nurodo savaitės tipą                          |

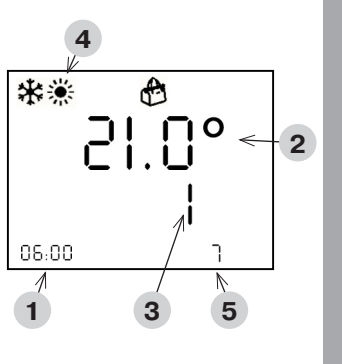

Y

Ш

X

Ē

ш

Ę

 $\geq$ 

9

BU

2

Parametras, kurį reikia redaguoti, mirksi.

Suredagavus visus įvykius, ekranas grįžta į pagrindinį ekraną

#### Valandos → minutės → temperatūra

Redaguokite parametrą naudodami

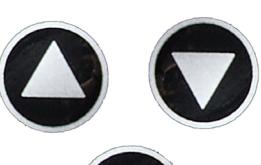

OK

Patvirtinkite ir redaguokite kitą naudodami

### LAIKO IR SAVAITĖS DIENOS NUSTATYMAS

|                                             | APRAŠAS                                                                                                    |    |                 |             |
|---------------------------------------------|----------------------------------------------------------------------------------------------------|----|-----------------|-------------|
| 1                                           | Laikas                                                                                                    |    |                 |             |
| 2                                           | 1 savaitės diena = pirmadienis,<br>o 7 = sekmadienis                                                                                       |    |                 |             |
| Param<br>Sureda<br>ekrana<br><b>Valan</b>   | etras, kurį reikia redaguoti, mirksi.<br>agavus visus įvykius,<br>as grįžta į pagrindinį ekraną<br><b>dos —► minutės —► savaitės die</b> i | าล | 06:00<br>/<br>1 | wеек ]<br>2 |
| Redaguokite parametrą naudodami             |                                                                                                    |    |                 |             |
| Patvirtinkite ir redaguokite kitą naudodami |                                                                                                    |    |                 |             |

### TEMPERATŪROS REGULIAVIMAS, KAI ĮJUNG-TAS "AUTO" (AUTOMATINIS) REŽIMAS

Kai termostatas nustatytas veikti režimu "Auto" (automatinis), tarp įvykių temperatūrą galima reguliuoti rankiniu būdu.

Kai įvyks kitas įvykis, termostatas vėl grįš į "Auto" (automatinis) režimą.

Redaguokite temperatūrą (SV) naudodami

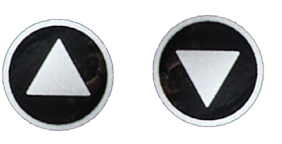

# KLAVIATŪROS UŽRAKTO NAUDOJIMAS

ljungus termostatą, klaviatūrą galima užrakinti, kad nebūtų keičiami nustatymai.

Užrakinkite / atrakinkite laikydami nuspaudę abu mygtukus 3 sekundes, užrakinimo simbolis ekrane parodys būseną.

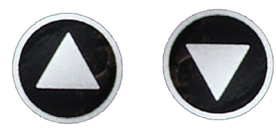

### **KLAIDOS IR PAVOJAUS SIGNALAI**

Sugedus vienam iš jutiklių E1 arba E2, kai konfigūracijoje įjungtas **SAFE MODE** (saugusis režimas), bus suaktyvintas saugusis režimas.

Saugiuoju režimu šildymo galia perjungiama 50/50 darbo ciklu (5 minutės jjungta / išjungta), o integruotas garsinis signalas siunčiamas kas 5 minutes.

Y

Ш

X

Ē

ш

₽

 $\geq$ 

9

۲ ۲

2

"HI" pavojaus signalas ir garsinis signalas suaktyvinamas, jei termostatas veikia vėsinimo režimu ir temperatūros skirtumas 2 minutes yra didesnis nei parametras "A8".

"LO" pavojaus signalas ir garsinis signalas suaktyvinamas, jei termostatas veikia šildymo režimu ir temperatūros skirtumas 2 minutes yra didesnis nei parametras "A8".

Garsinį signalą galima atšaukti paspaudžiant mygtuką "OK" (gerai).

| KLAI-<br>DOS<br>KODAS | APRAŠAS                                                                    | SPRENDIMAS                                                  |
|-----------------------|----------------------------------------------------------------------------|-------------------------------------------------------------|
| E1                    | Nėra signalo iš 1 išorinio<br>jutiklio                                     | Patikrinkite jungtis su jutikliu<br>arba pakeiskite jutiklį |
| E2                    | Nėra signalo iš 2 išorinio<br>jutiklio                                     | Patikrinkite jungtis su jutikliu<br>arba pakeiskite jutiklį |
| н                     | Vėsinimo režimu temperatū-<br>ra nemažėja, net jei išvestis<br>suaktyvinta |                                                             |
| LO                    | Šildymo režimu temperatūra<br>nedidėja, nors išvestis suak-<br>tyvinta     |                                                             |

#### **SPECIFIKACIJOS**

| Maitinimo įtampa           | 230 V / 50-60 Hz                                                                                                    |
|----------------------------|----------------------------------------------------------------------------------------------------|
| Maksimali apkrova          | 3000 W                                                                                                    |
| IP klasė                   | IP44 (prijungtas su atitinkamu kištuku)                                                                                                    |
| Temperatūros<br>diapazonas | Nuo –20 °C iki +40 °C                                                                                                    |
| Jutiklio nuostatos         | Grindų / kambario / kambario ir grindų jutikliai kaip<br>temperatūros ribotuvai                                                                                   |
| Ekrano tipas               | 1,6 col. LCD su foniniu apšvietimu                                                                                                    |
| Grindų jutiklio tipas      | 10 KΩ esant 25 °C, ilgis 3 m                                                                                                    |
| Spalva                     | RAL 9005 juoda matinė                                                                                                    |
| Montavimas                 | Buitinis kištukinis lizdas                                                                                                    |
| Matmenys                   | 125 x 64 x 40 mm (A x P x G)                                                                                                    |
| Standartai                 | LVD 2014/35/ES • EN60730-1 • EN60730-2-9 •<br>EN50081-1 • EN50082-1 • RoHS (ES)2015/1188<br>dėl ekologinio projektavimo • REACH reglamentas<br>(EB) Nr. 1907/2006 |

# JUNGTYS

Į termostatą maitinimas turi būti tiekiamas per 30 mA RCD, o apsauga nuo perkrovos turi būti teikiama naudojant ne daugiau kaip 16 A saugiklius.

Termostato apsaugos nuo išorinio poveikio klasė bus IP44 tik tuo atveju, jei elektros lizdas, prie kurio prijungtas termostatas, ir prietaiso, prijungto prie termostato lizdo, elektros kištukas bus priskirti IP44 klasei. Kai prietaisas prijungtas prie lizdo, leiskite jam kabėti ant kabelio, kad būtų užtikrinta geriausia apsauga nuo vandens. Prijungto prietaiso kabelį pritvirtinkite prie bet kokios konstrukcijos šalia lizdo, kad lizdui tektų kuo mažesnis svoris.

Termostatas matuoja temperatūrą jutikliu, esančiu jutiklio kabelio gale, todėl jis turi būti sumontuotas toje vietoje, kur turi būti valdomas šildymas arba vėsinimas. Pavyzdžiui, jei vamzdžiai yra apsaugoti nuo užšalimo, jutiklį reikia įrengti šalčiausiame vamzdžio taške – po vamzdžio izoliacija, išlaikant ne mažesnį kaip 20 mm atstumą iki bet kurio šildymo šaltinio.

|   | APRAŠAS     |
|---|-------------|
| 1 | Termostatas |
| 2 | Jutiklis    |
| 3 | Lizdas      |

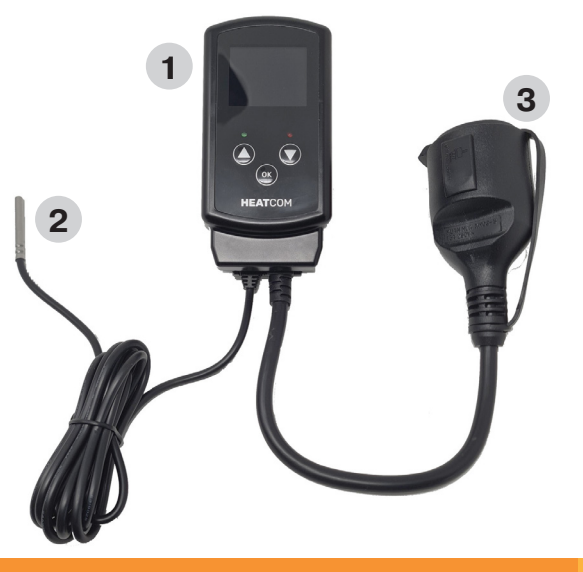

¥

Ш

X

Ē

ш

₽

# ATSARGUMO PRIEMONĖS

- Apsaugokite termostatą nuo vėjo ir kitų gamtos reiškinių; šio termostato apsauga nuo vandens patekimo nepakankama, kai reikia atsparumo vandeniui savybės
- · Nemontuokite termostato tiesioginėje saulės šviesoje
- · Neuždenkite termostato, nes jis gali perkaisti
- Nejunkite prie termostato didesnės apkrovos, nei nurodyta didžiausia apkrova

### IEVADS

Uzņēmums Heatcom ir izstrādājis ierīci HC200 Uni plašam pielietojuma klāstam.

Termostats tiek ievietots tieši strāvas kontaktligzdā iekštelpās vai ārpus telpām, un siltuma avotu var pieslēgt tieši pie termostata Schuko strāvas kontaktligzdas.

Ir iespējams uzstādīt arī siltuma avotu bez kontaktdakšas aiz termostata. Komplektā iekļautais temperatūras sensors ir aprīkots ar 3 m kabeli, un to var novietot vietās, kur jāregulē temperatūra.

Aizsardzību pret salu var nodrošināt bez termostata regulēšanas; vienkārši novietojiet sensoru un pieslēdziet siltuma avotu.

Termostatu var izmantot gan aizsardzībai pret salu, gan apkures kontrolei, piemēram, siltumnīcās, oranžērijās vai saimniecības ēkās. Tādā gadījumā 4 ikdienas notikumu programmēšanas iespēja nodrošina ievērojamas priekšrocības.

2

9

¥

Ш

X

Ē

ш

₽

 $\geq$ 

### POGAS

| POGA | ĪSA NOSPIEŠANA                                                                | ILGSTOŠA NOSPIEŠANA                                                                                 |  |  |
|------|-------------------------------------------------------------------------------|----------------------------------------------------------------------------------------------------|--|--|
| 1    | Palieliniet temperatūras<br>iestatījumu "SV" par 0,5°.                        | Turiet nospiestu 1,5 se-<br>kundes, un temperatūra<br>automātiski paaugstināsies<br>par 2° sekundē. |  |  |
| 2    | Samaziniet temperatūras<br>iestatījumu "SV" par 0,5°.                         | Turiet nospiestu 1,5 se-<br>kundes, un temperatūra<br>automātiski pazemināsies par<br>2° sekundē.   |  |  |
| 3    | Saglabā izmaiņas, iestatot<br>parametrus.                                     | Turiet nospiestu 3 sekundes,<br>lai atvērtu iestatīšanas izvēlni.                                   |  |  |
| 4    | Indikatora lampiņa, deg zaļā krāsā, kad ir pieslēgta strāva                   |                                                                                                    |  |  |
| 5    | Indikatora lampiņa, deg sarkanā krāsā, kad ir aktivizēta<br>sildīšanas izvade |                                                                                                    |  |  |

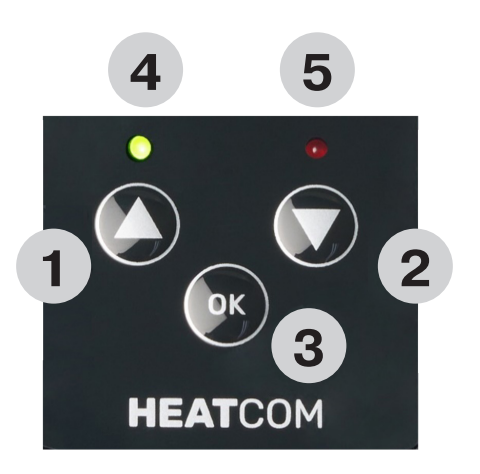

#### DISPLEJS

| DISPLE-<br>JA VIE-<br>NUMS | APRAKSTS                                                                                                    |
|----------------------------|----------------------------------------------------------------------------------------------------|
| 1                          | "SV" — temperatūras iestatījums. Izšķirtspēja 0,5° ar 1 deci-<br>mālzīmi aiz komata.                                |
| 2                          | "PV" — faktiskā izmērītā temperatūra. Izšķirtspēja 0,5° ar 1<br>decimālzīmi aiz komata.                             |
| 3                          | Rāda pulksteņa laiku. 24 stundu formāts.                                                                            |
| 4                          | Termostats "Auto" (Automātisks) režīmā, kontrolējot tempera-<br>tūru atbilstoši ieprogrammētajiem laika notikumiem. |
| 5                          | Termostats manuālajā režīmā, kontrolējot temperatūru tikai<br>atbilstoši iestatījumam.                              |
| 6                          | Termostats ir "Auto" (Automātisks) režīmā, un ir aktīvs ieprog-<br>rammētais laika notikums "Away" (Prom).          |
| 7                          | Termostats ir "Auto" (Automātisks) režīmā, un ir aktīvs ieprog-<br>rammētais laika notikums "Sleep" (Miegs).        |
| 7 + 8                      | Termostats ir "Auto" (Automātisks) režīmā, un ir aktīvs ieprog-<br>rammētais laika notikums "Wake" (Mošanās).       |
| 8                          | Termostats ir "Auto" (Automātisks) režīmā, un ir aktīvs ieprog-<br>rammētais laika notikums "Home" (Mājās).         |
| 9                          | Tastatūras bloķēšana ir aktīva.                                                                                     |
| 10                         | Ir aktīva trauksme.                                                                                                 |
| 11                         | Nedēļas diena, 1 = pirmdiena7 = svētdiena                                                                           |
| 12                         | Termostats ir "drošajā režīmā".                                                                                     |

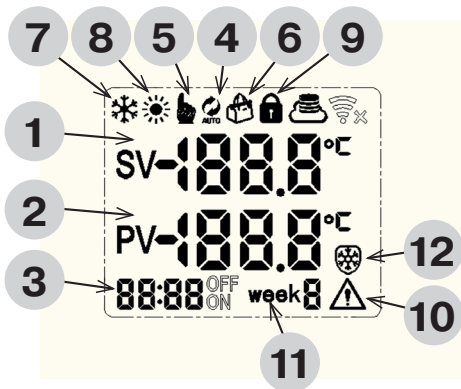

Ш

NK

SV

# LIETOTĀJA IESTATĪJUMI

Kad termostats ir ieslēgts, ilgstoši nospiediet pogu

Pārvietojieties, izmantojot pogas, lai iestatītu konfigurāciju, definētu notikumus vai iestatītu laiku un dienu

Apstipriniet, nospiežot pogu

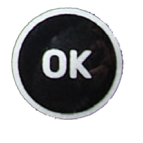

Konfigurācija

Notikumi

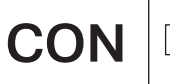

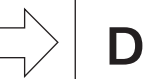

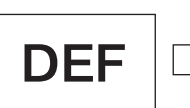

Laiks un diena

OK

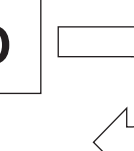

## KONFIGURĀCIJA

Izvēlieties rediģējamo parametru, pārvietojoties ar pogām uz augšu/uz leju O Apstipriniet, nospiežot pogu OK Rediģējiet parametru ar O O Apstipriniet, nospiežot pogu OK

| PARA-<br>METRS<br>NR. |                                                                                                    | VĒRTĪBAS                                                                        | NOKLUSĒJU-<br>MA IESTATĪ-<br>JUMS |
|-----------------------|----------------------------------------------------------------------------------------------------|---------------------------------------------------------------------------------|-----------------------------------|
| A1                    | Histerēze ∆t ir darbības logs katrā<br>iestatītās temperatūras "SV" pusē.                                                                                                    | 0,5°2,5°C                                                                       | 1°C                               |
| A2                    | Kalibrējiet ārējā sensora izmērīto<br>temperatūru "PV". Tiek parādīta<br>koriģētā vērtība.                                                                                   | -9°9°C                                                                          | 0                                 |
| A3                    | Izvēlieties dzesēšanas vai<br>sildīšanas funkciju.                                                                                                    | 00 = dzesēšana<br>01 = sildīšana                                                | 01                                |
| <b>A</b> 4            | Pievienoto ārējo sensoru skaits.                                                                                                    | 01 = viens sensors<br>02 = duālais sensors                                      | 01                                |
| A5                    | Temperatūras maksimālā robeža;<br>iestatītā temperatūra "SV" nevar būt<br>augstāka par šo.                                                                                   | 15°70°C                                                                         | 35°C                              |
| <b>A</b> 6            | Temperatūras minimālā robeža;<br>iestatītā temperatūra "SV" nevar būt<br>zemāka par šo.                                                                                      | 1°10°C                                                                          | 3°C                               |
| A7                    | Trauksmes funkcija; atspējojiet pil-<br>nībā vai atspējojiet skaņas signālu.                                                                                                 | 00 = atspējot trauksmi<br>01 = tikai rādīt<br>02 = rādīt un atskaņot<br>signālu | 01                                |
| <b>A</b> 8            | Trauksmes aktivizēšanas punkts<br>— par cik °C izmērītā temperatūra<br>"PV" drīkst atšķirties no iestatītās<br>temperatūras "SV".                                            | 1°10°C                                                                          | 5°C                               |
| <b>A</b> 9            | Darbības režīms; izvēlieties režīmu<br>"Auto" (Automātisks) ar laika noti-<br>kumiem vai režīmu "Manual" (Ma-<br>nuāls) atbilstoši vienai iestatītajai<br>temperatūrai "SV". | 00 = manuālais<br>režīms<br>01 = automātiskais<br>režīms                        | 00                                |
| A10                   | Nedēļas tips; izvēlieties vienu un to<br>pašu programmu visām 7 dienām,<br>6 dienām un 1 nedēļas nogales<br>dienai vai 5 dienām un 2 nedēļas<br>nogales dienām.              | 00 = 5/2 dienas<br>01 = 6/1 dienas<br>02 = 7 dienas                             | 02                                |
| A11                   | Drošajā režīmā šī funkcija darbina<br>termostata izvadi ar 50/50 darbības<br>ciklu, ja rodas kļūda "E1" vai "E2".                                                            | 00 = atspējots<br>01 = iespējots                                                | 01                                |
| AA                    | Atjaunojiet visu iestatījumu noklu-<br>sējuma vērtības.                                                                                                    | 05 = iestatīts<br>noklusējums                                                   | 00                                |

### ΝΟΤΙΚυΜΙ

|   | APRAKSTS                                       |
|---|------------------------------------------------|
| 1 | Laiks līdz notikuma sākumam                    |
| 2 | Pasākuma vēlamā temperatūra                    |
| 3 | Norāda, kurš notikums pašlaik ir ieprogrammēts |
| 4 | Parāda pašreizējo notikumu kā ikonu            |
| 5 | Parāda nedēļas tipu                            |

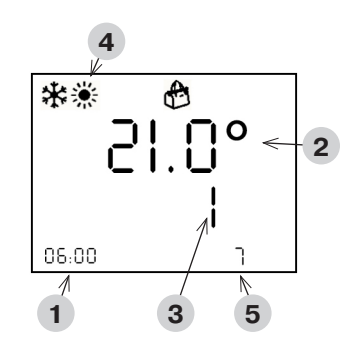

Rediģējamais parametrs mirgo.

Kad visi notikumi ir rediģēti, displejs atgriežas galvenajā ekrānā

#### Stundas → minūtes → temperatūra

Rediģējiet parametru ar

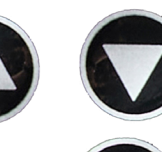

Apstipriniet un rediģējiet nākamo ar

# LAIKA UN NEDĒĻAS DIENAS IESTATĪŠANA

|   | APRAKSTS                                 |  |
|---|------------------------------------------|--|
| 1 | Laiks                                    |  |
| 2 | Nedēļas diena 1 = pirmdiena7 = svētdiena |  |

Rediģējamais parametrs mirgo.

Kad visi notikumi ir rediģēti, displejs atgriežas galvenajā ekrānā

#### Stundas → minūtes → nedēļas diena

Rediģējiet parametru ar

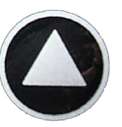

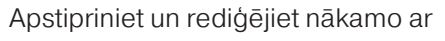

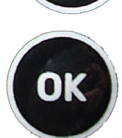

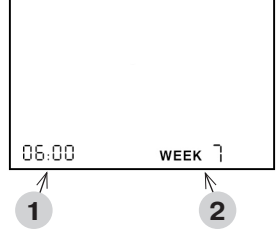

### TEMPERATŪRAS REGULĒŠANA AUTOMĀTISKAJĀ REŽĪMĀ

Ja termostats ir iestatīts "Auto" (Automātisks) režīmā, temperatūru starp notikumiem var regulēt manuāli.

Kad notiks nākamais notikums, termostats atgriezīsies "Auto" (Automātisks) režīmā.

Rediģējiet temperatūru **(SV)** ar

## TASTATŪRAS BLOĶĒŠANAS IZMANTOŠANA

Kad termostats ir ieslēgts, tastatūru var nobloķēt, lai nepieļautu iestatījumu izmainīšanu.

Blokējiet/atblokējiet, turot nospiestas

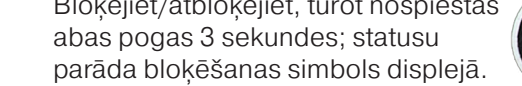

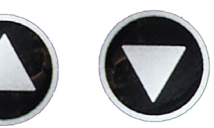

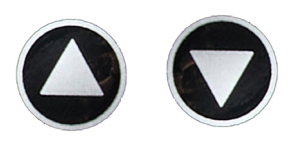

Ш

X

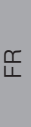

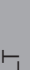

₽

R

2

 $\geq$ 

# KĻŪDAS UN TRAUKSMES

Ja kādā no sensoriem E1 vai E2 rodas kļūme un konfigurācijā ir iespējots **DROŠAIS REŽĪMS**, tiek aktivizēts drošais režīms.

Drošais režīms pārslēdz sildīšanas izvadi ar 50/50 darbības ciklu (5 minūtes IESLĒGTS/IZSLĒGTS), un iebūvētais zummers atskaņo signālu ik pēc 5 minūtēm.

Trauksmes signāls "HI" un skaņas signāls tiek aktivizēts, ja termostats ir dzesēšanas režīmā un temperatūras starpība 2 minūtes ir bijusi lielāka par parametru "A8".

Trauksmes signāls "LO" un skaņas signāls tiek aktivizēts, ja termostats ir sildīšanas režīmā un temperatūras starpība 2 minūtes ir bijusi lielāka par parametru "A8".

Skaņas signālu var izslēgt, nospiežot pogu "OK" (Labi).

| KĻŪDAS<br>KODS | APRAKSTS                                                                         | RISINĀJUMS                                                     |
|----------------|----------------------------------------------------------------------------------|----------------------------------------------------------------|
| E1             | Nav signāla no ārējā sensora<br>Nr. 1                                            | Pārbaudiet savienojumus<br>ar sensoru vai nomainiet<br>sensoru |
| E2             | Nav signāla no ārējā sensora<br>Nr. 2                                            | Pārbaudiet savienojumus<br>ar sensoru vai nomainiet<br>sensoru |
| н              | Dzesēšanas režīmā tempe-<br>ratūra nesamazinās, lai gan ir<br>aktivizēta izvade  |                                                                |
| LO             | Sildīšanas režīmā tempera-<br>tūra nepalielinās, lai gan ir<br>aktivizēta izvade |                                                                |

## TEHNISKĀS SPECIFIKĀCIJAS

| Barošanas spriegums       | 230 V / 50–60 Hz                                                                                                    |
|---------------------------|----------------------------------------------------------------------------------------------------|
| Maksimālā slodze          | 3000 W                                                                                                    |
| IP klase                  | IP44 (pieslēgts ar atbilstošu kontaktdakšu)                                                                                              |
| Temperatūras<br>diapazons | no -20 °C līdz +40 °C                                                                                                    |
| Sensora iestatījumi       | Grīda / Telpa / Telpa ar grīdas sensoru kā<br>temperatūras ierobežotāju                                                                  |
| Displeja tips             | 1,6 collu LCD fona apgaismojums                                                                                                    |
| Grīdas sensora tips       | 10 kΩ pie 25 °C, attālums 3 m                                                                                                    |
| Krāsa                     | RAL 9005 matēta melna                                                                                                    |
| Elektroinstalācija        | Schuko kontaktligzda                                                                                                    |
| Izmēri                    | 125 x 64 x 40 mm (A x P x D)                                                                                                    |
| Standarti                 | LVD 2014/35/ES • EN60730-1 • EN60730-2-9 •<br>EN50081-1 • EN50082-1 • RoHS (ES)2015/1188<br>EKO Design • REACH regula (EK) Nr. 1907/2006 |

NU

ШΟ

DK

Ш

ш

ЦЦ

Η

╘

99

# SAVIENOJUMI

Termostatam strāva jāpievada, izmantojot 30 mA RCD un aizsardzību pret pārslodzi ar maksimāli 16 A drošinātājiem.

Termostatam tiek nodrošināta aizsardzības klase IP44 pret iekļūšanu tikai tad, ja elektrības kontaktligzda, kam termostats ir pieslēgts, un termostata kontaktligzdai pievienotās ierīces elektrības kontaktdakša pēc pievienošanas atbilst IP44. Kad ierīce ir pieslēgta kontaktligzdai, ļaujiet tai karāties kabelī, lai nodrošinātu vislabāko aizsardzību pret ūdeni. Piestipriniet pievienotās ierīces kabeli pie jebkuras konstrukcijas kontaktligzdas tuvumā, lai samazinātu svaru uz kontaktligzdu.

Termostats mēra temperatūru ar sensoru, kas atrodas sensora kabeļa galā, tāpēc tas jāuzstāda atbilstoši vietai, kur jākontrolē sildīšana vai dzesēšana. Piemēram, ja jānodrošina cauruļu aizsardzība pret salu, sensoru vēlams uzstādīt caurules aukstākajā vietā — zem caurules izolācijas, ievērojot vismaz 20 mm attālumu no jebkura siltuma avota.

|   | APRAKSTS      |
|---|---------------|
| 1 | Termostats    |
| 2 | Sensors       |
| 3 | Kontaktligzda |

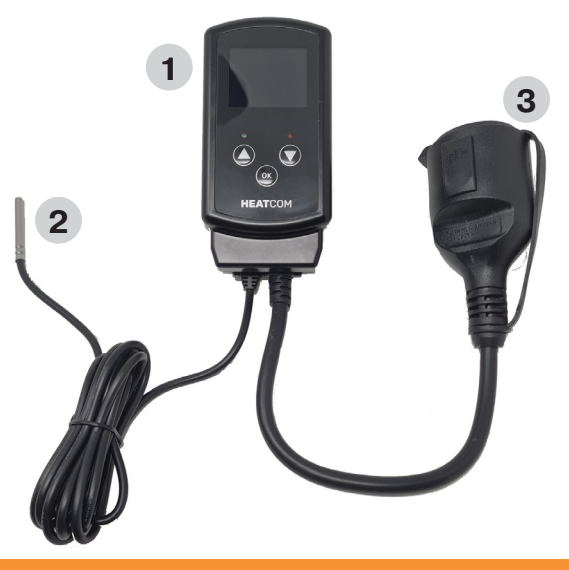

# PIESARDZĪBAS PASĀKUMI

- Aizsargājiet termostatu no vēja un laika apstākļu iedarbības; šī termostata aizsardzības klase pret iekļūšanu nenodrošina ūdensizturību.
- Neuzstādiet tiešos saules staros.
- Neapsedziet termostatu, lai neizraisītu pārkaršanu.
- Nepiemērojiet termostatam lielāku slodzi nekā norādītā maksimālā slodze.

Ш

X

Ē

ш

F

╘

 $\geq$ 

2

### INTRODUKSJON

HC200 Uni har blitt utviklet av Heatcom for å kunne brukes til mange forskjellige bruksområder.

Termostaten plasseres direkte i strømuttaket innendørs eller utendørs, og varmekilden kan plugges direkte inn i Schuko-strømuttaket på termostaten.

Det er også mulig å montere en varmekilde uten plugg bak termostaten.

Temperatursensoren som følger med, er allerede utstyrt med en 3 m kabel og kan plasseres der temperaturen skal reguleres.

Frostsikringen kan kontrolleres uten justering av termostaten, bare plasser sensoren og koble til varmekilden.

Termostaten kan brukes både til frostsikring og til å kontrollere oppvarming, for eksempel i drivhus, oransjerier eller uthus. Her gir muligheten til å programmere med fire daglige hendelser store fordeler.

#### **KNAPPER**

| KNAPP | KORT TRYKK                                                   | LANGT TRYKK                                                                         |  |  |
|-------|--------------------------------------------------------------|-------------------------------------------------------------------------------------|--|--|
| 1     | Øker settpunkttemperaturen<br>"SV" trinnvis med 0,5°.        | Hold inne i 1,5 sek og tem-<br>peraturen vil automatisk øke<br>med 2° per sekund.   |  |  |
| 2     | Reduserer settpunkttempe-<br>raturen "SV" trinnvis med 0,5°. | Hold inne i 1,5 sek og tempe-<br>raturen vil automatisk synke<br>med 2° per sekund. |  |  |
| 3     | Lagrer endringene når pa-<br>rameterne har blitt stilt.      | Hold inne i 3 sek for å åpne<br>oppsettmenyen.                                      |  |  |
| 4     | Indikatorlampe: grønt lys når strømmen er tilkoblet.         |                                                                                     |  |  |
| 5     | Indikatorlampe: rødt lys når varmeutgangen er aktivert.      |                                                                                     |  |  |

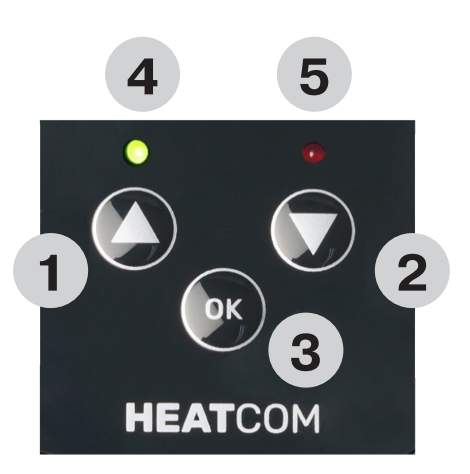

N

Ш О

DK

Ш

ш

ЦЦ

H

╘

 $\geq$ 

ΟN

### DISPLAY

| DISPLAY | BESKRIVELSE                                                                                  |
|---------|----------------------------------------------------------------------------------------------|
| 1       | "SV" er settpunkttemperaturen. En desimal i 0,5° oppløsning.                                 |
| 2       | "PV" er den faktiske temperaturen som måles. En desimal i 0,5° oppløsning.                   |
| 3       | Viser klokkeslettet. 24 t format.                                                            |
| 4       | Termostat i automodus: styrer temperaturen i henhold til de programmerte tidshendelsene.     |
| 5       | Termostat i manuell modus: styrer temperaturen bare i hen-<br>hold til settpunktet.          |
| 6       | Termostaten er i automodus, og den programmerte tidshen-<br>delsen "Away" (Borte) er aktiv.  |
| 7       | Termostaten er i automodus, og den programmerte tidshen-<br>delsen "Sleep" (Sover) er aktiv. |
| 7 + 8   | Termostaten er i automodus, og den programmerte tidshen-<br>delsen "Wake" (Våken) er aktiv.  |
| 8       | Termostaten er i automodus, og den programmerte tidshen-<br>delsen "Home" (Hjemme) er aktiv. |
| 9       | Tastelåsen er aktivert.                                                                      |
| 10      | Det er en aktiv alarm.                                                                       |
| 11      | Ukedag, 1=mandag7=søndag.                                                                    |
| 12      | Termostaten er i sikker modus.                                                               |

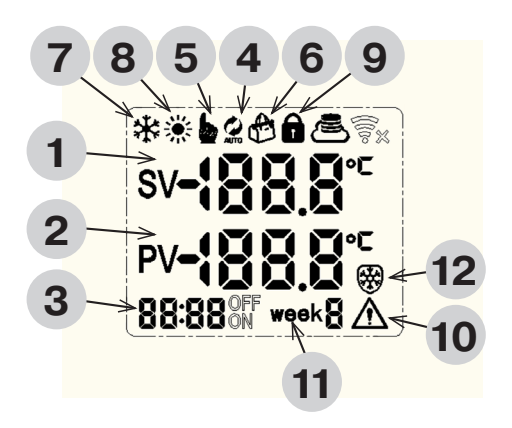

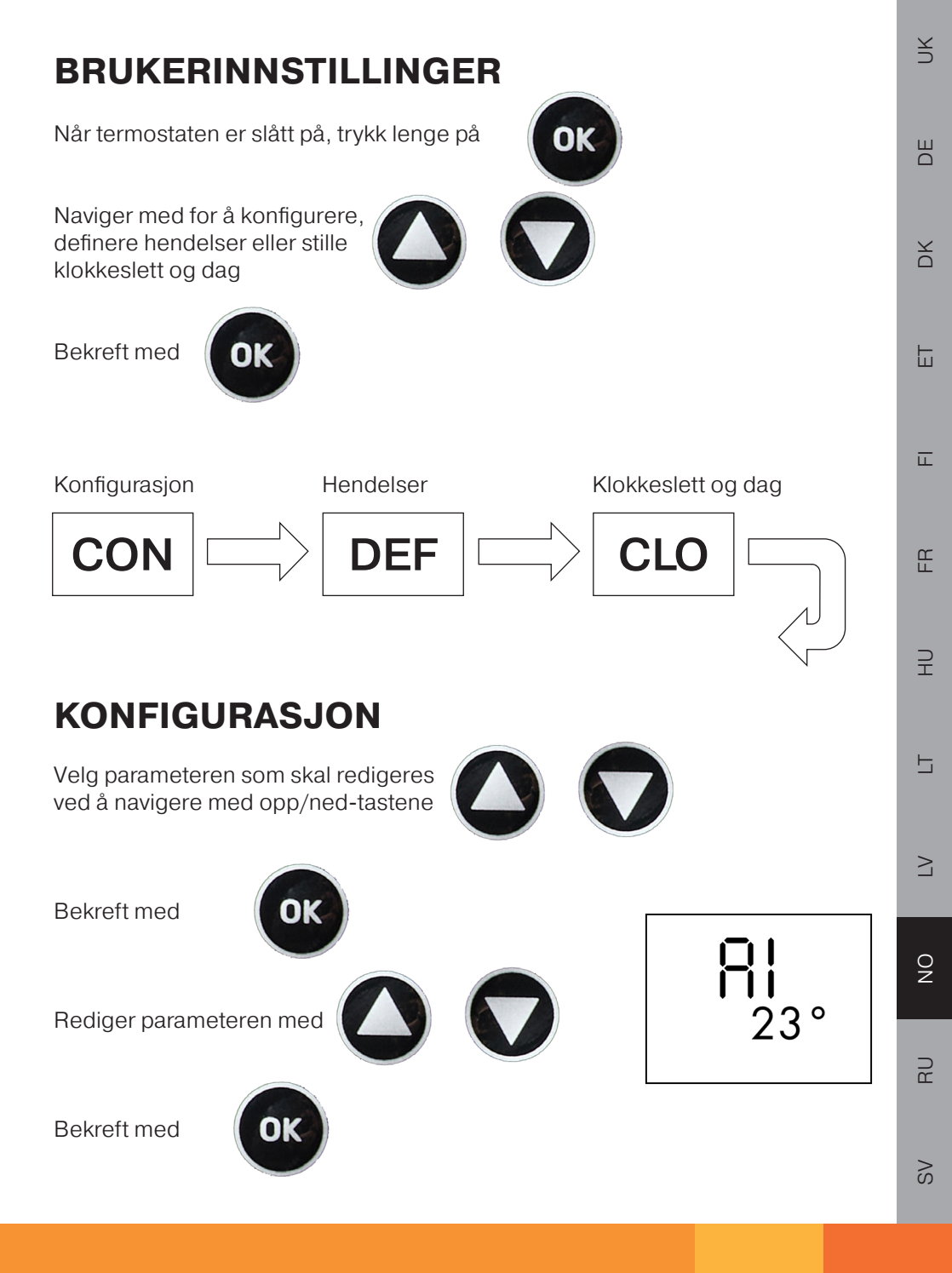

| PARA-<br>METER<br>NR. | BESKRIVELSE                                                                                                    | VERDIER                                                                   | STAN-<br>DARDINN-<br>STILLING |
|-----------------------|----------------------------------------------------------------------------------------------------|---------------------------------------------------------------------------|-------------------------------|
| A1                    | Hysterese Δt er betjeningsvinduet<br>på hver side av den stilte tempera-<br>turen "SV".                                                                  | 0,5°2,5°C                                                                 | 1°C                           |
| A2                    | Kalibrerer den målte temperaturen<br>"PV" til den eksterne sensoren.<br>Korrigert verdi vises.                                                           | -9°9°C                                                                    | 0                             |
| A3                    | Velger kjøle- eller varmeapplika-<br>sjon.                                                                                                    | 00 = kjøling<br>01= oppvarming                                            | 01                            |
| A4                    | Antallet eksterne sensorer som er tilkoblet.                                                                                                    | 01= én sensor<br>02 = dobbel sensor                                       | 01                            |
| A5                    | Grensen for makstemperatur. Den<br>stilte temperaturen "SV" kan ikke<br>være høyere enn denne.                                                           | 15°70°C                                                                   | 35°C                          |
| <b>A</b> 6            | Grensen for minimumstemperatur.<br>Den stilte temperaturen "SV" kan<br>ikke være lavere enn denne.                                                       | 1°10°C                                                                    | 3°C                           |
| Α7                    | Alarmfunksjon, deaktivere helt eller<br>deaktivere summeren.                                                                                             | 00 = deaktiverer alarmen<br>01 = bare displayet<br>02 = display og summer | 01                            |
| <b>A</b> 8            | Aktiveringspunkt for alarmen. Hvor<br>mange grader forskjell det kan<br>være mellom den målte temperatu-<br>ren "PV" og den stilte temperaturen<br>"SV". | 1°10°C                                                                    | 5°C                           |
| Α9                    | Driftsmodus: Velg mellom automo-<br>dusen ("Auto") med tidshendelser<br>eller manuell modus ("Manual") i<br>henhold til én stilt temperatur "SV".        | 00 = manuell modus<br>01 = automodus                                      | 00                            |
| A10                   | Uketype: Velg samme program for<br>alle sju dagene, for seks dager og<br>én helgedag eller for fem dager og<br>to helgedager.                            | 00 = 5/2 dager<br>01 = 6/1 dager<br>02 = 7 dager                          | 02                            |
| A11                   | Sikker modus: Denne funksjonen<br>vil iverksette en 50/50-driftsyklus<br>for termostatens utgang hvis det<br>oppstår feil av typen "E1" eller "E2".      | 00 = deaktivert<br>01 = aktivert                                          | 01                            |
| AA                    | Tilbakestiller alle innstillingene til standard.                                                                                                    | 05 = stilt til standard                                                   | 00                            |

### **HENDELSER**

|   |                                           | **    |
|---|-------------------------------------------|-------|
|   | BESKRIVELSE                               |       |
| 1 | Tidspunktet da hendelsen starter          | ]     |
| 2 | Ønsket temperatur for hendelsen           | 1     |
| 3 | Viser hvilken hendelse som er programmert | 06.00 |
| 4 | Viser gjeldende hendelse som symbol       | 1     |
| 5 | Viser uketype                             |       |

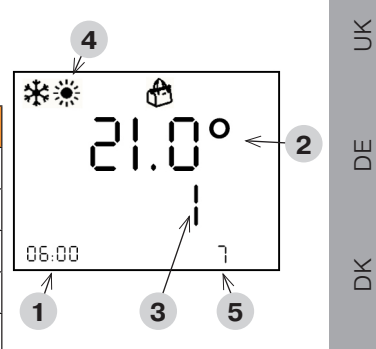

Ē

ш

₽

 $\geq$ 

20

C ₩

2

Parameteren som skal redigeres, blinker.

Når alle hendelsene er redigert, går displayet tilbake til hovedskjermen.

#### Timer → minutter → temperatur

Rediger parameteren med

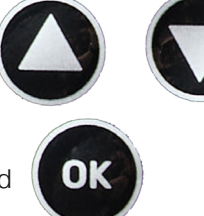

Bekreft og rediger neste med

### STILLE KLOKKESLETT OG UKEDAG

| BESKRIVELSE                  |
|------------------------------|
| Klokkeslett                  |
| Ukedag 1 = mandag 7 = søndag |
|                              |

Parameteren som skal redigeres, blinker. Når alle hendelsene er redigert, går displayet tilbake til hovedskjermen.

Timer → minutter → ukedag

Rediger parameteren med

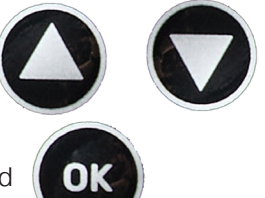

Bekreft og rediger neste med

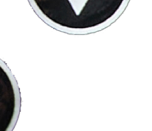

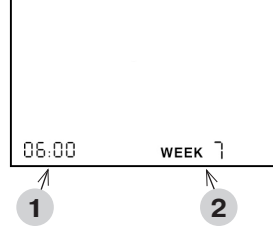

### JUSTERING AV TEMPERATUREN I AUTOMODUS

Når termostaten er stilt til automodus, kan temperaturen justeres manuelt mellom hendelser.

Termostaten vil gå tilbake til automodusen når neste hendelse starter.

Rediger temperaturen (SV) med

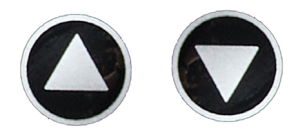

# BRUK AV TASTELÅSEN

Når termostaten er slått på, kan tastaturet låses for å hindre at innstillingene blir tuklet med.

Lås / lås opp ved å holde inne knappene i tre sekunder. Lås-symbolet i displayet vil vise statusen

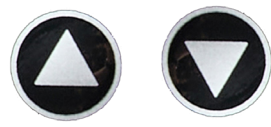
### FEIL OG ALARMER

Hvis det oppstår en feil i en av sensorene E1 eller E2 og **SIKKER MODUS** er aktivert i oppsettet, vil sikker modus aktiveres.

¥

Ш

X

Ē

ш

₽

F.

 $\geq$ 

20

J L

2

l sikker modus veksler varmeeffekten i en 50/50-syklus (fem minutter PÅ/AV), og den innebygde summeren gir et signal hvert 5. minutt.

"HI" -alarmen og summeren vil bli aktivert hvis termostaten er i kjølemodus, og temperaturforskjellen har vært mer enn parameteren "A8" i to minutter.

"LO" -alarmen og summeren vil bli aktivert hvis termostaten er i oppvarmingsmodus, og temperaturforskjellen har vært mer enn parameteren "A8" i to minutter.

Summeren kan skrus av ved å trykke på "OK" -knappen.

| FEIL<br>KODE | BESKRIVELSE                                                                     | LØSNING                                                              |
|--------------|---------------------------------------------------------------------------------|----------------------------------------------------------------------|
| E1           | Ingen signal fra ekstern<br>sensor 1                                            | Kontroller tilkoblingene til<br>sensoren eller bytt ut senso-<br>ren |
| E2           | Ingen signal fra ekstern<br>sensor 2                                            | Kontroller tilkoblingene til<br>sensoren eller bytt ut senso-<br>ren |
| н            | l kjølemodus: Temperaturen<br>synker ikke selv om utgangen<br>er aktivert       |                                                                      |
| LO           | l oppvarmingsmodus: Tem-<br>peraturen øker ikke selv om<br>utgangen er aktivert |                                                                      |

109

#### **SPESIFIKASJONER**

| Nettspenning        | 230 V / 50–60 Hz                                                                                                    |
|---------------------|----------------------------------------------------------------------------------------------------|
| Maksimal belastning | 3000 W                                                                                                    |
| IP-klasse           | IP44 (tilkoblet m/egnet støpsel)                                                                                                    |
| Temperaturområde    | -20 °C til +40 °C                                                                                                    |
| Sensorinnstillinger | Gulv / rom / rom med gulvsensor som temperatur-<br>begrenser                                                                                      |
| Displaytype         | 1,6 tommer LCD med bakgrunnsbelysning                                                                                                    |
| Gulvsensortype      | 10 KΩ ved 25 °C, lengde 3 m                                                                                                    |
| Farge               | RAL 9005 Black matte                                                                                                    |
| Installasjon        | Schuko-kontakt (vanlig jordet husholdningskon-<br>takt)                                                                                           |
| Dimensjoner         | 125 x 64 x 40 mm (H x B x D)                                                                                                    |
| Standarder          | LVD 2014/35/EU • EN60730-1 • EN60730-2-9 •<br>EN50081-1 • EN50082-1 • RoHS (EU)2015/1188<br>ECO Design • REACH-forordningen (EC) nr.<br>1907/2006 |

### TILKOBLINGER

Strømforsyningen til termostaten må gå gjennom en 30 mA reststrømenhet (RCD) og være beskyttet mot overbelastning av maksimum 16 A-sikringer.

Termostaten vil bare oppnå IP44-beskyttelse mot inntrengning hvis den elektriske kontakten som termostaten er koblet til samt det elektriske støpslet på enheten som er koblet til uttaket på termostaten, har IP44-klassifisering når det er tilkoblet. Når en enhet er koblet til stikkontakten, bør denne henge i ledningen for å oppnå best mulig beskyttelse mot vann. Fest ledningen til den tilkoblede enheten til en konstruksjon i nærheten av stikkontakten for å begrense vekten på stikkontakten.

Termostaten måler temperaturen med sensoren i enden av sensorkabelen, så denne må installeres i henhold til hvor oppvarmingen eller nedkjølingen skal foregå. For eksempel: Hvis det dreier seg om frostsikring av rør, bør sensoren helst installeres ved det kaldeste punktet på røret – under isolasjonen rundt røret og minst 20 mm unna enhver varmekilde.

|   | BESKRIVELSE |
|---|-------------|
| 1 | Termostat   |
| 2 | Sensor      |
| 3 | Stikkontakt |

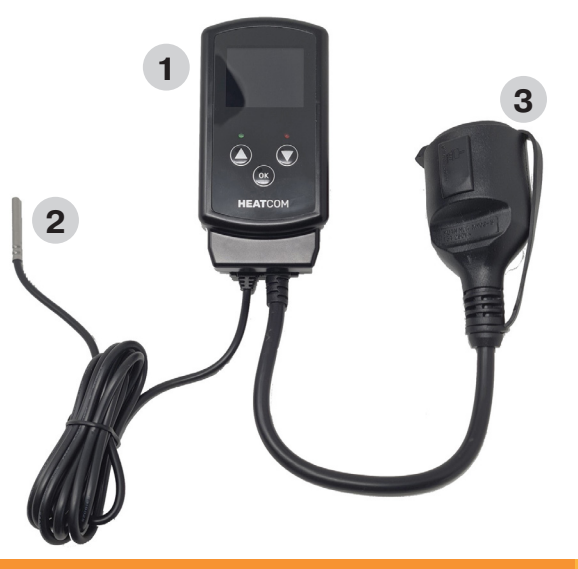

¥

Ш

X

ш

₽

2

J L

### FORHOLDSREGLER

- Beskytt termostaten mot vær og vind. Inntrengningsbeskyttelsen til denne termostaten er ikke godkjent for en installasjon som krever vanntett kapasitet.
- Ikke installer termostaten i direkte sollys.
- Ikke dekk til termostaten, dette vil føre til overoppheting.
- Ikke koble høyere belastning til termostaten enn den angitte maksimale belastningen.

### введение

HC200 Uni разработан компанией Heatcom для применения в самых разных областях.

Термостат размещается непосредственно в розетке в помещении или на открытом воздухе, а источник тепла можно подключить непосредственно к розетке термостата с контактами заземления.

Или же можно установить источник тепла без вилки за термостатом.

Входящий в комплект датчик температуры уже имеет кабель длиной 3 м, поэтому его можно разместить там, где необходимо регулировать температуру.

С защитой от замерзания может справиться без регулировки термостата, просто установив датчик и подключив источник тепла.

Термостат можно использовать как для защиты от замерзания, так и для управления отоплением, например, в теплицах, оранжереях или подсобных зданиях. В таком случае программирование 4 ежедневных событий дает большие преимущества. ¥

Ш

X

Ē

ш

₽

F.

 $\geq$ 

 $\sim$ 

### кнопки

| КНОПКА | КОРОТКОЕ НАЖАТИЕ                                                                                                    | ДОЛГОЕ НАЖАТИЕ                                                                                     |  |
|--------|----------------------------------------------------------------------------------------------------|----------------------------------------------------------------------------------------------------|--|
| 1      | Увеличение уставки темпе-<br>ратуры «SV» с шагом 0,5°.                                                                                                | Удерживайте в течение<br>1,5 с, и температура будет<br>автоматически повышаться<br>на 2° в секунду |  |
| 2      | Уменьшение уставки температуры «SV» с шагом 0,5°. Удерживайте в течение 1,5<br>с, и температура будет ав-<br>томатически снижаться на<br>2° в секунду |                                                                                                    |  |
| 3      | Сохранение изменений при настройке параметров.                                                                                                    | ри Удерживайте в течение 3 секунд, чтобы войти в меню настройки.                                   |  |
| 4      | Зеленый световой индикатор горит при подаче питания                                                                                                   |                                                                                                    |  |
| 5      | Красный световой индикатор горит, когда включается отопление                                                                                          |                                                                                                    |  |

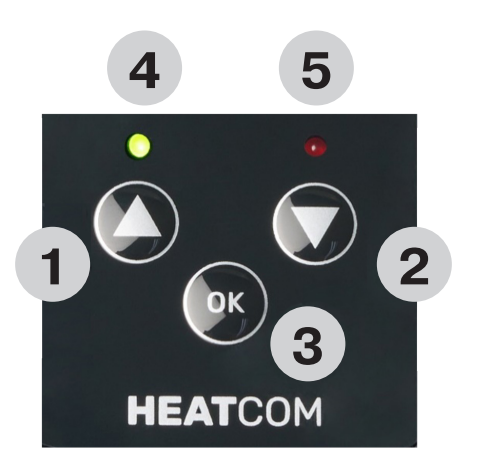

#### ОТОБРАЖАЕМЫЕ ЭЛЕМЕНТЫ

| ОТОБРА-<br>ЖАЕМЫЙ<br>ЭЛЕ-<br>МЕНТ | ОПИСАНИЕ                                                                                                    |  |
|-----------------------------------|----------------------------------------------------------------------------------------------------|--|
| 1                                 | «SV» — уставка температуры. 1 десятичное число при дискретности 0,5°.                                               |  |
| 2                                 | «PV» — фактически измеренная температура. 1 десятич-<br>ное число при дискретности 0,5°.                            |  |
| 3                                 | Отображение времени суток. 24-часовой формат.                                                                       |  |
| 4                                 | Термостат в режиме «Автоматический», который регулирует температуру согласно запрограммированному времени.          |  |
| 5                                 | Термостат в ручном режиме, который регулирует температуру только по уставке.                                        |  |
| 6                                 | Термостат находится в режиме «Автоматический», и активиро-<br>вано запрограммированное время для события «Не дома». |  |
| 7                                 | Термостат находится в режиме «Автоматический», и активировано запрограммированное время для события «Сон».          |  |
| 7 + 8                             | Термостат находится в режиме «Автоматический», и активировано запрограммированное время для события «Пробуждение».  |  |
| 8                                 | Термостат находится в режиме «Автоматический», и активировано запрограммированное время для события «Дома».         |  |
| 9                                 | Активирована блокировка клавиатуры.                                                                                 |  |
| 10                                | Имеется активированный аварийный сигнал.                                                                            |  |
| 11                                | День недели, 1 — понедельник 7 — воскресенье                                                                        |  |
| 12                                | Термостат находится в режиме «Безопасный»                                                                           |  |

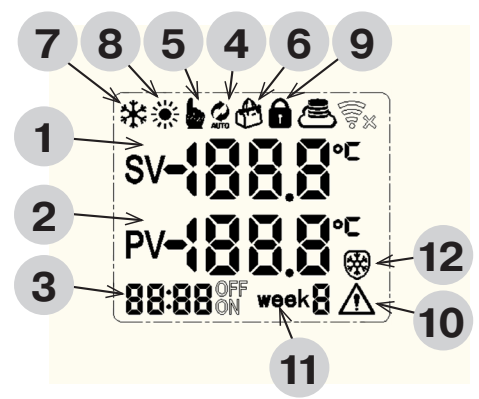

0 N

NK

Ш

ДX

Ш

ī

ЩЦ

H

╘

 $\geq$ 

### ПОЛЬЗОВАТЕЛЬСКИЕ НАСТРОЙКИ

После включения термостата выполните долгое нажатие кнопки

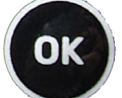

С помощью кнопокможно настроить, определить события или установить время и день

Подтвердите с помощью

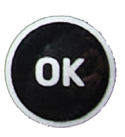

Конфигурация

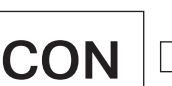

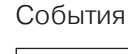

DFF

Время и день

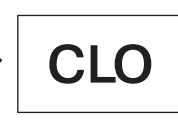

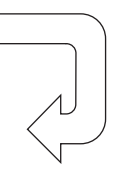

### КОНФИГУРАЦИЯ

Выберите параметр для редактирования

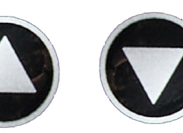

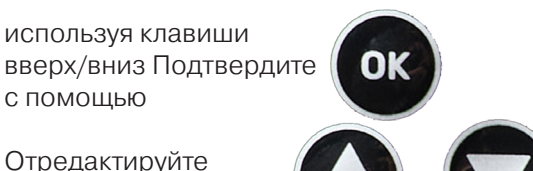

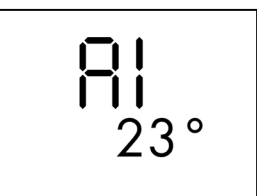

Подтвердите с помощью

параметр с помощью

с помощью

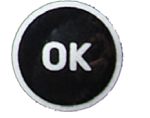

|                    |                                                                                                    |                                                                                                    | ·····                          |  |
|--------------------|----------------------------------------------------------------------------------------------------|----------------------------------------------------------------------------------------------------|--------------------------------|--|
| ПАРА-<br>МЕТР<br>№ | ОПИСАНИЕ                                                                                                    | ЗНАЧЕНИЯ                                                                                                    | НАСТРОИКИ<br>ПО УМОЛ-<br>ЧАНИЮ |  |
| A1                 | Гистерезис Δt — рабочее окно с<br>каждой стороны заданной тем-<br>пературы «SV»                                                                | 0,5°2,5°C                                                                                                    | 1°C                            |  |
| A2                 | Откалибруйте измеренную тем-<br>пературу «PV» внешнего датчика.<br>Отображается скорректирован-<br>ное значение                                | -9°9°C                                                                                                    | 0                              |  |
| A3                 | Выберите охлаждение или нагрев                                                                                                    | 00 — охлаждение<br>01 — нагрев                                                                                   | 01                             |  |
| <b>A</b> 4         | Количество подключенных внеш-<br>них датчиков                                                                                                  | 01 — один датчик<br>02 — два датчика                                                                             | 01                             |  |
| A5                 | Максимальный предел темпера-<br>туры, выше которого не может<br>быть заданная температура «SV»                                                 | 15°70°C                                                                                                    | 35°C                           |  |
| <b>A</b> 6         | Минимальный предел темпера-<br>туры, ниже которого не может<br>быть заданная температура «SV»                                                  | 1°10°C                                                                                                    | 3°C                            |  |
| Α7                 | Функция аварийного сигнала;<br>полное отключение или отключе-<br>ние звукового сигнализатора                                                   | 00— отключение аварий-<br>ного сигнала<br>01— только отображение<br>02— отображение и звуко-<br>вой сигнализатор | 01                             |  |
| <b>A</b> 8         | Точка срабатывания аварийного сигнала<br>— на сколько градусов измеренная<br>температура «PV» может отличаться от<br>заданной температуры «SV» | 1°10°C                                                                                                    | 5°C                            |  |
| A9                 | Рабочий режим — выбор режима<br>«Автоматический» с событиями<br>или режима «Ручной» согласно<br>одной заданной температуре «SV»                | 00— ручной ре-<br>жим<br>01— автоматиче-<br>ский режим                                                           | 00                             |  |
| A10                | Тип недели — выбор одной и той же про-<br>граммы для всех 7 дней, 6 дней с 1 выходным<br>днем или 5 дней с 2 выходными днями                   | 00 — 5/2 дней<br>01 — 6/1 дней<br>02 — 7 дней                                                                    | 02                             |  |
| A11                | Безопасный режим — эта функция будет<br>управлять выходом термостата с рабочим<br>циклом 50/50 в случае ошибки «E1» или «E2»                   | 00— выключено<br>01— включено                                                                                    | 01                             |  |
| AA                 | Возврат всех настроек к значе-<br>ниям по умолчанию                                                                                            | 05 — установка зна-<br>чений по умолчанию                                                                        | 00                             |  |

### события

|   |                                                                     | **    | Ð           |   |
|---|---------------------------------------------------------------------|-------|-------------|---|
|   | ОПИСАНИЕ                                                            |       | )  🗖 o 🚽    | 2 |
| 1 | Время начала события                                                |       | . I. U      | 2 |
| 2 | Нужная температура для события                                      |       | 1           |   |
| 3 | Отображение события, которое запрограммиро-<br>вано в данный момент | 06:00 | Г<br>Г<br>Г |   |
| 4 | Отображение текущего события в виде значка                          | 1     | 3 5         |   |
| 5 | Указание типа недели                                                |       |             |   |

4

OK

Редактируемый параметр мигает.

Когда все события будут отредактированы, снова будет отображаться главный экран **Часы — > минуты — > температура** 

Отредактируйте параметр с помощью

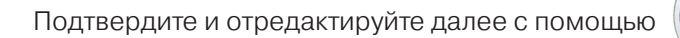

### УСТАНОВКА ВРЕМЕНИ И ДНЯ НЕДЕЛИ

|                                                                                                    | ОПИСАНИЕ                                     |    |            |             |
|----------------------------------------------------------------------------------------------------|----------------------------------------------|----|------------|-------------|
| 1                                                                                                    | Время                                        |    |            |             |
| 2                                                                                                    | День недели 1— понедельник<br>7— воскресенье |    |            |             |
| Редактируемый параметр мигает.<br>Когда все события будут отредактированы, снова<br>будет отображаться главный экран<br><b>Часы — ► минуты — ► день недели</b> |                                              |    | 06:00<br>1 | wеек ]<br>2 |
| Отредактируйте параметр с помощью                                                                                                    |                                              |    |            |             |
| Подтв                                                                                                    | ердите и отредактируйте далее с помощью      | ок |            |             |

### РЕГУЛИРОВАНИЕ ТЕМПЕРАТУРЫ В АВТОМАТИЧЕСКОМ РЕЖИМЕ

Когда термостат установлен в автоматический режим, можно вручную отрегулировать температуру между событиями.

При наступлении следующего события термостат снова возвращается в автоматический режим.

Отредактируйте температуру **(SV)** с помощью

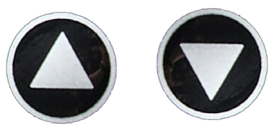

#### ИСПОЛЬЗОВАНИЕ БЛОКИРОВКИ КЛАВИАТУРЫ

Когда термостат включен, клавиатуру можно заблокировать во избежание вмешательства в настройки.

Заблокируйте или разблокируйте, удерживая оба кнопки течение 3 секунд, после чего в подтверждение статуса отобразится символ замка.

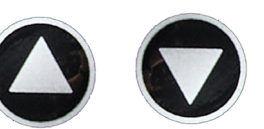

¥

Ш

X

Ш

ш

₽

F.

 $\geq$ 

### ОШИБКИ И АВАРИЙНЫЕ СИГНАЛЫ

В случае неисправности одного из датчиков E1 или E2 и наличия в конфигурации БЕЗОПАСНОГО РЕЖИМА, будет активирован безопасный режим.

Безопасный режим переключает выход термостата с рабочим циклом 50/50 (5 минут ВКЛ/ВЫКЛ), а встроенный звуковой сигнализатор подает сигнал каждые 5 минут.

Активируется аварийный сигнал высокого уровня и звуковой сигнализатор, если термостат находится в режиме охлаждения и разница температур превышает параметр «А8» в течение 2 минут.

Активируется аварийный сигнал низкого уровня и звуковой сигнализатор, если термостат находится в режиме нагрева и разница температур превышает параметр «А8» в течение 2 минут.

ОПИСАНИЕ РЕШЕНИЕ КОД ошиб-КИ Check connections to sensor Нет сигнала от внешнего E1 датчика 1 or replace sensor. Нет сигнала от внешнего Check connections to sensor **E2** датчика 2 or replace sensor. В режиме охлаждения температура не снижает-HI ся, даже если активирован выход В режиме нагрева темпера-LO тура не повышается, даже

Можно отключить звуковой сигнализатор, нажав кнопку «ОК».

если активирована выход

#### ТЕХНИЧЕСКИЕ ХАРАКТЕРИСТИКИ

| Напряжение питания                    | 230 В / 50–60 Гц                                                                                                    |
|---------------------------------------|----------------------------------------------------------------------------------------------------|
| Максимальная<br>нагрузка              | 3000 Вт                                                                                                    |
| Класс защиты от<br>проникновения (IP) | IP44 (подключено с соответствующей вилкой)                                                                                                   |
| Диапазон<br>температуры               | от -20 °С до +40 °С                                                                                                    |
| Настройки датчика                     | Напольный / комнатный / комнатный с наполь-<br>ным датчиком в качестве ограничителя темпе-<br>ратуры                                         |
| Тип дисплея                           | 1,6-дюймовый ЖКД с подсветкой                                                                                                    |
| Тип напольного<br>датчика             | 10 кОм при 25 °C, длина 3 м                                                                                                    |
| Цвет                                  | RAL 9005 черный матовый                                                                                                    |
| Монтаж                                | Розетка с контактами заземления                                                                                                    |
| Габаритные размеры                    | 125 x 64 x 40 мм (В x Ш x Г)                                                                                                    |
| Стандарты                             | LVD 2014/35/EU • EN60730-1 • EN60730-2-9 •<br>EN50081-1 • EN50082-1 • RoHS (EU)2015/1188<br>ECO Design • регламент REACH (EC) №<br>1907/2006 |

NK

Ш

ДX

Ш

ш

ЦЦ

H

╘

 $\geq$ 

NO

SV

## СОЕДИНЕНИЯ

Питание должно подаваться на термостат через УЗО 30 мА, а защита от перегрузки — через предохранители с номиналом 16 А.

Термостат будет иметь защиту IP44 только в том случае, если электрическая розетка, к которой подключен термостат, и электрическая вилка устройства, подключенная к розетке термостата, соответствуют классификации IP44 при подключении. Когда устройство подключено к розетке, подвесьте кабель, чтобы обеспечить максимальную защиту от воды. Прикрепите кабель подключенного устройства к любой конструкции возле розетки, чтобы ограничить вес на розетку.

Термостат измеряет температуру с помощью датчика, расположенного на конце кабеля. Поэтому его следует установить там, где нужно регулировать нагрев или охлаждение. Например, в случае защиты труб от замерзания, датчик лучше всего установить в самой холодной точке трубы — под изоляцией трубы, обеспечив при этом расстояние не менее 20 мм до любого источника тепла.

|   | ОПИСАНИЕ  |
|---|-----------|
| 1 | Термостат |
| 2 | Датчик    |
| 3 | Розетка   |

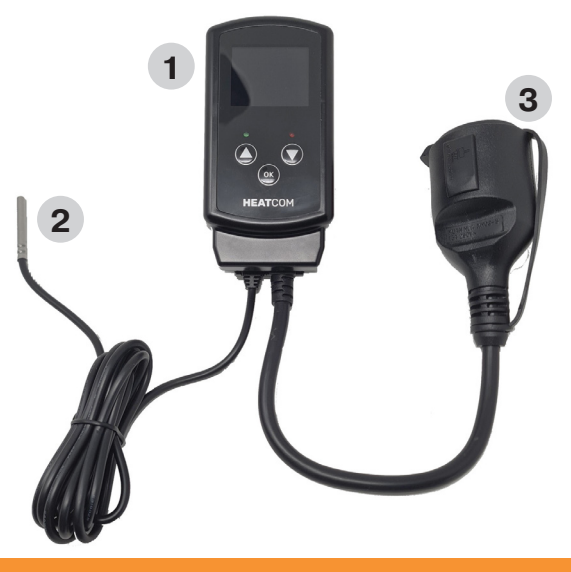

## МЕРЫ ПРЕДОСТОРОЖНОСТИ

- Защитите термостат от ветра и погодных условий. Класс защиты этого термостата не подходит для установки, которая требует водонепроницаемости
- Не устанавливайте термостат под прямыми солнечными лучами
- Не накрывайте термостат, это может привести к перегреву
- Не подключайте к термостату нагрузку, которая выше указанного макс. значения

 $\geq$ 

Y

Ш

X

Ē

ш

₽

5

### INLEDNING

HC200 Uni har utvecklats av Heatcom för att användas för många olika tilllämpningar.

Termostaten placeras direkt i eluttaget inomhus eller utomhus och värmekällan kan anslutas direkt till termostatens Schuko-uttag.

Alternativt är det möjligt att installera värmekällan utan plugg bakom termostaten.

Den medföljande temperaturgivaren är redan utrustad med en 3 m kabel och kan placeras där temperaturen behöver regleras.

Frostskyddet kan hanteras utan någon justering av termostaten, placera bara sensorn och anslut värmekällan.

Termostaten kan användas både för frostskydd och för att styra uppvärmningen i exempelvis växthus, orangerier eller uthus. Programmering med 4 dagliga scheman har stora fördelar.

#### **KNAPPAR**

| KNAPP | KORT TRYCK                                                           | LÅNGT TRYCK                                                                                |  |
|-------|----------------------------------------------------------------------|--------------------------------------------------------------------------------------------|--|
| 1     | Öka börvärdet för temperatu-<br>ren "SV" i steg om 0,5 grader.       | Håll kvar i 1,5 sekunder och<br>temperaturen ökar automa-<br>tiskt med 2 grader per sekund |  |
| 2     | Minska börvärdet för tem-<br>peraturen "SV" i steg om 0,5<br>grader. | Håll kvar i 1,5 sekunder och<br>temperaturen sjunker auto-<br>matiskt 2 grader per sekund  |  |
| 3     | Efter inställning av parame-<br>trarna sparas inställningarna.       | Håll kvar i 3 sekunder för att komma till inställningsmenyn.                               |  |
| 4     | Signallampan lyser grönt när strömmen är ansluten                    |                                                                                            |  |
| 5     | Signallampa lyser rött när värmeeffekten är aktiverad                |                                                                                            |  |

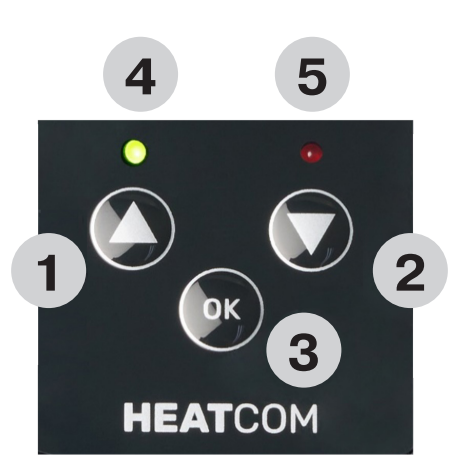

Ш О

DX

Ш

ш

ЦЦ

H

╘

 $\geq$ 

0 N

### DISPLAY

| DISPLAY | BESKRIVNING                                                                               |  |
|---------|-------------------------------------------------------------------------------------------|--|
| 1       | "SV" börvärde för temperatur. 1 decimal i 0,5 graders återgiv-<br>ning.                   |  |
| 2       | "PV" den faktiska uppmätta temperaturen. 1 decimal i 0,5 graders återgivning.             |  |
| 3       | Visar tiden på dagen. 24-timmarsformat.                                                   |  |
| 4       | Termostat i läge "Auto", temperaturen regleras enligt pro-<br>grammerade tidshändelser.   |  |
| 5       | Termostat i manuellt läge, temperaturen styrs endast enligt<br>börvärdet.                 |  |
| 6       | Termostaten är i läge "Auto" och den programmerade tids-<br>händelsen "Borta" är aktiv.   |  |
| 7       | Termostaten är i läge "Auto" och den programmerade tids-<br>händelsen "Vilande" är aktiv. |  |
| 7 + 8   | Termostaten är i läge "Auto" och den programmerade tids-<br>händelsen "Vaken" är aktiv.   |  |
| 8       | Termostaten är i läge "Auto" och den programmerade tids-<br>händelsen "Hemma" är aktiv.   |  |
| 9       | Tangentbordslåset är aktivt.                                                              |  |
| 10      | Det finns ett aktivt larm.                                                                |  |
| 11      | Veckodag, 1 = måndag 7 = söndag                                                           |  |
| 12      | Termostaten är i "Säkert läge"                                                            |  |

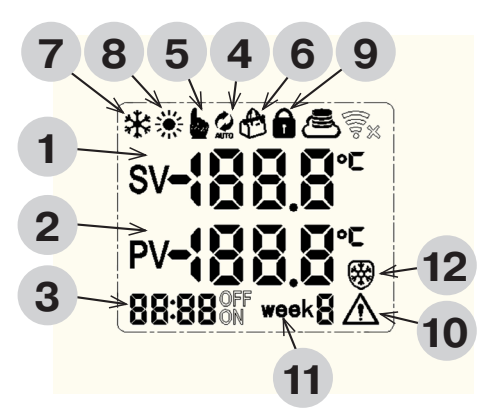

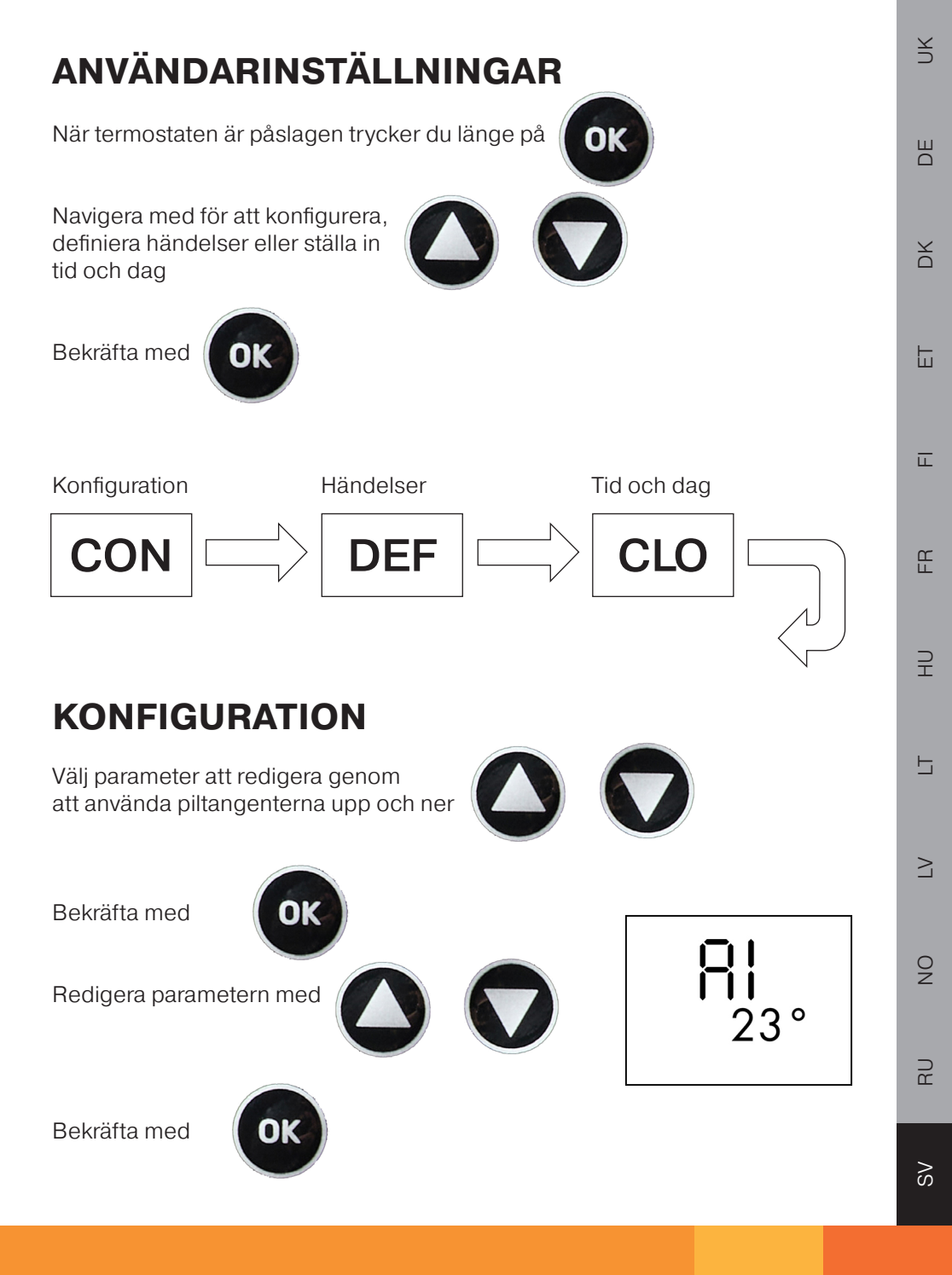

| PARA-<br>METER<br>NR. | BESKRIVNING                                                                                                    | VÄRDEN                                                                    | STAN-<br>DARDIN-<br>STÄLL-<br>NING |
|-----------------------|----------------------------------------------------------------------------------------------------|---------------------------------------------------------------------------|------------------------------------|
| A1                    | Hysteres ∆t, är manöverfönstret<br>på vardera sidan av den inställda<br>temperaturen "SV"                                                | 0,5°2,5°C                                                                 | 1°C                                |
| A2                    | Kalibrera den uppmätta tempera-<br>turen "PV" på den externa sensorn.<br>Korrigerat värde visas.                                         | -9°9°C                                                                    | 0                                  |
| A3                    | Välj kylnings- eller uppvärmnings-<br>applikation                                                                                        | 00 = kyla<br>01= uppvärmning                                              | 01                                 |
| Α4                    | Antal anslutna externa givare                                                                                                    | 01 = enkel givare<br>02 = dubbel givare                                   | 01                                 |
| A5                    | Högsta temperatur, inställd tem-<br>peratur "SV" kan inte vara högre än<br>detta värde                                                   | 15°70°C                                                                   | 35°C                               |
| <b>A</b> 6            | Lägsta temperatur, inställd tem-<br>peratur "SV" kan inte vara lägre än<br>detta                                                         | 1°10°C                                                                    | 3°C                                |
| A7                    | Larmfunktion, inaktivera helt eller<br>inaktivera summer                                                                                 | 00 = inaktivera larm<br>01 = endast display<br>02 = display & sum-<br>mer | 01                                 |
| <b>A</b> 8            | Larmaktiveringspunkt, hur många<br>grader den uppmätta temperaturen<br>"PV" tillåts skilja sig från den inställ-<br>da temperaturen "SV" | 1°10°C                                                                    | 5°C                                |
| Α9                    | Driftläge, välj mellan "Automa-<br>tiskt" läge med tidshändelser eller<br>"Manuellt" läge enligt en enskild<br>inställd temperatur "SV"  | 00 = manuellt läge<br>01 = autoläge                                       | 00                                 |
| A10                   | Veckotyp, välj samma program för<br>alla 7 dagar, 6 dagar och 1 helgdag<br>eller 5 dagar och 2 helgdagar                                 | 00 = 5/2 dagar<br>01 = 6/1 dagar<br>02 = 7 dagar                          | 02                                 |
| A11                   | Felsäkert läge, denna funktion<br>kommer att driva termostatens<br>utgång med 50/50 driftcykel vid fel<br>"E1" eller "E2"                | 00 = inaktiverad<br>01 ~ Aktiverad                                        | 01                                 |
| AA                    | Återställ alla inställningar till stan-<br>dard                                                                                          | 05 = Ställ in som<br>standard                                             | 00                                 |

### HÄNDELSER

|   | BESKRIVNING                                              |
|---|----------------------------------------------------------|
| 1 | Dags för händelsen att starta                            |
| 2 | Önskad temperatur för händelsen                          |
| 3 | Anger vilken händelse som för närvarande är programmerad |
| 4 | Anger aktuell händelse som ikon                          |
| 5 | Anger veckotyp                                           |

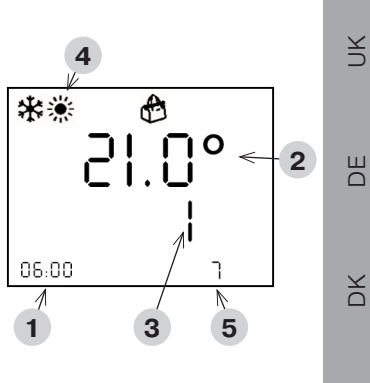

Parametern som ska redigeras blinkar.

När alla händelser har redigerats återgår displayen till huvudskärmen

#### Timmar → minuter → temperatur

Redigera parametern med

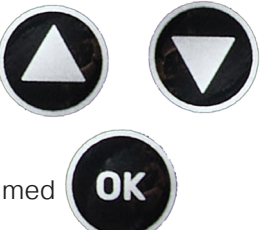

Bekräfta och redigera nästa med

### STÄLLA IN TID OCH VECKODAG

| BESKRIVNING                  |
|------------------------------|
| Klokkeslett                  |
| Ukedag 1 = mandag 7 = søndag |
|                              |

Parametern som ska redigeras blinkar.

När alla händelser har redigerats återgår displayen till huvudskärmen.

Timmar→minuter→veckodag

Redigera parametern med

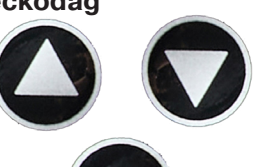

OK

Bekräfta och redigera nästa med

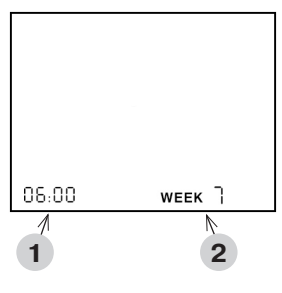

SV

Ē

ш

₽

 $\geq$ 

9

R

### JUSTERA TEMPERATUREN I AUTOLÄGE

När termostaten är i läge Auto kan temperaturen justeras manuellt mellan händelser.

Termostaten återgår till Autoläge när nästa händelse inträffar.

Redigera temperaturen (SV) med

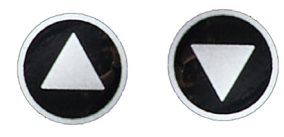

### ANVÄNDA TANGENTBORDSLÅS

När termostaten är påslagen kan tangentbordet låsas för att förhindra manipulation av inställningarna.

Lås eller lås upp genom att trycka på både och i tre sekunder. Låssymbolen i displayen visar status

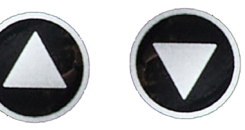

### **FEL & LARM**

I händelse av fel på någon av sensorerna E1 eller E2, och **SÄKERT LÄGE** har aktiverats i konfigurationen, kommer säkert läge att aktiveras.

Säkert läge växlar värmeeffekten med 50/50 arbetscykel (5 minuter PÅ/AV) och den inbyggda summern ger en signal var femte minut.

Larmet "Hög" och summern aktiveras om termostaten är i kylningsläge och temperaturskillnaden har varit mer än parameter "A8" i två minuter.

Larmet "Låg" och summer aktiveras om termostaten är i värmeläge och temperaturskillnaden har varit större än parameter A8 i två minuter.

Summern kan avbrytas genom att trycka på knappen "Okej".

| FEL<br>KOD | BESKRIVNING                                                                      | LÖSNING                                                  |
|------------|----------------------------------------------------------------------------------|----------------------------------------------------------|
| E1         | Ingen signal från extern<br>givare 1                                             | Kontrollera anslutningar till<br>givare eller byt givare |
| E2         | Ingen signal från extern<br>givare 2                                             | Kontrollera anslutningar till givare eller byt givare    |
| н          | l kylningsläge sjunker inte<br>temperaturen trots att ut-<br>gången är aktiverad |                                                          |
| LO         | l uppvärmningsläge ökar<br>inte temperaturen trots att<br>utgången är aktiverad  |                                                          |

Y

Ш

X

ш

ш

₽

SV

#### **SPECIFIKATIONER**

| Matningsspänning   | 230 V/50-60 Hz                                                                                                    |
|--------------------|----------------------------------------------------------------------------------------------------|
| Maximal belastning | 3000 W                                                                                                    |
| IP-klass           | IP44 (ansluten med lämplig kontakt)                                                                                                    |
| Temperaturområde   | -20 till +40 °C                                                                                                    |
| Givarinställningar | Golv, rum eller rum med golvgivare som tempera-<br>turbegränsare                                                                               |
| Typ av display     | 1,6" LCD med bakgrundsbelysning                                                                                                    |
| Typ av golvgivare  | 10 kΩ vid 25 °C, längd 3 m                                                                                                    |
| Färg               | RAL 9005 mattsvart                                                                                                    |
| Installation       | Schuko-uttag                                                                                                    |
| Mått               | 125 x 64 x 40 mm (H x B x D)                                                                                                    |
| Standarder         | LVD 2014/35/EU • EN60730-1 • EN60730-2-9 •<br>EN50081-1 • EN50082-1 • RoHS (EU)2015/1188<br>ECO Design • REACH-förordning (EG) nr<br>1907/2006 |

### ANSLUTNINGAR

Strömförsörjningen till termostaten måste ske via 30 mA RCD och skyddas mot överbelastning med säkringar på högst 16 A.

Termostaten får endast IP44-skydd om det eluttag som termostaten är ansluten till och den elektriska kontakten till den enhet som är ansluten till termostatens uttag har IP44-klassificering när den är ansluten. När enheten är ansluten till uttaget, låt den hänga i kabeln för att få bästa möjliga skydd mot vatten. Fäst kabeln på den anslutna enheten på någon konstruktion nära uttaget för att begränsa belastningen på uttaget.

Termostaten mäter temperaturen med givaren i änden av givarkabeln, så den måste installeras i enlighet med var uppvärmningen eller kylningen kommer mätas. Vid frostskydd av rör måste givaren installeras helst på rörets kallaste punkt – under rörets isolering med ett avstånd på minst 20 mm till en värmekälla.

|   | BESKRIVNING |
|---|-------------|
| 1 | Termostat   |
| 2 | Givare      |
| 3 | Uttag       |

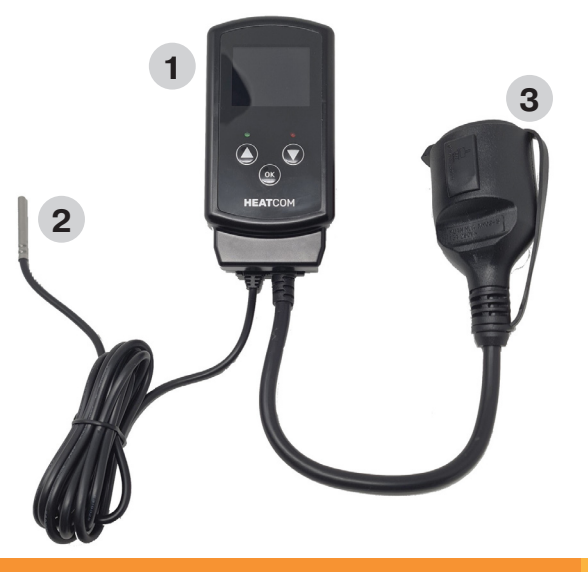

R

¥

Ш

X

Ш

Ē

ш

₽

F.

 $\geq$ 

9

# FÖRSIKTIGHETSÅTGÄRDER

- Skydda termostaten från väder och vind, då den här termostatens inträngningsskydd inte är lämpligt för en installation som kräver vattentäthet
- Installera inte termostaten i direkt solljus
- Täck inte över termostaten då det kan orsakaröverhettning
- Anslut inte högre belastning till termostaten än den angivna maximala belastningen

| DE Uk |
|-------|
|       |
| DK    |
| ET    |
| Ē     |
| <br>£ |
| LL.   |
| HU    |
| Ц     |
|       |
| 0     |
| Ž     |
| RU    |
| SV    |

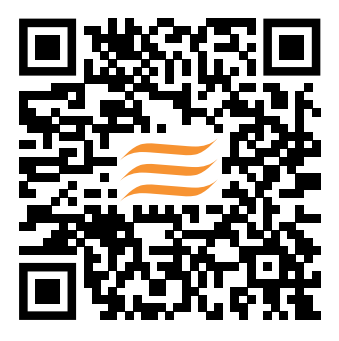

Heatcom Corporation A/S Barmstedt Allé 6 DK–5500 Middelfart

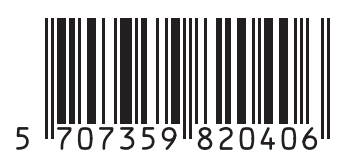

02000138

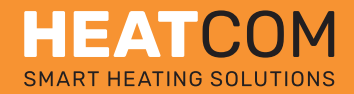